もくじ

| 1.0 | はじめに・・・・・・・・・・・・・・・・・・・・・・・・・・・・・・・・・・・・       |
|-----|------------------------------------------------|
| 2.0 | 運転しよう!(スーパーチーフの基本操作) ・・・・・・・・・・・・・・・・・・・ 5     |
|     | 図1:スーパーチーフ基本接続図                                |
|     | DCS100のセットアップ                                  |
|     | UP5 ユニバーサルパネルを接続する                             |
|     | DT400 スロットルを接続する                               |
|     | 線路電源を入れる                                       |
|     | DCS100 とフィーダー線を接続する                            |
|     | DT400の画面表示について                                 |
|     | デコーダを搭載していない動力車(アナログ動力車)を走らせる                  |
|     | デューダのアドレスの初期設定値                                |
|     | DCCデコーダ搭載動力車を走らせる                              |
|     | 緊急停止                                           |
|     | 操作を終える                                         |
|     | 操作を再開する                                        |
|     | 操作時に問題が起きたら?                                   |
|     | すでにプログラムされているデコーダおよび他社製デコーダを使用する場合             |
| 3.0 | ロコネット・・・・・・・・・・・・・・・・・・・・・・・・・・・・・・・・・・・・      |
|     | <b>図2</b> :機器の拡張例                              |
| 4.0 | レイアウトに DCC 機器を組み込む・・・・・・・・・・・・・・・・・・・・・・・・・15  |
|     | 電源バス(母線)&フィーダー電線の推奨サイズ                         |
|     | レイアウト電源区画(セクション)                               |
|     | DB150 または DCS50K をブースタとして付け加える                 |
|     | プログラム線路                                        |
|     | 図3: DCS100 のプログラム線路                            |
|     | リバースループの配線                                     |
|     | PM4・AR1 をパワーマネージャまたはオートリバースとして使う               |
|     | 同じレイアウト上でアナログ線路と DCC 線路を一緒に使う                  |
|     | ロコネットケーブルとコネクター                                |
|     | UP5 ユニバーサルパネル                                  |
|     | <b>図4</b> : UP5 の組み立て                          |
|     | <b>図5</b> : UP5(UP3・UR90)を複数使用する場合の結線図         |
|     | レイアウトの電気配線で困ったら・・・                             |
| 5.0 | DCS100 コマンドステーション・・・・・・・・・・・・・・・・・・・・・・・・・・ 22 |
|     | 図6: DCS100 のコントロールパネル                          |
|     | 電源装置                                           |
|     | 放熱                                             |
|     | 線路電圧の調整                                        |
|     | DCS100 の音とその意味                                 |
|     | 内蔵電池の交換                                        |
| 6.0 | DT400 スロットル・・・・・・・・・・・・・・・・・・・・・・・・・・・・・・・・27  |
|     | 図7: DT400の各部の名称と役割                             |
|     | 図8:DT400の画面                                    |
| 7.0 | 車両を選択する・・・・・・・・・・・・・・・・・・・・・・・・・・・・36          |
|     | スロットルにアドレスを選択する                                |
|     | アドレスのリコール(再選択)                                 |
|     | スチール:アドレスの強制選択                                 |

|      | "slot=max"が表示されたら                                         |
|------|-----------------------------------------------------------|
| 8.0  | ファンクション(ライト等)の制御・・・・・・・・・・・・・・・・・・・・・40                   |
| 9.0  | 総括制御(アドレスの連結:MU)・・・・・・・・・・・・・・・・・・・・・・・42                 |
|      | アドレスを連結する                                                 |
|      | アドレス連結を解除する                                               |
| 10.0 | スロットルからアドレスを解放する(リリース)・・・・・・・・・・・・・・・・45                  |
|      | アドレスのディスパッチ(譲渡)                                           |
| 11.0 | 車両用デコーダのプログラム・・・・・・・・・・・・・・・・・・・・・・・・・・46                 |
|      | アドレスを変更する                                                 |
|      | 他の CV のプログラム方法                                            |
|      | OPS モードでのプログラム                                            |
|      | "Busy"または"FAIL"と表示されたら                                    |
|      | プログラムされている CV 数値の読み出し                                     |
|      | "No-d"または"NoPg"と表示されたら                                    |
| 12.0 | DCS100内のアドレスの扱われ方・・・・・・・・・・・・・・・・・・・・・・・・・・・・・52          |
|      | アドレスのパージ(解放)                                              |
| 13.0 | デコーダのステータス(フォーマットと状態)・・・・・・・・・・・・・・・・・・・・・・・              |
|      | デューダのステータス編集                                              |
|      | デジトラックス製以外のデコーダをお使いの場合                                    |
| 14.0 | Sw(スイッチ)モード(ポイントの切り換え等)・・・・・・・・・・・・・・・・・・・・・55            |
|      | ポイントの切り換え方法                                               |
| 15.0 | ファーストクロックとルート編集・・・・・・・・・・・・・・・・・・・・・・・・・・56               |
|      | ファーストクロックについて                                             |
|      | ルートについて                                                   |
|      | DS54 ステーショナリーデコーダの段階的ルート                                  |
|      | ルートの設定方法                                                  |
|      | ルートの削除(消去)                                                |
| 16.0 | FIND キーとトランスポンディング(位置検出) ・・・・・・・・・・・・・・・・・・・・・・・・・・・・61   |
| 17.0 | DT400の無線(赤外線)操作・・・・・・・・・・・・・・・・・・・・・・・・・・・・・・・・・・・・       |
|      | ロコネット ID の変更                                              |
|      | キーボードのロック                                                 |
| 18.0 | NT400の雷池・・・・・・・・・・・・・・・・・・・・・・・・・・・・・・・・・・・               |
| 10.0 | <b>図9</b> ・DT400 への電池の挿入                                  |
|      | 雷池态拖                                                      |
| 19.0 | 电心へ床<br>NT400 のカスタマイズ・・・・・・・・・・・・・・・・・・・・・・・・・・・・・・・・・・・・ |
| 10.0 | オプションの設定変更方法                                              |
| 20.0 |                                                           |
| 20.0 | ★ DCS100 $O\overline{y} - \phi O U + y$                   |
| 21 0 | 赤外線レシーズ IIR90・・・・・・・・・・・・・・・・・・・・・・・・・・・・・・・・・・・          |
| 22 0 | マルチフォーマット・・・・・・・・・・・・・・・・・・・・・・・・・・・・・・・・・・・・             |
| 22.0 | 同時に交流3線式のパケットを使うには                                        |
| 23.0 | トラブル発生! (「故障かな?」と思う前に・・・)・・・・・・・・・・・・・・・・・77              |
| 20.0 | 動かない・暴走した・ライトが制御できない・ポイントが動かない等                           |
| 24.0 | 保証・修理について・・・・・・・・・・・・・・・・・・・・・・・・・・・・・・・・・・・・             |
| 25.0 | 必ずお読みください・・・・・・・・・・・・・・・・・・・・・・・・・・・・・・・・・・・・             |
|      |                                                           |

※ このマニュアルの内容は2006年2月の情報に基づいております。

※ 無断転載・複製を禁じます。

### 1.0 はじめに

#### !安全のために必ずお守りください!

DCC は正しい取り扱いをしている限り、決して危険なものではありません。 しかし、電気を用いたシステムですので、誤った取り扱いをされますと思わぬ事故を招く恐れ がございますのでご注意ください。

## 🔔 警告

万一、異常が発生した時は、電源プラグをすぐ抜きます! 異常のまま使用しますと、火災や感電の原因となります。すぐに電源を切り、電源プラグを コンセントから抜いて、販売店に修理をご依頼ください。

- ☆ 煙が出ている・変なにおいがする等、異常なときは電源プラグをすぐ抜いてください!
- ☆ 分解したり、改造しないでください。
- ☆ 不安定な場所には置かないでください。
- ☆ 落としたり、破損した場合は使用しないでください。
- ☆ 接続用端子等に異物を入れないでください。
- ☆ 電源コードを傷つけないでください。(このセットには電源は含まれておりません)
- ☆ 水の入った花瓶・コップ・植木鉢など、水気のある物と一緒に置かないでください。
- ☆ 水に濡らさないでください。
- ☆ 雷が鳴り出したら、電源プラグを抜いてください。
- ☆ 電源は正しいものを使い、家庭用コンセント(交流 100V)に接続してください。

# 🚹 注意

#### 万一、異常が発生した時は、電源プラグをすぐ抜きます! 異常のまま使用しますと、火災や感電の原因となります。すぐに電源を切り、電源プラグを コンセントから抜いて、販売店に修理をご依頼ください。

☆ 次のような場所で保管・使用しないでください。
 湿気やホコリの多い場所
 油煙や湯気が当たる場所
 締め切った自動車内等、高温になる所
 直射日光の当たる場所
 熱器具の近く
 風通しの悪い場所(押入れや本棚・じゅうたんや布団の上なども)

- ☆ 重いものを上に置かないでください。
- ☆ 配線を接続したまま、使用中に機器を移動させないでください。
- ☆ 濡れた手で電源プラグを抜き差ししないでください。
- ☆ 電源プラグを持って(コードを引っ張らないで)抜いてください。
- ☆ 使用しない時は、電源プラグをコンセントから抜いておいてください。
- ☆ お手入れの際は、電源プラグをコンセントから抜いて行ってください。
- ☆ 電源プラグは定期的に点検し、ホコリは除去してください。(火災の原因になります)

#### ● 鉄道模型専用です

鉄道模型以外の用途にはご使用にならないでください。

#### ● KATO 専用ではありません

直流2線式の鉄道模型でしたらば、メーカー・ゲージに関係なくご使用いただけます。

#### ★ スーパーチーフセットについて

デジトラックス DCC のスーパーチーフセットをお買い上げいただき、ありがとうございます!

デジトラックスの DCC システムは、お望みのレイアウト操作ができるように設計されています。 システム間の情報通信用ケーブル「ロコネット」を使って、装置を接続していくだけで、簡単・ 自由にセットアップできます!

また、デジトラックスの DCC システムは、レイアウトへの配線を減らしたり単純化できるメリ ットもあります。すでにレイアウトをお持ちの方の場合でも、デジトラックス DCC システムを 導入するにあたっての配線のやり直し等は、ほぼ必要ありません。

#### スーパーチーフ基本セットに入っている機器について:

- 四角い箱の「**DCS100**」は、DCC システムの司令塔(コマンドステーション)です。 「デコーダに何をさせるか」のDCC 信号を作り、デコーダに命令します。
- DCS100 は「ブースタ」の機能も持っています。ブースタはコマンドステーションから DCC 信号を受け取り、それを増幅して、動力車を走らせるための電源装置からの電源と一緒に 線路に流します。レイアウト上の総消費電流にあわせて、いくつかのブースタをレイアウ トに併設して、区画ごとに余裕ある電力を供給する事ができます。
- テレビのリモコンのような、コードのついた黒い機器は「DT400」といい、車両やポイント 等を制御する「スロットル (コントローラー)」です。スロットルを操作して「デコーダに 何をさせたいか」をコマンドステーションに伝えます。同時に何人かで操作する場合は、 DCC システムに複数のスロットルを接続するだけで、個別に自由に操作する事が可能です。
- 袋の中にバラバラの状態で入っている「UP5」ユニバーサルパネルは、集合式レイアウトのような大きなレイアウトの場合等、スロットルを手に持ち、車両の動きに合わせて自分も一緒に歩いて周りながら操作する「ウォークアラウンド(持ち歩き)操作」をしたり、複数のスロットルを同時に使用する時の「増設ポート」として使用します。 使用する時は、パネルを組み立てます。(組立は簡単です) また、別売品の「UR90」を組み合わせると、赤外線での無線制御が可能になります。 (DT400に入れる電池(006P)と、UR90用の電源装置が必要です)
- 黒い電話線ケーブルのようなものは「ロコネットケーブル」といい、機器間の情報通信用 ケーブルです。機器を拡張(増設)する時に使用します。
- 電話線のコネクターのようなものは、「LT1 テストキット」といい、デコータや情報通信用 の「ロコネットケーブル」等をチェックするためのキットです。
- ※ 電源装置はこのセットには含まれておりませんので、別途ご用意ください。 (品番 29-108「DCC 用アダプター電源」または出力 AC15~20V(DC15~28V も可) 3~5A の ものをお使いください)
- ※ 車両やポイントに搭載する「デコーダ」(受信機) もこのセットには含まれておりません。 (「DCC デコーダ搭載済み製品」またはデコーダ(単品)を別途お買い求めください)

このマニュアルには、赤外線での無線(ワイヤレス)操作についての説明も記載してあります。 デジトラックスの DCC システムは、目的に合わせて多彩なセットアップをする事ができます。 (なお、**ラジオコントロール機器は電波法により日本国内では使用できません。**2004 年現在) また、デジトラックス DCC 製品は、他社製の互換性のあるデコーダ・ブースタ・コンピュータ ソフトウェア等と組み合わせて使用する事もできます。

DCC は決して難しいものではありません。これはホビーで、楽しいものです! まずは基本セットをセットアップする前に、このマニュアルを良くお読みください。 デジトラックス社での経験に基づく、たくさんのヒントや操作のアイデアを記載してあります。 ご質問等がございましたら、取扱店または KATO カスタムショップまでお問い合わせください。 4

## 2.0 運転しよう! (スーパーチーフの基本操作)

このセットは、簡単なセットアップですぐに車両を走らせる事ができます。 詳しい事は後述しますので、まずは車両を走らせてみましょう! 全ての操作方法・技術的資料はこのマニュアルの後半に記載しています。 ここでは、入手したばかりの新しいセットを箱から出して使う想定で手順を進めます。

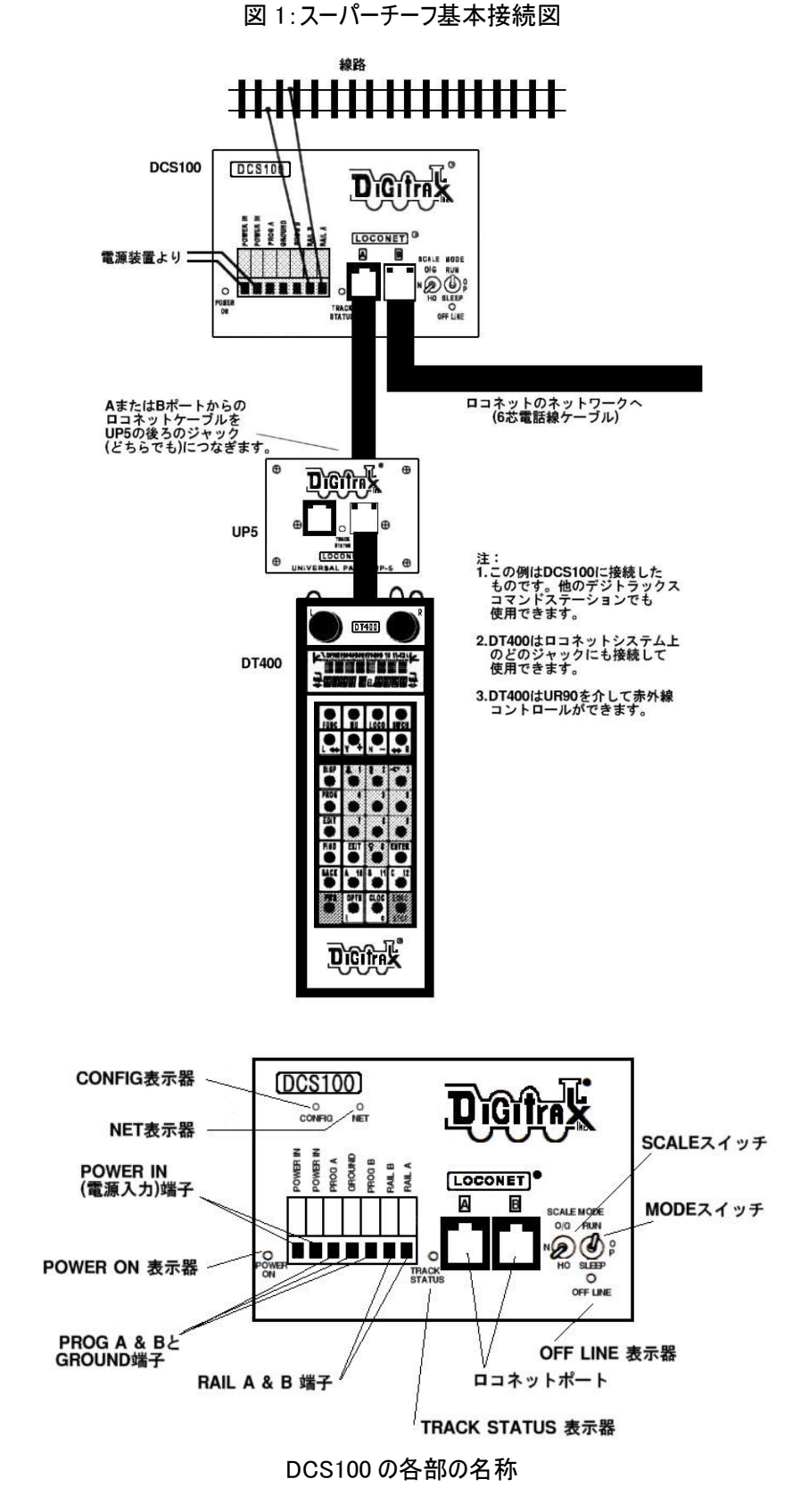

#### DCS100のセットアップ (→セクション 5.0 参照)

- 1. まずは、何も接続していない DCS100 の、正面右下にある SCALE (スケール) スイッチを、走らせる車両のスケール (N・H0・0/G ゲージ) にセットします。
- 2. 次に、隣にある MODE (モード) スイッチを RUN の位置にします。
- 3. DCS100 の正面左下にある ROWER IN と書かれた 2 つの端子に、電源装置の出力線を接続します。(電源装置は出力 AC15~20V または DC15~28V 3~5A のものをお使いください)
- 4. 接続した電源装置を ON にして、DCS100 に電気を送ります。
- 5. DCS100 のブザー音が1回鳴り、正面左下の "POWER ON" 表示器が点灯します。

#### ● UP5 ユニバーサルパネルを接続する

- セットに付属している短いロコネットケーブル使い、一方を UP5 の背面に 2 つある黒いポ ートのどちらかに、もう一方を DCS100 正面のロコネットポート A か B に接続します。 (UP5 の正面のポートには接続しないでください)
- 2. 最初のセットアップ時に UP5 を使用しない場合は、DT400 スロットルを直接 DCS100 正面の ロコネットポート A か B に接続してください。

#### ● DT400 スロットルを接続する

- 1. DT400 スロットルを UP5 または DCS100 のロコネットポートのいずれかに接続します。
- すると、DT400からブザー音が鳴り、液晶画面に現在 DT400 に選択されているデコーダの 情報が現れます。
   DT400は、上部に2つのスロットルノブ(黒いツマミ)があります。そのスロットルに何も 選択されていなければ、液晶画面下部の左右に"SEL"という文字が表示されます。
- 3. DT400 を DCS100 または UP5 からはずすと、画面の表示は消えます。再度ロコネットに接続 すると、はずす直前の情報が画面に表示されます。

#### ● 線路電源を入れる

最初に DT400 をロコネットポートに接続した時は、通常、線路電源(フィーダー線路への電源供給)は OFF になっています。列車を走らせるには線路電源を入れなければなりません。 DCS100 中央下部の TRACK STATUS 表示器が ON か OFF のどちらになっているかをご確認ください。 (→セクション 6.3 参照)

- 1. 線路電源が **OFF** の場合:
  - ・DCS100の正面中央下部にある TRACK STATUS 表示器が消灯
  - ・DCS100の正面右下にある OFF LINE 表示器が赤く点灯
  - ・DT400の線路電源表示器が OFF (線路電源表示器は液晶画面の右上方の小さい点です。この場合は消えています。)
- 2. 線路電源が **ON** の場合:
  - ・DCS100の正面中央下部にある TRACK STATUS 表示器がオレンジ色に点灯
  - ・DCS100の OFF LINE 表示器が消灯
  - ・DT400の線路電源表示器が **ON** (線路電源表示器は液晶画面の右上方の小さい点です。)

#### ☆ 線路電源を 0N/0FF する方法

- 1. 線路電源を ON にする:
  - DT400の**PWR キー**を押した後 **Y+キー**を押します。 すると、DCS100の TRACK STATUS 表示器がオレンジ色に点灯します。
- 線路電源を OFF にする:
  DT400 の PWR キーを押した後 N-キーを押します。
  すると、DCS100 の TRACK STATUS 表示器が消灯します。

#### ● DCS100 とフィーダー線を接続する

- 1. 線路電源を **OFF** にして、DCS100 の TRACK STATUS 表示器と POWER ON 表示器の両方が**消灯**している事を確かめてください。
- DCS100 正面の RAIL A と RAIL B ターミナルに、フィーダー線路のコードを接続します。(片 方のコードを RAIL A に、そしてもう片方を RAIL B に)
- 線路電源を ON にして、線路に電源を供給します。この時に DCS100 からブザー音がした場合は、レイアウトのどこかでショートしている所がありますので、すぐに線路電源を OFF にして、ショートの原因を取り除いてください。
  問題がなければ、レイアウト全体に DCC 信号がしっかりと流れているかどうかを確認するために、ピンセットやコインを使ってレイアウト上のあらゆる地点の左右の線路をわざとショートさせてください(これを"コイントリック"といいます。→後述)。すると DCS100 はブザー音が5回して、すぐにシャットダウンします。ショートを止めると、DCS100 は通常の状態に戻ります。
  もし、ショートさせているのにもかかわらず DCS100 がシャットダウンしない場合、その地点の区域には充分な電流と信号が流れていないことになりますので、補助フィーダーを追加する等の対策をしてください。DCC 信号は線路電源と一緒に流れますので、全ての場所で充分な電力供給がされている事が重要です。そうすればデコーダは信号をしっかり受け

#### ☆ **DT400 の画面表示について**(→セクション 6.0 参照)

取って、その命令に反応する事ができます。

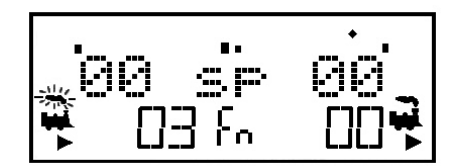

- 1. DT400 の上部には、L(左)スロットルとR(右)スロットルと呼ばれる 2 つのスロットルノブ (黒いツマミ)があります。これで車両やポイント等を選択・操作します。
- DT400の画面下部には2つの方向表示器◆があります。左側のはLスロットル用、右側の はRスロットル用です。方向表示器が点灯している場合は、スロットルにアドレスが選択 されている事を示す、煙が出ている機関車のアイコンが表示されます。煙が点滅していた ら、点滅している側のスロットルの、ファンクションの使用状態とモードの情報が画面上 に表示されている事を示しています。
- 方向表示器は、スロットルに選択されたデコーダ搭載車の進行方向も示しています。 アナログ動力車(次ページ参照)を選択した場合は、方向表示器は線路の極性の変更のみ を示していますので、アナログ動力車の方向とは必ずしも一致していません。
- 4. 現在の操作モードが画面下の中央に表示されています。通常の操作モードは "Fn"のファ ンクションモードです。

#### ● デコーダを搭載していない動力車(アナログ動力車)を走らせる

DCC 車両を走らせる前に、まず DCC デコーダを搭載していない「アナログ動力車」を走行させる事をお勧めします(アドレス "00"で走行可能)。これで、デコーダを搭載した動力車を動かす前に、システム全体が正しく働いているかどうかを確かめる事ができます。

(ただし、モーターに負担が掛かり発熱しますので、長時間のご使用はおやめください)

- ※ コアレスモーター車は故障しますので、デコーダを搭載しない状態では DCC 線路上には乗 せないでください(デコーダと正しく接続されていれば問題ありません)
- 1. 線路に車両を載せない状態で線路電源を入れ、DT400 の R スロットルノブをどちらかの方 向に 1/4 回すか、R スロットルノブを 1 回押します。すると右のアドレスが点滅を始めま す。スロットルに何も選択されていなければ"SEL"の文字が点滅します。
- LOCO キーを押します。すると画面に最後に使ったアドレスが表示されます。そして、現在のアドレスの使用状態を表示します。
  Rスロットルノブを反時計回りに回すか、あるいは数字キーで "00" と入力して、右アドレス表示を "00" にします。
  再度 LOCO キーを押して、スロットルにアドレス "00" を選択します。(点滅が止まります)
  - 注:機関車アイコンとアドレスは2回目にLOCOキーを押して選択を完了する時か、他の作業をするために別のキーを押してアドレス選択モードを出る時まで点滅しています。 EXIT キーを押すといつでも通常のFnモードに戻る事ができます。
- 3. **R スロットルノブ**を時計方向にゆっくり回して、速度を "99" にします。 DCS100 の TRACK STATUS 表示器が速度設定を変えるごとに色を変えます。
- 4. DT400 の右側にある R リバースキーを押します。右の方向表示器がリバースキーを押すた びに ☆ と ☆ に切り替わります。
  - **注**: R スロットルノブを**ダブルクリック**しても、R リバースキーと同じ操作ができます。 → ダブルクリック・・・スロットルノブを約 0.5 秒以内に 2 回押す操作のこと。
- 5. Rスロットルノブを反時計回りに回して、速度を "00" にします。
- アナログ動力車を線路に置きます。線路の DCC 信号がモーターに直接流れ込むため、動力 車が停止している間は独特なノイズ音("ビー"というような音)がします。動力車が動き だすと、その音は変化して小さくなっていきます。
  - 注: ノイズ音が出ている間はモーターに負担が掛かって(発熱して)います。 長時間のご使用は車両の故障の原因になりますのでおやめください。 (車両にもよりますが、5~10分程度までが目安です)
- アナログ動力車の速度を上げるために、Rスロットルノブを時計回りに回します。
  速度の数値が上がると、線路上の動力車は走り出します。
  進行方向を変えるには、Rリバースキーを押すか Rスロットルノブをダブルクリックしてください。
  ※ 特性上、従来のパワーパックでの運転時よりも走行速度が若干下がります。
- 8. 停車させる場合は、R スロットルノブを反時計回りに回して、速度を"00"にします。

8

#### ☆ デコーダのアドレスの初期設定値

DCC のデコーダは、それぞれのデコーダがコマンドステーションより個別に命令を受信するための識別番号、「**アドレス**(背番号)」を持っています。

スロットルに DCC 車両を選択して走らせるためには、その車両のアドレスを知らなければなり ません。デジトラックスのデコーダは、工場出荷時に "03" に設定してあります。

これはデジトラックスのデコーダを袋から出して動力車に搭載し、スロットルに "03"のアドレスを選択すれば、その車両を走らせる事ができるという意味です。逆に、設定を変えないと全ての動力車はアドレス "03"で走ってしまい、DCCのメリットが発揮できません。

ですので、デコーダへの最初のプログラム作業は、「アドレスを変更する」事をします。

もし、走らせたい DCC 車両のアドレスが判らない場合は、アドレスを上書きしてしまい、新し いアドレスを使って動力車を走らせれば問題ありません。(→ セクション 11.0 参照)

#### ● DCC デコーダ搭載動力車を走らせる

- 1. DT400のLスロットルノブをどちらかの方向に1/4回すか、Lスロットルノブを1回押すと、 左のアドレスが点滅を始めます。もし、スロットルに何も選択されていなければ "SEL" の文字が点滅します。
- LOCO キーを押します。画面の左側が点滅を 始めます。

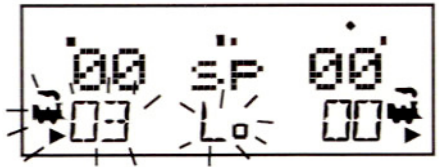

- 3. 数字キーまたはRスロットルノブを使って左の画面にアドレス "03" と入力します。 (Rスロットルノブは一と十の位、Lスロットルノブは百と千の位の入力に使います)
- 4. LOCO キーを押してLスロットルにアドレス "03"を選択します。
- 5. 画面左下に、進行方向を示す矢印と"点滅した煙"と一緒に機関車アイコンが現れます。 "点滅した煙"は、画面の上部に表示されているファンクション(ライト等のギミック) の 0N/0FF 情報が、そちら側のスロットルのものである事を示しています。
- 6. Lスロットルノブを時計回りに回して、DCC デコーダ搭載車両を走らせます。画面左の数値が増加すると、線路上のアドレス "03"の動力車が走り出します。
  進行方向を換える時は、DT400 の左側のリバースキーを押すか、L スロットルノブをダブル クリックしてください。
   ※ 特性上、従来のパワーパックでの運転時に比べて走行速度が若干下がります。
- 7. Lスロットルノブを反時計回りに回して、速度を "00" にして動力車を停止させます。
- 8. この状態でRスロットルノブとRリバースキーを使ってアナログ動力車を、Lスロットルノ ブとLリバースキーを使ってDCCデコーダ搭載車両を制御できます。つまり、2つの動力車 を同時に別々に制御する事ができるようになりました!

注:左右それぞれのスロットルノブまたは方向キーを使った時に、スロットルの機関車ア イコンの"点滅した煙"は使用しているスロットルの方に移ります。この"点滅した煙" の側が「**アクティブ**(使用中の)スロットル」になります。ヘッドライトやその他のファン クションを操作するためには、その車両を操作している側のスロットルノブをアクティブ スロットルにする必要があります。

スロットルから動力車のアドレスを解放する場合は、セクション 10.0 をご参照ください。

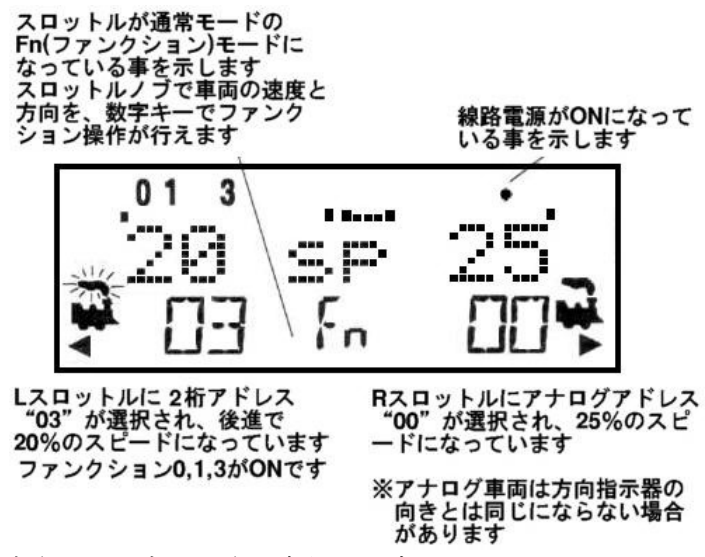

これで、2つの動力車(アナログと DCC)を走らせる事ができ、そして DT400 のいくつかの基本的 な使い方を覚えました!

スーパーチーフセットの他の機能と能力につきましては、この先のセクションをご覧ください。

#### ● 緊急停止

車両が脱線、または衝突しそうになった時は緊急停止させてください。 スロットルの EMRG/STOP キーを押すと停まります。スロットルノブを回せば再び走り出します。

レイアウト上の全ての列車を止めるには、PWR キーを押し、続いて N-キーを押してください。 この操作は線路電源を OFF にするため、全ての動力車が停止します。 復帰させる時は PWR キーに続いて Y+キーを押してください。走行していた全ての車両が停止前 の速度で走り始めます。

#### ● 操作を終える

操作を終える時は、システム全体の電源を OFF にしてください。

#### ● 操作を再開する

操作の再開をする時は:

- 1. システムの電源を ON にします。
- 2. DCS100 の MODE スイッチが "RUN"の位置になっている事を確かめてください。 システムが再び起動すると、接続されている機器からブザー音がします。
- DCS100 の TRACK STATUS 表示器が ON になった事を確かめてください。
  もし点灯しない場合は、DT400 の PWR キーを押して Y+キーを押します。
  すると DCS100 の TRACK STATUS 表示器が ON になり、線路電源も ON になります。

#### ☆ 操作時に問題が起きたら?

もし、この上記のどこかのステップで問題が起きたら…

最初に、記述してある事が操作可能なステップまで戻ってみてください。それぞれのステップ には操作の手順が記してありますので、それに従って注意深く操作すれば、ほとんどの問題は 簡単に(問題を検出して)解決できる事ができると思います。 問題の解決ができないか、そのステップに記載されていない質問等がございましたら、KATOカ スタムショップまたは取扱店にお問い合わせください。

※ 直接デジトラックス社にお問い合わせする事も可能です。(英語のみ)

# ☆ すでにプログラムされているデジトラックスデコーダおよび他社製デコーダを使用する場合の注意:

1. DCS100 は **128 スピードステップ**操作の初期設定になっていますので、もし 128 スピードス テップが使えないデューダを搭載した動力車を走らせる場合は、正常な通信を可能にする ために、デューダか DCS100 の設定を調整して、両方のスピードステップを合わせる必要が あります。(デューダを個別に設定変更するか (→ セクション 11.0 参照)、DCS100 の初期 設定を変更します)

これで、ほとんど全てのデコーダを走らせる事ができます。(→ セクション 20.0 参照)

 もし、DT400 でデューダ搭載車両のライト制御ができない場合は、デューダが 128 または 28 スピードステップモードの設定になっているかどうかご確認ください。 プログラム変更の方法はセクション 11.0 をご参照ください。

#### ☆ 次にすることは?

これで、スーパーチーフセットの基本的なセットアップができました。

これからは、機器やデコーダの機能やオプションについて解説していきます。

このマニュアルをじっくり読んで、それぞれの記述についてよく理解し、マスターしてくださ い。スーパーチーフはデジトラックスが提供するすべての能力とオプションの入口にあたるセ ットです。そのため、一度に全てをやろうとしないで、段階を追って少しずつ理解していくよ うにしてください。

参考書籍「**デジトラックス・ビッグブック・オブ・DCC**(英語版)」はレイアウトを拡張する時に とても参考になるでしょう。この本には、レイアウトをもっと楽しくするための例がたくさん 載っています。ぜひご覧ください!

### 3.0 ロコネット (情報通信システム)

#### 3.1 システム構成

システム構成は、他社の DCC システムと大きく異なります。「システム構成」とは 1 つの DCC システム内における各装置どうしの情報通信の方法です。

デジトラックスのロコネットは、鉄道模型の操作のために特別に設計されたローカルエリアネ ットワーク(LAN)です。ロコネットの配線は、経済的で冗長性があり、現在そして将来にわたっ て、鉄道模型で実現可能な事に適応するために拡張していく事ができます。

デコーダ、コマンドステーション、ブースタは国際的な規格(NMRA 規格)で互換性がある一方、 DCC システムで情報通信に使われるシステム構成は標準化されていませんので、スロットル等 の装置については互換性がありません。加えて、検知装置や"トランスポンディング(位置検 出)"のような装置についても標準化されていません。デジトラックスのシステムは、今日の DCC 標準規格との互換性を持ったシステムと、DCC 標準規格を超えた、システム性能を高める装 置、マルチユニット能力、そして、DCC の範囲を大きく超えた先進的性能を提供します。

#### 3.2 ネットワークシステムの種類

**ロコネット**は「イベントドライブ」ネットワークです。

ロコネットのコマンドステーションはレイアウトにコマンドを送る以前に、他の装置からの入 力を待っています。

例えば、もしロコネットに 10 台のスロットルが接続され、1 番のスロットルが指令を送ったと したら、コマンドステーションはそれを察知して、すぐに実行します。ロコネットのようなネ ットワーク分配では、新しい機能は新しいハードウェアやソフトウェアをプラグインするだけ で追加する事ができます。

ロコネットは自由度の高いネットワークなので、ロコネット上の装置はコマンドステーション から独立して働く事もできます。フィードバックはロコネットの通信構成に組み込まれている ので、分離したフィードバックバスは必要ありません。

他のDCC システムは一般的に Polled バス(または Polled ネットワーク)を使います。

この場合、コマンドステーションはその都度、それぞれのスロットルやその他の装置に"入力 しました?"と"尋ね"なければなりません。それぞれの装置は、コマンドステーションが指 令を送る前に全ての装置の調査をするのを待たなければなりません。

この方式では、反応時間を遅らせ、装置をたくさん加える時にシステムで操作できる装置の数が制限されます。

このように、主/従の制御方式システムが集中する事は、新しい装置の操作法をメインのコマ ンドステーションが認識しないと使えないので、新しい機能を追加する時、コマンドステーシ ョンソフトウェアの更新が必要になります。加えて、この方式にフィードバック能力を付ける ためには、分離したフィードバックバスが必要になります。

#### 3.3 ネットワークの通信速度

ではネットワークスピードは速いほうが良いのでしょうか? これはイベントドライブか Polled の構成を使うかによって決定されるので、速さは特別には必要ありません。 NMRA のトラックコントロールパケットフォーマットでは、全ての DCC システムのための"スピ

ードリミット(上限)"を決めています。"スピードリミット"を越えることは、システムを正確 に作動させる事ができず、ネットワーク間で信号を歪める問題の原因にもなります。 ロコネットでは、正確に作動できる最も遅いスピードで設計してあります。ロコネットはイベ ントドライブなので、遅いネットワークスピードでも可能です。しかも、このスピードではネ ットワーク上の信号の歪みは問題になりません。

ロコネットは遅いネットワークスピードを使っているので、その自由な配線構成はシンプルで 融通の利くものとなっており、ネットワーク配線のどこにでも"分岐"を作る事ができますの で、専用のターミナル装置は必要ありません。

Polled システムでは、一般的に調査するための多くの通信量を調整する事や、スロットルからの命令をシステムが実行する間の遅れを防ぐために、"スピードリミット"以上の速さが必要になります。

こちらの大きな問題は、ネットワークスピードの増加による信号の歪みです。Polled システム では、この問題を解決するために、リニアターミナルバスを使います。 ロコネットのような自由配線では、通常、Polled システムのような問題はありません。

#### 3.4 機器の拡張

ロコネットを使用した機器の拡張方法については図2をご覧ください。

#### ロコネットに付け加えられるのは:

- ・多数の車両を走行させる場合の電力増強用ブースタ
- ・複数のスロットル
- ・異なるタイプのスロットル
- ・ウォークアラウンド(持ち歩き)操作のためのスロットル用増設ポート
- ・ワイヤレス(無線)操作のための赤外線受信機
- ・ポイントや付属機器を制御するためのデコーダ(大形の基板タイプ)
- 検知器
- ・番号読み出し器
- ・信号機
- ・自動運転やディスパッチ運転のためのパソコン
- ・ブースタやパワーマネージャ等のリバース区間制御機器
- ・その他

ロコネットで、レイアウトを思い通りにカスタマイズしてください!

図 2:機器の拡張例

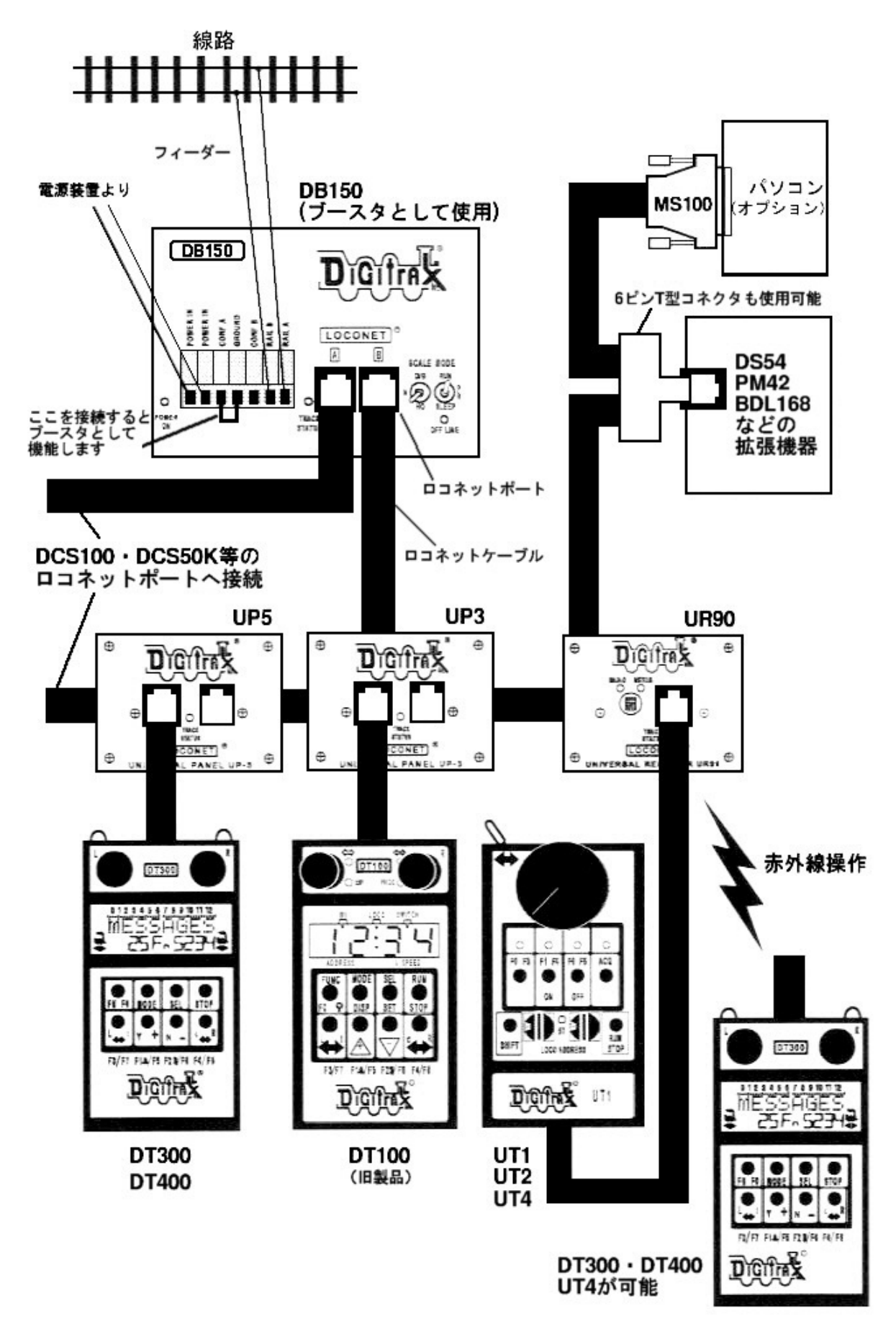

### 4.0 レイアウトに DCC 機器を組み込む

通常のレイアウトでは、基本(理論)的には全てのフィーダーを1つにまとめてコマンドステー ションに接続すれば 0K です。(複線等でも1つにまとめてください) 特殊な線路配線(リバース区間がある等)や電気配線方式がある場合・消費電流が大きい場合 等には、後述する方法で配線してください。

DCC は制御用のデジタル信号と動力車を走らせる電力を混合して線路に流しますので、確実な 操作をするためには、レイアウトの全ての線路上に充分な電力の供給をしなければなりません。 もしデコーダに線路電源が充分に届いていない場合は、DCC 信号も充分に届かず、車両は正常 に走行・制御できません。(車両と線路の通電部分のクリーニングもお忘れなく) また、デジトラックスのコマンドステーション(ブースタ)が正しくショートを感知してシャッ トダウンするためにも充分な線路電流が必要です。DCS100 の最大電流値は 5A です。 安全に運転するためには、出力が 3~5A ある電源装置を使用してください。また、フィーダー 線も最大電流値に耐えられる太さの電線を使用してください。(→セクション 4.2 参照)

現在お持ちのレイアウトが通常のアナログ操作で走行している場合、ほとんどはそのまま DCC 化する事ができると思います。レイアウトに多くの電源区画を切る必要はありません。ループ 線やターンテーブルが組み込まれている場合のみにギャップが必要となります。

すでにブロック制御の配線をされている場合も、大規模な配線のやり直しは必要ありません。 ブロックごとのフィーダー線を全て1つにまとめて、コマンドステーションに接続すれば OK です。コモン線路配線をしている場合は、レイアウト上のギャップが必要な電源区画(リバース 区間等)の境界だけはダブルギャップで絶縁してください。

#### 4.1 レールへの配線方法

コマンドステーション(ブースタ)からレールへの配線は、それぞれの電源区画ごとに完全に独 立した状態になるように配線してください。この配線方法が最も安全で、問題箇所の発見やリ バースセクションの設置、列車の位置検知等を行うためにはとても便利です。

いずれの配線方法にしても、まず「安全に動作するように配線する」事をお忘れなく。

#### 4.2 電源バス(母線)&フィーダー電線の推奨サイズ

標準的なサイズのレイアウトでは、DCS100からのフィーダー線には16AWG(アメリカワイヤーゲージ)サイズ以上の電線を使用する事をお勧めします。DCS100から離れた(約12m以上)ところにあるフィーダーへは、12AWGの電線の使用をお勧めします。

電源バス(フィーダー母線:き電線)方式で配線する場合は、母線から線路へは約2~3mごとに 22AWG~24AWGのサイズのフィーダー線を接続してください。

フィーダー線は左右両側のレールにしっかり接続して、1つの電源区画に対して最低2ヶ所に フィーダーを取り付ける事をお勧めします。

実際に使用する電線サイズ(AWG)は、レイアウトの状況や消費電流(負荷)によって変える事ができます。(AWGのサイズは数値が小さいほど太くなります)

※ KATO ユニトラック線路のフィーダー線は"24AWG"で、許容電流値は 3A です。

#### 4.3 その他の電気配線について

- 1. 大きなレイアウトの電源接続は、電源バスを使って 2~3m ごとにフィーダー線に分岐し、 線路に供給します。
- 2. 2 台以上のブースタを使用する時は、全てのブースタの RAIL A と RAIL B の接続が同じ線路 方向になっているか確認してください。例えば、RAIL A は左側線路に、RAIL B は右線側路 に接続するか、またはその反対に。
- 3. DCS100 の RAIL A と RAIL B を GROUND にショートさせないでください。
- 4. ラジオ電波の混信を少なくするために、全てのコードをひねっておきます。
- 5. GROUND 線を循環(ループ)させる事は、DCC レイアウトで問題を起こしますのでおやめくだ さい。もしレイアウトに配置されたある区間で支障があれば、この問題が原因かどうかも 確認してください。
- 6. 電磁力ループの発生を少なくするために、ブースタとコマンドステーションからのフィー ダー線を放射線状に配線します。
- ANT フィルタまたは線路をまたいでのコンデンサは取り付けないでください! それらは、 DCC 信号をショートさせます。DCC 電源区間でコンデンサブリッジがない事を確認してくだ さい。(アナログ動力車のコンデンサも取りはずしてください!)

#### 4.4 レイアウト電源区画(セクション)

DCCの「電源区画」とは、DCCブースタや電源装置の、配線を含めて電気的に分離(独立)された レイアウト上の区画です。

電源区画は、電源を分配するために使用します。さらに、回路のショートを管理するために、 この区画の中にオートリバース区間用等の「サブ電源区画」を設けて分割する事ができます。 区画の分割は DCC 車両を操作するためには原則的に必要ありませんが、電力管理上必要です。

- 1 台の電源装置で走行可能な動力車の台数(電流値)以上を走行させたい場合には、電源区 画を作り、ブースタと電源装置を追加する事が必要です。(→セクション 4.5 参照) 例えば、5Aのブースタと電源装置の組み合わせでは、平均的な N ゲージの動力車で 10~15 台、H0 ゲージの動力車で 6~10 台の操作ができます。
- 電源区画やサブ電源区画を設けると、どこかの区画で脱線やポイントを割り込んで通過する等のショートが起きても、レイアウト全体を遮断せず、その区間だけを遮断させる事ができます。ショートが起きていない他の区間はそのまま運転できます。

レイアウトに電源区画やサブ電源区画を設ける場合:

- ・ どのように区画を配置するかを決めます。
- ・ 電源区画の両端にダブルギャップ(絶縁)を入れ、電源区画内のサブ電源区画にはシングル ギャップを入れます。
- DCS100 や DB150・DCS50K に接続して、それぞれの電源区画に電源供給をします。
  サブ電源区画には PM42 または AR1(リバース区間用)を使います。
  それぞれの機器には1台ずつ専用の電源装置を接続してください。
- ・ DCS100 や DB150・DCS50K どうしをロコネットケーブルで接続します。

#### 「動力車を走らせるための充分な電源があるかどうか」を確かめる方法

"コイントリック"という方法を使います。コマンドステーション(ブースタ)を取り付けて、 レイアウトに電気を流し、コイン(または電気を通すもの)を使って、レイアウトのいろいろな 場所で線路をわざとショートさせます。そしてショートさせた場所に充分な電気が流れていれ ば、コマンドステーション(ブースタ)がブザー音を鳴らしてシャットダウンします。シャット ダウンしない場合は、補助フィーダーを付け加える必要があります。

#### 4.5 DB150 または DCS50K をブースタとして付け加える

DCS100は、コマンドステーションとブースタが1つのユニットにまとまっています。

DCS100 はブースタ機能のみとして使用する事はできません。

スーパーチーフセットを拡張する場合は、DB150 または DCS50K をブースタとして付け加えます。 配線方法等の詳細は「ジェネシスⅡマニュアル」「D101 取扱説明書」をご参照ください。

#### 4.6 プログラム線路

デコーダは、線路を通じてコマンドステーションからプログラムデータを与えられてプログラ ムされます。プログラムする事によって加速・減速・ライトの点滅等の調整ができます。 DCS100 は PROG A と PROG B の端子からプログラムの指令を送ります。図3の取付方法をご参照 ください。

RAIL A と RAIL B の出力でレイアウト上の車両を走らせている時に、別に PROG A と PROG B からの出力でデューダのプログラムをする事ができます。

通常の方法でプログラムをするためには、プログラム線路が必要です。
 プログラムをしている間、レイアウト上の運転を中止する必要はありません。
 (→ セクション 11.0 参照)

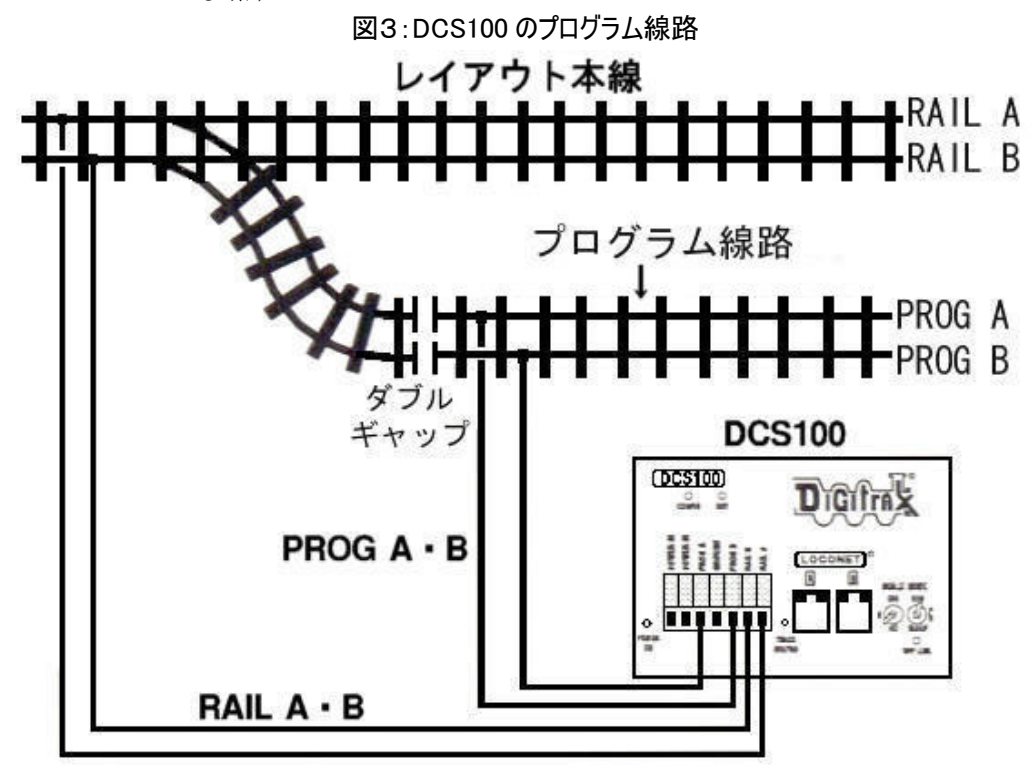

注意:いくつかの配線は省略されています

#### 4.7 リバースループの配線

デジトラックス DCC 機器は、リバース区間の極性変換を、手動や自動で操作する事ができます。 電気配線は他の通常のレイアウトと同様に、リバース区間の両端にダブルギャップを取り付け、 その区間を電気的に独立させる必要があります。(ターンテーブルも同様です)

手動で操作する場合は、動力車がリバース区間に出入りする時に、電気の極性を操作する逆転 スイッチかリレーを使って極性を切り換えてください。

**注**:極性の変更が起きた時、DCC 搭載動力車のスピードと進行方向は変わりませんが、アナログ動力車は、極性の変更に反応して進行方法が変わります。

自動操作化するために、DB150 または DCS50K を「オートリバースブースタ」として使う場合は、 DB150 または DCS50K をリバース区間用に使い、DCS100 は本線区間用に使います。 DCS100は、コマンドステーションとして使用する時は、オートリバース機能は作動しません。 配線の詳細等は「ジェネシスⅡマニュアル」「D101 取扱説明書」をご参照ください。

1 台のオートリバースブースタで 2 区間以上のリバース区間の操作をさせる事もできますが、 一度に1つのギャップ部分の極性を合わせる事しかできません。もし2両以上の動力車が、1 台のブースタに接続されたリバースループの入口か出口に**同時に**入った場合はショートします。 リバースループ内で2両以上の動力車の操作はできますが、一度に1台の動力車しかギャップ 部分をまたげません。

注:動力車だけでなく、集電可能な車両であれば、同様の事が起こります。 レイアウトの電気配線に問題がある場合、デコーダ等が故障する原因になる恐れがありま す。リバースループの区間は編成長以上の充分な長さを確保してください。

#### 4.8 PM42・AR1 をパワーマネージャまたはオートリバースとして使う

ブースタや電源装置の増設をしないで電源区画を区切りたい場合は、PM42 パワーマネージャを 使用して、ブースタ電源区画内のサブ電源区画として区切ります。

PM42 は、オートリバースやショートのためのサーキットブレーカとして、4 つのサブ電源区画 までブースタの出力を分割することができます。詳細は PM42 に付属の説明書をご覧ください。 AR1 はオートリバース専用の機器で、1 区画のみ制御できます。

#### 同じレイアウト上でアナログ線路と DCC 線路を一緒に使う 4.9

DCC 線路区画と、隣り合った通常のアナログ直流電源線路の間とで車両を通過させる(乗り入 れる)場合は、両方の線路の境界に絶縁ギャップを取り付ける必要があります。

絶対に DCC 線路とアナログ線路の電気配線を接続(混用)させないでください!故障・火災等 の原因となります。完全に独立した配線になるようにしてください。

この時、DCC線路とアナログ線路の間に、走らせる車両の編成長以上の「デッドセクション」(電 気的に独立した区間)を設けてください。

この区間のフィーダー線は、選択スイッチ等で DCC 側・アナログ側に切り換えられるようにし ておきます。

車両がこの区間に入ってきたら、区間内からはみ出ないように一旦停車させます。

そして、選択スイッチを切り換えて、これから走行する区間側の電気が区間内に流れるように して、列車を動かします。(実物の黒磯駅のような切り換え方法です)

このようにして走らせれば、DCCとアナログの区間どうしを安全に行き来する事ができます。 注: DCC 線路とアナログ線路があまりに近い所で隣り合いますと、DCC 線路側からアナログ線路 側に誘導電流が発生し、アナログ側の車両が勝手に走り出す・停車しない等の現象が起こる場 合があります。この時は、それぞれの線路の間隔を広げる、それぞれのフィーダー線等のコー ドがからまないようにする等の対策を取ってください。

#### 4.10 ロコネットケーブルとコネクター

ロコネットのケーブルとコネクターは、電話用の「6極6芯ケーブル」と「RJ12」コネクター を使用しています。

ロコネットケーブルは製品もご用意しておりますが、ご自身でも作る事ができます。 18

作る場合は(ケーブルを作る)上質の道具を揃える事をお勧めします。スーパーチーフセットに 付属しているLT1テストキットで、ケーブルを接続する前にテストをする事もお勧めします。 レイアウトで起きる問題の多くは、ロコネットケーブルの接続(製作)不良が原因しています。

#### LT1を使ってロコネットケーブルをテストする。

- 1. LT1 から付属のケーブルをはずします。
- 2. テスターのソケットに、テストしたいケーブルの片方のプラグを挿入してください。
- 3. スロットルと、テストしたいケーブルの残り(反対側にある)プラグを、DCS100のロコネ ットポートAとBに接続します。(スロットルを先に接続してください)
- 4. ケーブルに異常がなければ、LT1のすべて(4つ)のLEDが点灯します。 注:スロットルが接続されていないと3つのLEDしか点灯しません。
- 5. もし、LED の中のどれか 1 つでも点灯していない場合は、ケーブルとプラグの接続をよく 確認して再テストしてください。

ロコネットは、装置間 180m 以上、全体で 600m 以上のケーブルの長さをサポートします。 配線の形態は自由です。ただし、ロコネットは**環状に接続しないでください**。

| ピン | 電線の色 | 名前      |
|----|------|---------|
| 1  | 白    | レールシンクロ |
| 2  | 黒    | グラウンド   |
| 3  | 赤    | ロコネット   |
| 4  | 緑    | ロコネット   |
| 5  | 黄    | グラウンド   |
| 6  | 青    | レールシンクロ |

ロコネットケーブルとその接続方式は、NMRA 規格の配線協定に従っています。

ロコネットケーブルは、両端の同じ番号のピンどうしを接続します。つまり、ケーブル両端の プラグを、向きを揃えて並べて持つと、どちらのコネクター内の線も上表の色のとおりに揃っ て並んでいる状態になっています。(プラグを上から見ると、右端に白線がある状態です)

#### 4.11 UP5 ユニバーサルパネル

スーパーチーフセットに付属の UP5 ユニバーサルパネルは、レイアウトの周りに設置し、レイ アウトのどこにいてもスロットルを簡単にシステムに接続できるようにするためのものです。 前面のパネルには、TRACK STATUS 表示器と一緒に2つのスロットル専用ポート(ジャック)が付 いています。側面にもスロットル専用ポートが1つ付いています。

そして背面には、ロコネットのネットワークに接続するためのポートが2つ付いています。 こちらはロコネットケーブル・スロットルのどちらも接続できます。

また、レイアウトボード壁面に取り付けられるように、前面化粧パネルが付属しています。 DT400・DT300 は、無線操作時に設定変更したい場合はロコネットポートに接続させる必要があ りますので、レイアウトに1・2 個の UP5 を取り付けておくと便利です。 4.12 UP5 ユニバーサルパネルの組み立て

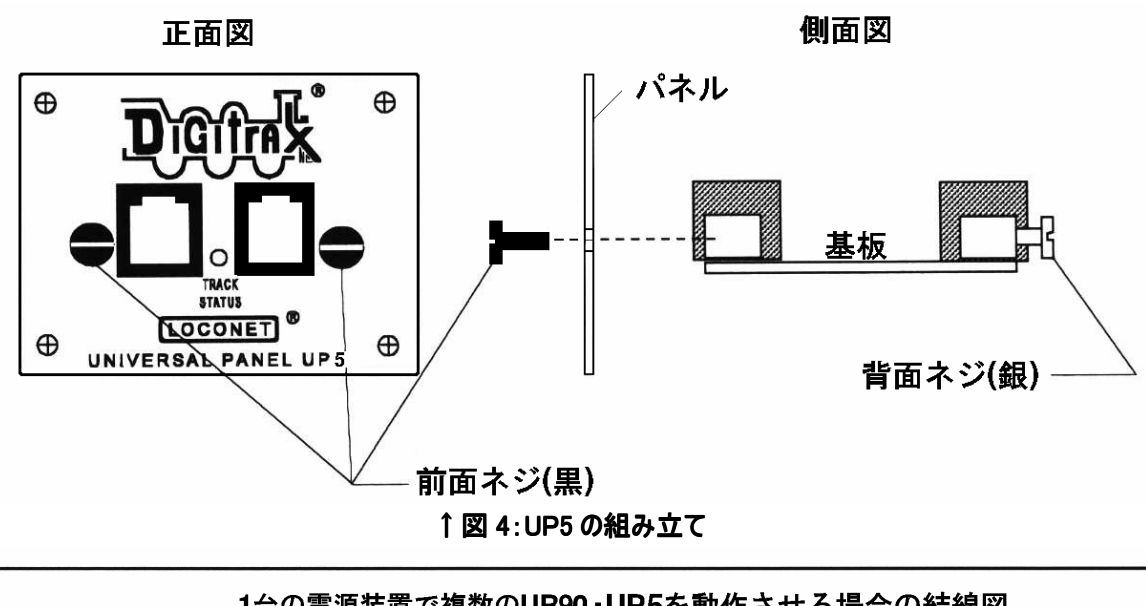

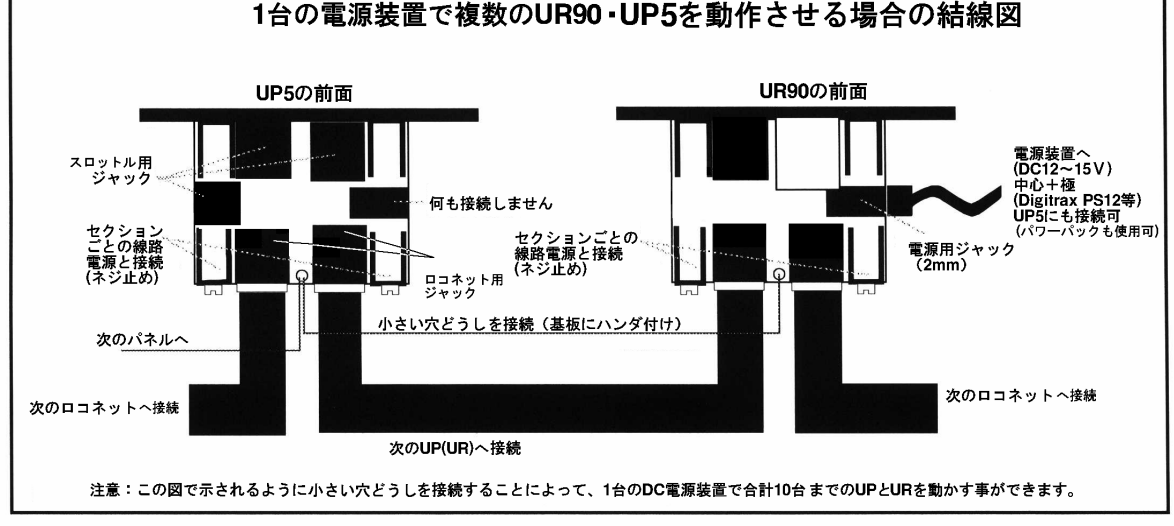

図 5: UP5(UR90)を複数使用する場合の結線図

#### 4.13 レイアウトへの電気配線で困ったら…

レイアウトへの DCC の導入にあたっては、電気配線の取り付けの問題は少ないと思います。 もし電気配線に問題が起きましたら、DCC 機器をレイアウトからはずして、何も接続されてい ない短距離の線路に接続し、DCC 機器に問題があるかどうかをチェックしてください。 DCC 機器に問題がある場合は、KATO カスタムショップにご連絡ください。DCC 機器が正しく働 いている場合はレイアウト上に問題がありますので、原因を落ち着いてよく調べて解消してく ださい。

#### ★ 問題を注意深く順序だてて調べましょう。

#### アナログ操作と DCC 操作で同じような問題が起きますか?

→ その場合は、レイアウトの線路配線を調べてください。

#### 問題はレイアウトのどの場所でも起こりますか?または、ある特定の場所で起こりますか?

→ DCC 機器の取り付けの際に、セクション 4.4 のように、「コイントリック」の方法を使い

ます。フィーダーの数または電源供給が充分ではないのかもしれません。 また、LT1 を使って問題の区画のブースタに接続しているロコネットケーブルもテストし てください。

#### 特定の車両で問題が起きていますか?

→ 車両に機械的な問題点がないか、デコーダが故障していないかをチェックしてください。 もし、問題が起きる直前にデコーダのプログラムをした場合は、問題が起こるような間 違った数値が入力された可能性がありますので、プログラムを元の状態に戻してください。 い。(→デコーダマニュアル基礎編参照)

#### 特定のスロットル、ブースタやその他の装置で問題が起きていますか?

→ 一部の装置だけに問題が起きる場合は、修理の必要があるかもしれません。 ロコネットポート(ジャック)のピンが曲がっていないかも確かめてください。

#### 最近、レイアウトの配線に何か変更を加えましたか?

→ その場合は、変更箇所を使用(接続)しないで、レイアウトで運転ができるかどうか確かめ てください。変更箇所の修正が必要かもしれません。

#### DCS100やDT400のオプション設定を変更しましたか?

→ その場合は初期の設定に戻して、レイアウトの運転ができるかどうか確かめてください。
 (→セクション 19.0・20.0 参照)

#### 最近、レイアウトにブースタ(DB150 または DCS50K)を付け加えましたか?

→ その場合は、それが「ブースタ(変電所)」として正しく設定されているかどうか確かめてください。

もし、2 台以上の「コマンドステーション(司令塔)」に設定されている機器がレイアウト上で働いていると、デコーダはそれぞれのコマンドステーションから別々の命令をされるので、予期しない動きをしてしまいます。

ロコネットに電源が入った時に、デジトラックスの全てのコマンドステーションは、その他の コマンドステーションがロコネットで働いているかどうかを調べます。電源が入った最初のコ マンドステーションはコマンドステーションとして働き、その他は全てブースタとして働くよ うになります。

もし、別々のネットワークのグループで操作していて、それらをロコネットケーブルで接続し た場合は、2 台のコマンドステーションはそれぞれ「司令塔」として操作を続けてしまい、信 号処理上の問題が起こります。

モジュールレイアウトでは、2 団体以上のグループで操作をしたまま、そのグループどうしを 結合させると、高い確率でこのような問題が起こります。この場合、1つの大きなネットワー クのグループとして接続する前に、全てのロコネットの装置が完全に電源が OFF になっている 事を確かめて、レイアウトで2台以上のコマンドステーションが働かないように設定を変更し てください。

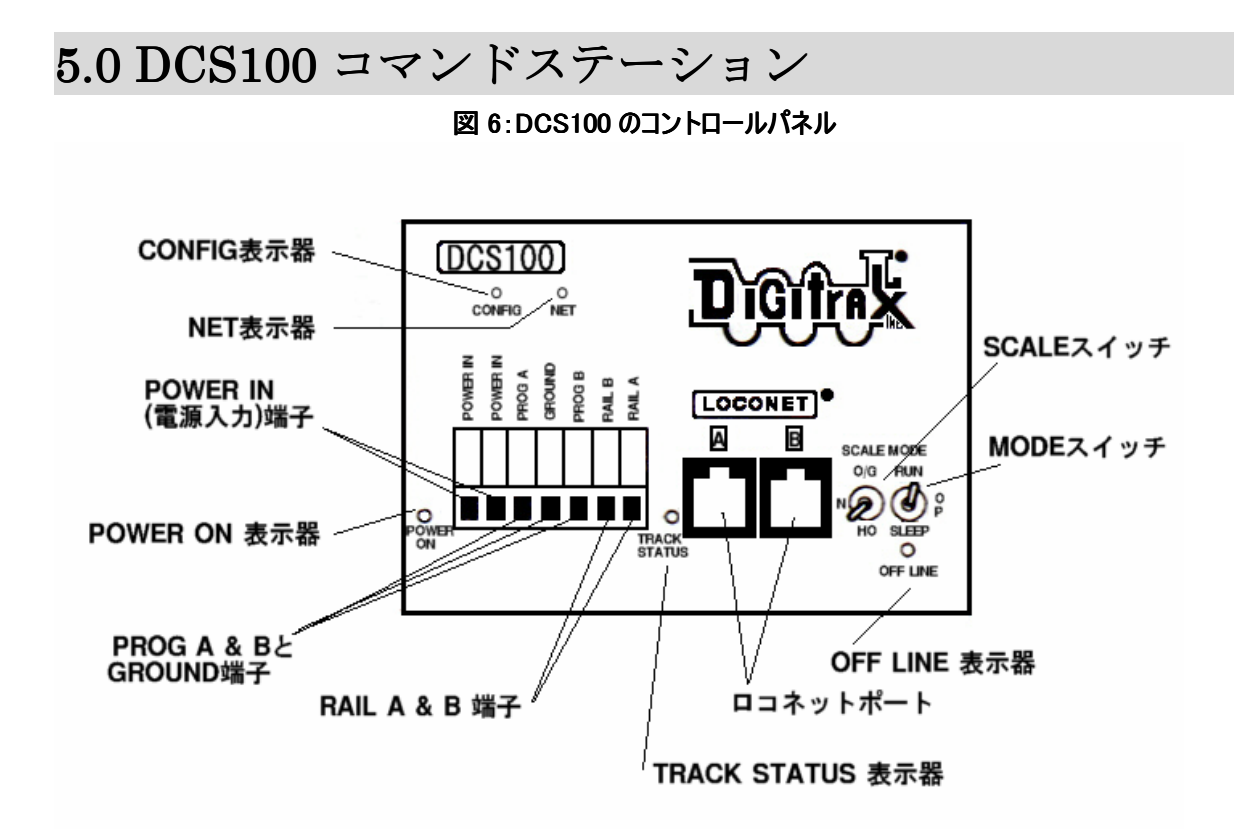

#### POWER IN 端子

画面左下にある2つの POWER IN 端子は電源入力の接続部です。 ※ 必ず「1つの機器に1つの電源装置」とし、共用の電源装置を使用しないでください。

#### 電源装置

DCS100 への電源供給にはいろいろなトランスやパワーパック(最大出力 5A まで)が使用できますが、専用アダプター電源の使用をお勧めします。

通常の(アナログ)鉄道模型用パワーパックは、動力車1・2台分の走行用に作られていますので、 DCS100に5Aの電源を供給する事はできません。DCCでは1台の電源装置でもっとたくさんの動 力車を走行させますので、電源区画内にたくさんの電力を供給する必要があります。

供給電力は、DCS100から出力したい電圧値より数ボルト高い電圧で入力してください。 ※ 入力電流が 3A 以下あるいは入力電圧が 12V でも作動しますが、状況によっては正常に機能 しない場合があります。ご注意ください。

| 電圧/電流の範囲     | 交流(50/60Hz) | 直流  |
|--------------|-------------|-----|
| 最高入力電圧       | 20V         | 28V |
| 最低入力電圧 (推奨値) | 15V         | 15V |
| 最高入力電流       | 5A          | 5A  |
| 最低入力電流 (推奨値) | 3A          | 3A  |

表 I DCS100 の電源装置の性能範囲

DCS100 の電源は、電源スイッチが OFF になった時には、30 秒間待ってから再度スイッチを入れ るようにしてください。

#### 放熱

通常、DCS100 は使用中に触ると暖かくなっています。DCS100 は入力電圧と選択したスケール (0/G HO N)用に設定された電圧との差の負荷を吸収して放熱するように設計されています。 もし放熱しきれなくなると、**過熱によるシャットダウン**が起こりますので、設置場所は放熱で きる場所にしてください。たびたび過熱によるシャットダウンが起こる場合は、入力電圧を少 し下げたり、DCS100 背面にある黒い放熱板に小さな扇風機で風をあてたりしてください。

#### POWER ON (パワーオン) 表示器

DCS100 に電力が供給されると、この表示器が緑色に点灯します。

#### GROUND (アース) 端子

この端子は漏電時の感電防止等、電気的な安全のための部品です。 一般家庭用 AC100V コンセントの「アース」端子に接続します。 アース線の接続は、万一の安全のためには無視できないものです。

アースの設置について解らない事がございましたら、ご自身で配線する事はせず、KATO カスタ ムショップや販売店または電気店等にお問い合わせください。

#### RAIL A&RAIL B 端子

これは線路へのフィーダー線を接続する端子です。

#### TRACK STATUS (トラック ステータス) 表示器

TRACK STATUS 表示器は、RAIL A と RAIL B 端子に電圧がかかっている事を表示し、色で信号の 種類を表します。

**オレンジ**は、通常の DCC 信号が流れている状態で、**緑**および**赤**は"ゼロステッチ"信号でアナ ログ動力車を操作している事を表します。

ゼロステッチ信号が使われている時でも、DCC 車両・ポイントは通常通りにデジタル信号を読 み取り、それを実行します。

TRACK STATUS 表示器が消えている場合は、線路に電圧がかかっていなく、DCS100からの線路電源が OFF になっている状態です。

#### OFF LINE (オフライン) 表示器

DCS100 は、内部の温度が 45℃~50℃に上がる(過熱する)と自動的にシャットダウンして、"0FF LINE"指示器が赤く点灯します。温度が約 40℃に下がると操作を回復します。

OFF LINE 表示器は、トラックステータスが OFF の時も赤く点灯します。これは異常ではなく、 通常の反応です。

DCS100 がシャットダウンしてしまう…

#### 頻繁にシャットダウンする場合:

1. DCS100 の背面にある黒い放熱板を、冷たい空気が当たる場所に移動させます。

2. DCS100 を直射日光や暖房に当たらない場所に置きます。

- 3. DCS100の放熱板に向かって、小さな扇風機で風をあててみてください。
- 4. 線路電圧を下げてください。(DCS100 前面の SCALE スイッチで操作)
- 5. 電源装置からの入力電圧を下げてください。(線路電圧と同程度に)

もし、DCS100 が**短時間に5回のブザー音がしてシャットダウンし、そして元に戻る**ようでした ら、恐らく限界電流値に近い電流での操作をしている状態です。これを解決するためには、レ イアウト全体の電源供給を増やすために、電源区画およびブースタを付け加えて負荷を減少(分 散)させてください。

#### PROGRAM (プログラム) A & B

デコーダにアドレス番号や特性を設定(プログラム)するための、プログラム線路を接続する 端子です。

#### LOCONET (ロコネット) ポートA & B

このポートはシステムの拡張をする場合に、機器どうしで情報通信をするための専用(ロコネット)ケーブルを接続するのに使用します。通常はハンドスロットルの接続に使用します。

#### MODE (モード) スイッチ

目的に合わせた"状態"を選ぶスイッチで、3つのモードがあります:

RUN : 通常の操作をするモードです。

**OP** :「オプションスイッチ」で、DCS100 の設定変更をする時に使用するモードです。 **SLEEP**:システムと、システムに接続している全てのスロットルを休止するために使用します。

"SLEEP" (スリープ) モード

DCS100の MODE スイッチを"SLEEP"の位置に動かしますと、システムに接続している DT400(300) スロットルは、SLEEP モードになった事を示す"Idle"が表示されます。

スロットルにファーストクロック(時計)と"Idle"が交互に表示される場合もありますが、異常ではありません。

また、このモードは DCS100 への電源供給をしたままにする事もできます。この時、DCS100 は わずかな電力しか消費しません。この状態で DCS100 はロコネットに接続されている全てのスロ ットルに電源を供給します。

#### SCALE (スケール) スイッチ( $0/G \cdot H0 \cdot N$ )

このスイッチで最高線路電圧を設定します。

| スケール | 最高線路電圧 |
|------|--------|
| Ν    | 12V    |
| НО   | 15V    |
| 0/G  | 20V    |

#### 線路電圧の調整

DCS100 の線路供給電圧は調整する事ができます。そのためには DCS100 のケースを開ける必要 があります。しかし、これで保証が無効になることはありません。(→次ページ参照)

- 1. DCS100のケースを開けます。下記の部品以外は触らないように注意してください。
- 2. ロコネット B ポートと SCALE スイッチの後ろに小さな黄色いポテンショメータトリマがあ ります。小さなドライバーを使って、ポテンショメータを時計回りに回すと電圧値が増加 します。反時計回りに回すと電圧値が減少します。
- 3. 実際の線路電圧を決めるために、レールAかBの端子から、ケースの緑のアース線への(負荷のかかっていない) 直流電圧を計りながら調整してください。

#### NET 表示器

NET 表示器は、DCS100 がロコネットで何を検知しているかについての情報を、赤色の点滅で表示します。

DCC 機器がレイアウトに正しく配線されロコネットが正確に働くと、NET 表示器は点灯し、 DCS100 がロコネットからのメッセージを検知するたびに点滅をします。

| NET 表示器の点滅パターン | 意味                       |
|----------------|--------------------------|
| 赤い常点灯          | ロコネットが正しく配線されています。       |
| 常点灯と点滅         | DCS100 が確実にロコネットの        |
|                | メッセージを検知しています。           |
| 消灯             | DCS100 がロコネットのショートを      |
|                | 検知しています。                 |
| 消灯と 0.5 秒ごとの点滅 | DCS100 のモードが OP になっています。 |

#### CONFIG (コンフィグ) 表示器

緑色の CONFIG 表示器は、DCS100 が基本的な操作モードの状態にある事を表示します。 この表示器は緑色の常点灯中、4 秒間に1回の短い点滅をします。これは、DCS100 のオプショ ンスイッチ(OPSW#) "05"が正しく設定されている事を表しています。

もし4秒ごとに8回点滅する場合は、オプションスイッチ "05"を "c"に変更してください。

DCS100 のオプションスイッチ "01"が間違って "c"に設定されると、CONFIG 表示器はほとん ど消灯してしまいます。この場合は、オプションスイッチ "01"を "t"に変更しなければなり ません。(→セクション 20.0 参照)

#### ● DCS100 の音とその意味

DCS100 は状況に応じて、いくつかのブザー音とクリック音を発します。 これで「診断」し、状態を回復させてください。

| ブザー音の種類  | 音の意味                                    |
|----------|-----------------------------------------|
| ブザー音 1回  | DCS100 に電源が入ったか、プログラミングコマンドが送られた事を      |
|          | 意味します。                                  |
| ブザー音 3回  | 車両のアドレスが"未使用"に設定し直された事を示しています。          |
|          | (→セクション 12.0 参照)                        |
| ブザー音 5回  | ブースタのショートによるシャットダウンです。                  |
| ブザー音 6回  | コマンドステーション(司令塔)が(間違って)システムの中に 2 台以      |
|          | 上設置されています。コマンドステーションがシステム内で1台のみ         |
|          | になるようにしてください。(→セクション4.5参照)              |
| ブザー音 7回  | DCS100 内にある電池の電圧が下がっています。電池を取り換えてく      |
|          | ださい。(→下記参照)                             |
| ブザー音 8回  | メモリ ECC のチェックエラーです。CMOS メモリが書き換えられて、    |
|          | 自動的にリセットされます。これは、技術的な問題の兆候です。           |
| ブザー音 9回  | DCS100 の信号送信のエラーです。                     |
|          | ロコネット上に、配信される情報を妨害している装置があります。          |
| ブザー音 16回 | ソフトウェアのタイムアウトのエラーです。                    |
|          | 何もしないでいると、操作は再開されます。                    |
| 軽いクリック音の | 供給電圧が低下しています。                           |
| 連続       | DCS100の入力電圧が DC 9.5V か AC 8V以下になると鳴ります。 |

表Ⅱ: DCS100の音

#### ● 内蔵電池の交換

DCS100 に電源を接続した時に、7 回のブザー音が鳴りましたら、内蔵されている CMOS 電池 (CR2032) を交換する必要があります。電池が無くなっても DCS100 は操作を続けられますが、 メモリとオプションスイッチの設定の記憶は、DCS100 の電源を切ると消えてしまいます。

#### メモリの設定をなくさずに、CMOS 電池を交換するには:

- 1. DCS100の入力電源と、DCS100の全ての接続をはずします。
- 2. DCS100 のケースを開けます。
  - a. ケースの上面と下面にある2つのネジをはずします。
  - b. 白いフロントパネルを前にスライドさせてはずします。
- 基板上部の左側にボタン電池ホルダが2つありますので、空のホルダに新しい「CR2032」 3V リチウムボタン電池を "+"を上にして挿入します。この2つの電池ホルダはどちらを 使っても問題ありません。電池は1個だけ入れます。
- 4. もう一方の古い電池をホルダからはずしてください。
- 5. 電池ホルダ上部の接点部分と、金属ケースやケース内の基板が接触していない事を確認し てください。
- 6. DCS100 のケースをはめ直します。ケースを元に戻す時に、何かひっかかるものはないか、 部品ははずれていないかをよく確認してください。
- 7. DCS100 を接続し直して電源を入れた時に、ブザー音が1回鳴る事を確認してください。 もし、再び7回のブザー音がしましたら、電池が正しくセットされていないか、交換した電 池が古いものかのどちらかです。

### 6.0 DT400 スロットル

#### 6.1 DT400の仕様と特徴

DT400 は、2 つの独立したスロットルノブと、ファンクション(F0~F12**※**)・ポイント・プログ ラム操作用のキーパッドを備えた、携帯型ハンドスロットルです。

DT400 は通常のウォークアラウンド(歩き回り)操作では電池を入れる必要はありません。電池 が入っていない場合は、システムからはずした時にスロットル画面は OFF になります。 赤外線操作をする場合は、DT400 に電池を入れてください。(→セクション 18.0 参照) ※ コマンドステーションとして使用している DCS50K・DB150 に接続した場合は F0~F8 まで使用可能。

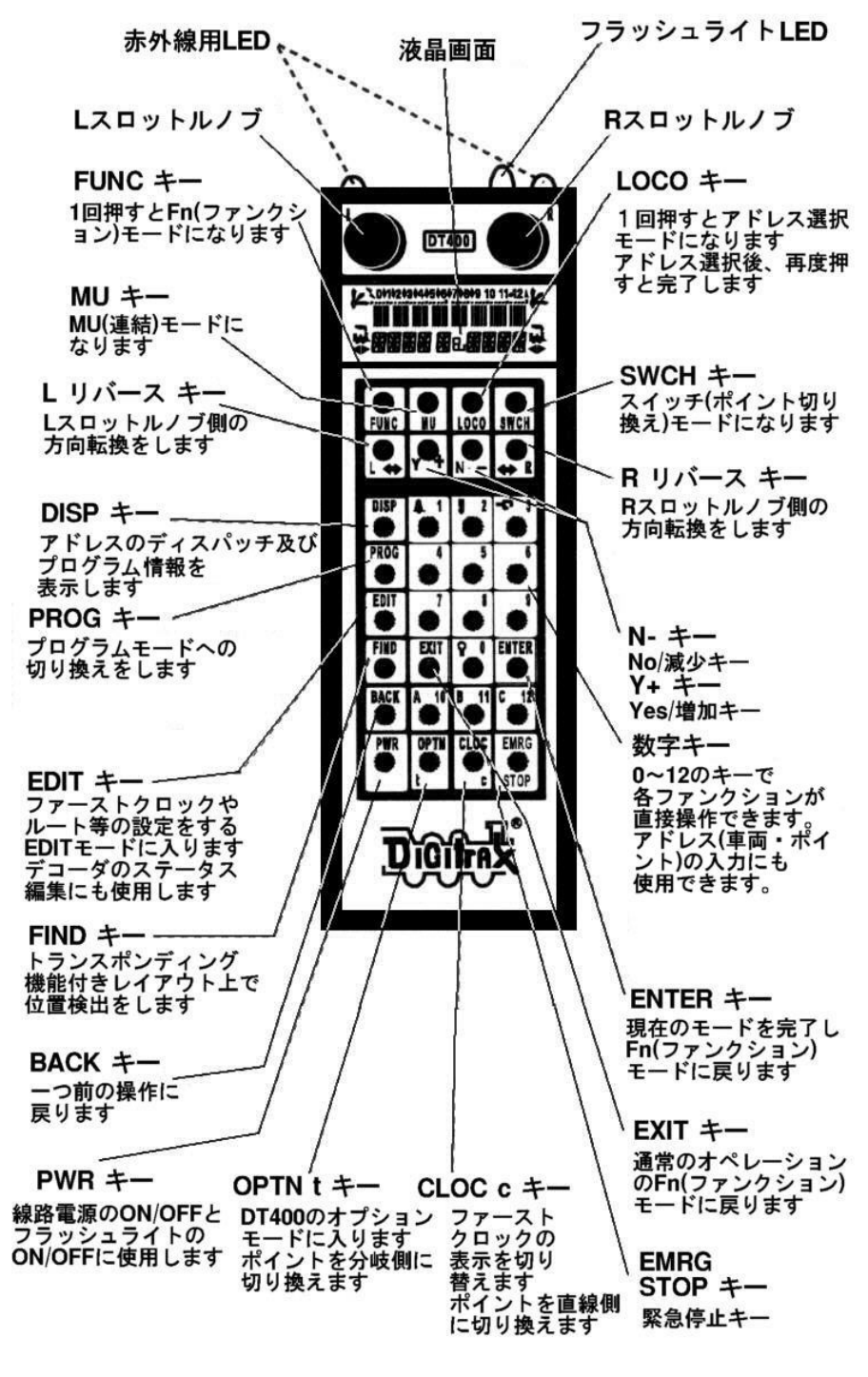

図 7:DT400 の各部の名称と役割

#### 6.2 L (左) & R (右)スロットルノブ

このマニュアルでは左側のノブをLスロットル、右側のノブをRスロットルと表記しています。 DT400 のスロットルノブはボリュームではなく、"エンコーダ"として使われますので、とても スムーズで素晴らしい速度制御ができます。

128 スピードステップでは、停止から最高速にするまでにスロットルノブを4回転させます。 他のスロットルノブですでに走行させている車両を選択する時、スロットルはその車両が選択 される前と同じ速度と方向の操作を引き続いて行えます。

ストットルノブを回す時「カチカチ」とした感覚がすると思います(スロットルにブザー音とク リック音の設定をしてあると音がします)。ノブを動かすたびにシステムはその情報を処理しま す。たまに、少しノブをカチカチ動かしても画面が変わらない場合もありますが異常ではあり ません。

スロットルには**直線的トラッキング**と**可変トラッキング**のどちらかを設定する事ができます。 直線的トラッキングでは、ノブの動きと変化の割合は一定です。

DT400 に**可変トラッキング**の設定がしてあると、スロットルノブを回す速さに応じて画面のデ ータの変わる速さが変化します。この場合、動力車の速度の増減は、スロットルノブを「カチ ッ」と1回動かしても、速度の目盛りが1つだけ増減されるとは限りませんのでご注意くださ い。

DT400 の工場出荷時の初期設定は、**可変トラッキング**になっています。 設定の変更につきましては、セクション 19.0 をご参照ください。

DT400のスロットルノブは、スロットルへの車両のアドレス選択・リコール(車両アドレスの再 選択機能)・車両の進行方向の転換にも使われます。

#### 6.3 画面(液晶ディスプレイ:LCD)

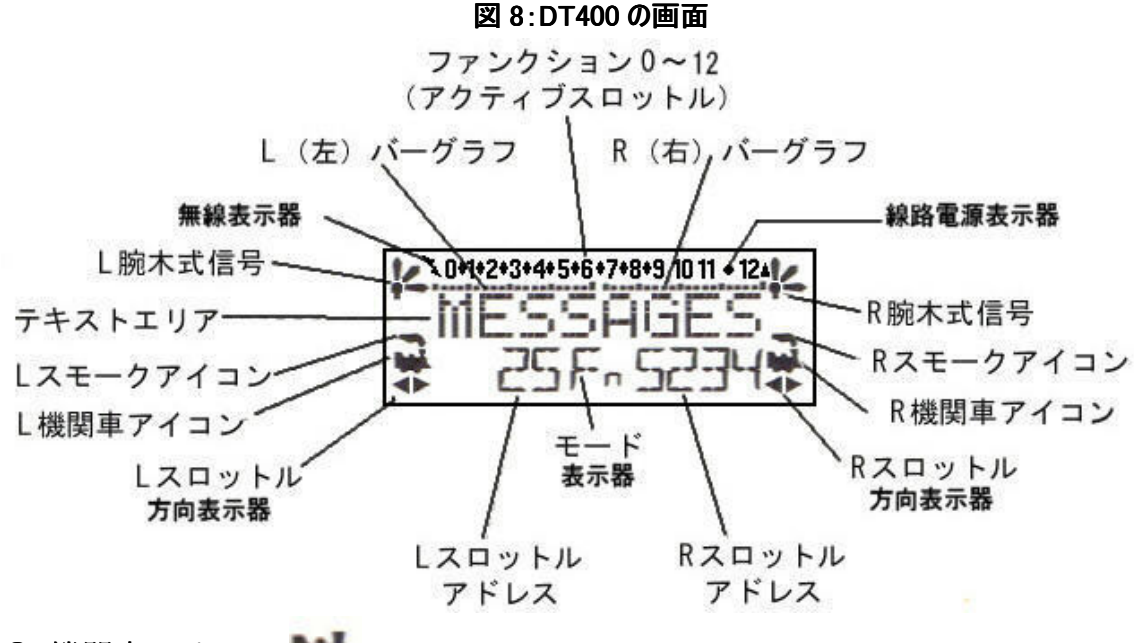

#### ● 機関車アイコン

画面下部左右にある機関車の形をしたアイコンは、スロットルに入力したアドレスが選択可能 かどうかを示します。

**点滅**している機関車アイコンは、そのアドレスが選択可能な事を示します。 常点灯の機関車アイコンは、そのアドレスがすでに選択されているか、または他のスロットル

市原因の機関車ノイコンは、そのノドレベがすでに選択されているが、または他のペロッドルで使用されている事を示しています。

#### ● 方向表示器 ●

方向表示器は、画面の機関車アイコンの下にあります。L と R スロットルに、それぞれ分かれ て表示されます。矢印の方向が機関車の「前方」に向いている場合は、そのスロットルは「前 進」になっています。「後方」に向いている場合は「後進」になっています。スロットルにアド レスが選択されていない場合は、機関車アイコンは消えています。

#### 💘 =前進 🙀 =後進

「前進」「後進」の設定は、SLやアメリカ形のような片運転台の機関車等の場合は明確ですが、 日本形車両等の両運転台車両や電車編成の場合は、ご自身で「どちら側に走る時を前進にする か」を設定してください。この時、デコーダからモーターやライト類への配線の色と向きが編 成で統一されるように注意してください。(デコーダマニュアル基礎編・応用編を参照)

注: 方向表示器は、DCC デコーダ搭載車両の方向のみ示し、DCC デコーダ搭載車両に設定した進行方向に基づいて方向を表示します。アナログ動力車を使用している場合は、方向表示器は実際の動力車の進行方向と一致しない場合があります。

#### ● スモークアイコン

スモークアイコンは、機関車アイコンのすぐ上にあります。L と R の両方のスロットルにスモ ークアイコンがあります。

アドレスがどちらかのスロットルに選択されていると、機関車アイコンはアドレスの横に現れています。何も選択されていな場合は、機関車アイコンは現れず、アドレスの場所に"SEL"が表示されます。

スモークアイコンが点滅している場合は、そちら側のスロットルが「アクティブ」(操作中)に なっている事を表しています。(画面の上部にファンクションの状態も表示します) 一度に左右どちらか1つのスロットルだけが、キーパッドからの入力とファンクションの制御 をする事ができます。アクティブスロットルにするには、スロットルノブを1回クリック、ま たは少し回してください。

機関車アイコンなし = そのスロットルの方には何も選択されていません。

常点灯スモークと機関車= そのスロットルノブに選択されているアドレスのファンクション操作は**できません**。

「点滅スモークと機関車 = そのスロットルノブに選択されているアドレスのファンクション操作ができます。

#### ● モード表示器

モード表示器は、画面の中央下部にあり、DT400の現在の操作モードを表示します。

| 表示 | モード         | 使われ方                      |
|----|-------------|---------------------------|
| Fn | ファンクション     | 通常の運転操作とファンクション操作         |
| Lo | アドレス選択      | 車両アドレスの選択                 |
| Mu | MU(総括制御)    | アドレス連結(総括制御)と解放の作業        |
| Sw | スイッチ        | アクセサリデコーダ操作(ポイント等)        |
| Pw | パワー         | 線路電源の ON/OFF              |
| SE | ステータス編集     | スピードステップの変更               |
| PG | プログラム       | ページモード : プログラム線路を使用した     |
|    |             | 車載デコーダへのプログラム操作           |
| Ph | プログラム       | フィジカルレジスタモード              |
|    |             | (デジトラックス製デコーダでは通常使用しません)  |
| Pd | プログラム       | ダイレクトモード( 〃 )             |
| Ро | プログラム       | 0PS モード:本線上でのプログラム操作      |
| RE | リコール        | 以前に使用した 4・8・16 台分の車両アドレスの |
|    |             | 中から1つを選択し直す。              |
| Fd | ファインド       | 車両の位置検出結果を画面に表示           |
| Ec | クロック編集      | ファーストクロックの時刻設定            |
| EF | クロックレート編集   | ファーストクロックの速さを設定           |
| EA | アラーム編集      | スロットルに対するアラーム時刻の設定        |
| Er | ルート編集       | DCS100 へのポイント用ルートの設定      |
| E1 | ロコネット ID 変更 | 赤外線操作利用時のロコネット ID 変更      |
| E? | その他の編集      | 信号装置その他のロコネットへの           |
|    |             | 追加機能使用時の設定                |

表Ⅲ: DT400 のモード表示器表示

**DT400 は、自動的に Fn モードの設定になります。**このモードへは EXIT キーを押しても戻る事 ができます。モード表示器は、現在の数字キーからの入力がどのモードに対してなのかを表示 しています。

例えば、Fn モードではファンクションの操作、Sw モードではポイントの切り換え、Lo モードでは車両のアドレスの入力をしている事になります。

#### ● L(左) & R(右)スロットルの画面表示

Lスロットルに選択されているアドレスは、画面下部のモード表示器の左に、Rスロットルに選択されているアドレスは、モード表示器の右に表示されています。

アドレスが選択されていない場合は、画面には "SEL" と表示されます。

2 桁アドレス(00~127)が選択されていれば、画面は2 桁または3 桁の表示になり、4 桁アドレス(0128~9983)が選択されている場合は、3 桁番号の時は千の位が0 から始まる4 桁の表示になります。(例: "987"は "0987"のように)

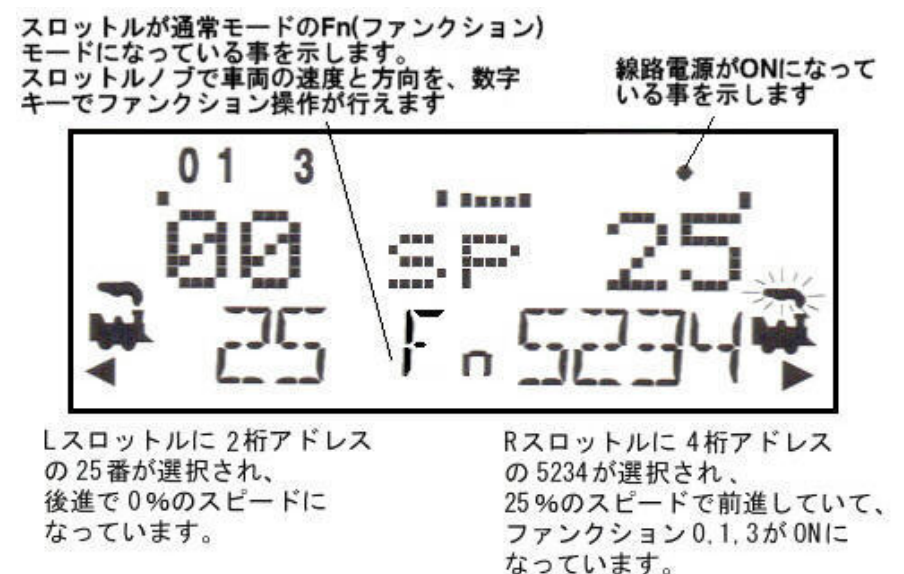

#### ● テキストエリア

テキストエリアは、画面中央の8個の文字で構成されており、車両の速度・デコーダの状態・ ポイントの切り換え位置・ファーストクロック・メッセージ・プログラムデータ等が表示され る場所です。(上図では「00 sp 25」と表示されている部分です)

#### ● L & R バーグラフ

画面のテキストエリアの上部に、左右それぞれのスロットル用のバーグラフがあります。 これらは、LとRスロットルの速度を1ドット(スピード "00")から20ドット(スピード "99") まで、棒グラフ状に表します。

この表示は、テキストエリアに速度以外の情報が表示されている時に役立ちます。

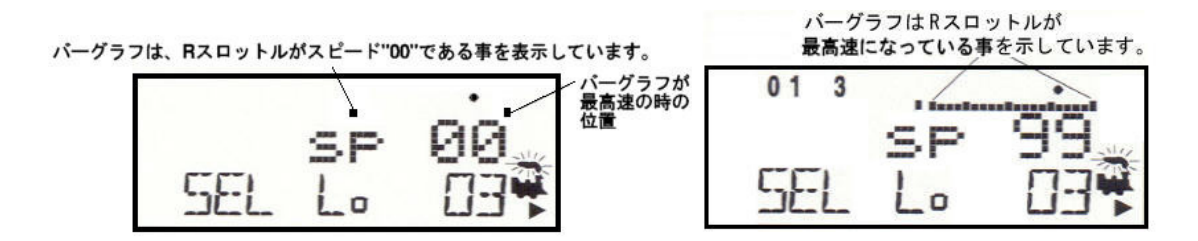

#### ● ファンクション画面

「アクティブ」になっているスロットル (アドレス)のファンクション(F0~F12)が ON か OFF になっているかどうかは、画面の上方に表示されます。

各スロットルのファンクションの状態を見るには、そのスロットルノブを1回クリックします。

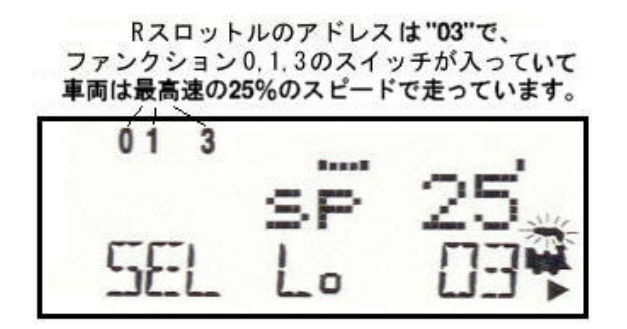

#### ● 線路電源表示器

画面右上部にある小さな点で、線路電源の通電状態を表示します。 消えている状態=線路電源が OFF です。 常点灯=線路電源が ON です。

点滅=線路電源は ON ですが、DCC 信号は送られません。

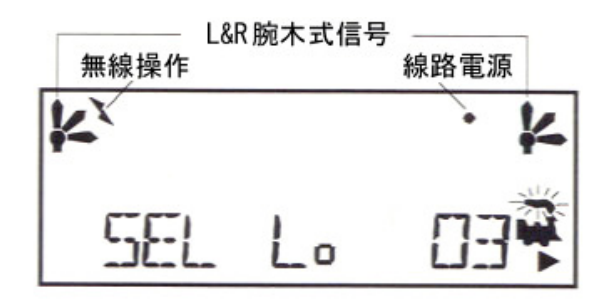

● 無線表示器

この無線表示器は、スロットルが赤外線操作中の時に現れます。

#### ● L & R 腕木式キャブ信号

腕木式信号は、レイアウトでキャブ信号が使われる時に使用します。

(2004年現在ではご利用できません)

信号と検出につきましては、将来その信号システムが使用できるようになった時に、デジトラ ックス社のホームページをご参照ください。

LとRの腕木式信号は下記のように表示されます:

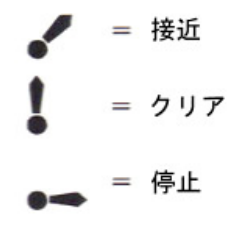

## ● FUNC(ファンクション)キー 🔍

「ファンクション」モードに入る時に使用します。 DT400 ではこのモードが標準モードです。他モードでのスロットル操作中に、数字キー でファンクション制御をしたい(通常モードに戻りたい)場合に、このキーを押します。

## ● MU キー

連結(重連総括)運転の設定をする時に使用します。

この機能を使うと、複数の異なるアドレスの車両を併結しても、一つのスロットルで操作する事ができます。MUキーを押すと、スロットルには編成への車両の増解結に合わせて Y+キーまたは N-キーを押すように催促する表示がされます。

### ● LOCO キー 🔝

スロットルで操作したい車両のアドレスを選択する時に使用します。

### ● SWCH キー 💽

「スイッチ(ポイント)」モードに入る時に使用します。 このキーを押すと、スイッチ(ポイント)アドレスの選択と"thrown(t):分岐"または "closed(c):直進"の指令ができるようになります。

スイッチモードは通常操作ではポイントの操作に使用します。その他にはスロットルや コマンドステーションのオプションスイッチ(OPSW)の設定にも使用します。

## 

ファンクション(Fn)モードの状態で左右それぞれのスロットルで操作中の車両の進行方向を換える時に使用します。

R リバースキーは R (右側)のスロットルで選択されている車両の進行(ライトの点灯) 方向を、L リバースキーは L (左側)のスロットルで選択されている車両の進行(ライト の点灯)方向を換えます。

# ● Y+キーと N-キー ♥↓ ♥

Y+キーとN-キーは下記のように使用します。

- 線路電源の 0N/0FF
- 動力車の加速・減速
- ・ MUモード時の車両のアドレス連結/解結
- システム編集

これらのキーは、2種類の操作方法に設定できます。

 繰り返し(タイプマチックともいいます)は、キーを押したままにしていると、加速 や減速がキーを放すまで連続して続きます。
 このオプションは、スロットルが「可変トラッキング」に設定されている時の機能で

#### す。DT400の初期設定はこちらです。

② シングルプレスは、加速や減速をさせたい時に1回ずつ押さなければなりません。 この機能は、スロットルが「直線トラッキング」に設定されている時の動作です。

この設定の変更につきましては、セクション19.0をご参照ください。

# • DISP $\neq -$

プログラム情報の表示や車両アドレスの「ディスパッチ」に使用します。

# ▶ PROG キー

「プログラム」モードに入る時や、プログラムモード内でさらに各モードを切り替える 場合に使用します。

# ● EDIT キー

ファーストクロックやルート・信号装置などの設定をする、「編集モード」に入る時に使用します。

このキーは車両アドレス選択モードでのデコーダの「ステータス編集」にも使用します。

# ● FIND キー

トランスポンディング(位置検出)機能を装備したレイアウト上で、トランスポンダ搭載 の車両の位置を検出する時に使用します。(→セクション 16.0 参照)

# 

一つ前の操作に戻る時に使用します。入力を誤った時等に便利です。

● PWR キー

線路電源を ON/OFF する「パワーモード」に入る時に使用します。 このキーを押すと、Y+キーと N-キーで線路電源を ON/OFF できるようになります。

PWR キーはスロットル頭部にある「フラッシュライト(懐中電灯)」の点灯にも使用しま す。フラッシュライトはPWR キーを押している間、点灯します。

# ● OPTN t キー 🏴

スロットルやシステムの設定をする「オプションモード」に入る時に使用します。 スイッチモードでは"t"の指令を出す時に使用します。 ポイント操作時は**分岐(カーブ)側**に切り換えます。

# $\bigcirc CLOC \ c \ \neq - \ \bigcirc$

「ファーストクロック」の時刻表示の切り替えに使用します。 スイッチモードでは"c"の指令を出す時に使用します。 ポイント操作時は本線(直線)側に切り換えます。

## ) EXIT +- 🛄

現在操作中の状態を変更せずに終了させたい時に使用します。 操作が途中で判らなくなってしまった時等にこのキーを押すと、通常モードの「Fn」モ ードに戻ります。

## ENTER $\neq -$

現在の操作を実行(設定)し、「Fn」モードに戻る時に使用します。

#### EMRG STOP キー

1回押すと、スロットルのアクティブ(煙が点滅している)側の車両が停止します。 再度押すと、もう片側のスロットルの車両も停止します。 これを"ローカルストップ"と言います。 DT400 の工場出荷時の設定は"ローカルストップ"になっています。

全ての車両が停止する"グローバルストップ"に変更する場合は OPTN tキーを使用し ます。設定の詳細につきましてはセクション19.0をご参照ください。

グローバルストップが有効になっている時には、EMRG STOP キーを押すとレイアウト上 の全ての車両が停止し、DT400の線路電源表示器が点滅します。

操作を再開するには、PWR キーを押した後 Y+キーを押します。すると EMRG STOP キーを 押す前のスピードに戻ります。Fn モードに戻るには EXIT キーを押します。

#### )数字キー

キーパッド(数字キー)の入力は、通常は画面のモード表示エリアに表示されているモー ドに対応しています。

例えば、モードが「Fn」の時はファンクションの操作を、「Lo」モードでは車両のアドレ スの入力を、「Sw」モードではスイッチ(ポイント)アドレスの入力をします。

#### 数字キーごとの機能と役割

● Lamp 0 キーは車両のヘッドライトの 0N/0FF に使用します。このキーは他のファンク ションに転用する事もできます。

● Rell 1 キーはサウンドデコーダ搭載車の場合、ベル音の ON/OFF に使用します。

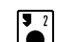

● Horn 2 キーは、サウンドデコーダ搭載車の場合、ホーン(ホイッスル)音の 0N/0FF に使用します。このファンクションキーは押している間のみ ON になりますので、 キーを押している間は音が鳴り続きます。このキーを押したまま PWR キーを押すと ON の状態を維持できるようになります。

● Coupler 3 キーはカプラーが DCC で自動解放できるように設備された車両の場合、カ プラーの操作に使用します。このキーはその他の機能に使う事もできます。

●<sub>A 10</sub>、●<sub>B 11</sub>、●<sub>C 12</sub> キーは、ファンクション 10~12 に使用します。また、将 来の機能拡張に備え、A、B、Cのキー入力を準備してあります。

#### ● 赤外線送信部

DT400には、頭部にあるケーブルの付け根両側に2つの赤外線送信部があります。 この送信部で赤外線レシーバ「UR90」に赤外線信号を送ります。 (→セクション17.0・21.0参照)

### 7.0 車両を選択する

DT400では"Fn"モードが基本モードです。

#### 7.1 DCC デコーダのアドレス設定範囲と画面表示

DCS100では3種類の車両用アドレスの中から選択してデコーダにプログラムする事ができます。

- **アドレス 00**: デューダを搭載していないアナログ車両用のアドレスです。レイアウト上の全てのアナログ動力車がアドレス"00"での速度と進行方向の指令で走行します。
- 2桁アドレス:01~127の範囲のアドレスで、「ショートアドレス」とも呼ばれます。
  - 2桁アドレスは、どんな DCC デコーダでも使用できます。
- 4桁アドレス:0128~9983の範囲のアドレスで、「拡張パケットフォーマット」または「ロング アドレス」とも呼ばれます。全てのデジトラックスデコーダは4桁アドレスが 使用できます。

DT400 は、2 桁アドレスしか使用できないデコーダに仮に与える 4 桁アドレス(エイリアス)機能 はサポートしていません。

DT400の画面に2桁アドレス(00~127)が表示される時は、2桁または3桁だけの表示になりま す。4桁アドレス(0128~9983)が表示される時には、0から始まる4桁全てが表示されます。

(例: "127"は2桁アドレスの範囲ですので"127"と表示されます。"128"は4桁アドレスの 範囲となりますので、"0128"と表示されます。)

2桁と4桁アドレスの範囲が通常と異なりますが、これはデジタル信号の処理上の関係(人間は10進数で、コンピュータは2進数で計算します)です。

専門的に言いますと、2桁アドレスは「7ビットアドレス」、4桁アドレスは「14ビットアドレス」です。

#### 7.2 スロットルにアドレスを選択する

- まず、その車両を走らせるためにL・R どちらかのスロットルを選びます。そしてスロット ルノブを「アクティブ」にするために、ノブをどちらかの方向に少し回すか1回押します。
   そのスロットルにすでにアドレスが選択されている場合はスモークアイコンが点滅します。
- LOC0 キーを押します。すると画面の機関車アイコン・スロットルに、最後に選択したアドレス・モード表示器が点滅を始めます。 画面のテキストエリアには、最後にそのスロットルで選択していたアドレスの「ステータス」(デジトラックスデコーダの場合通常"stat 128")が表示されます。以前に何も選択していなければ"Sel Loco"と表示されます。
- 走らせたい車両のアドレスを数字キーで入力します。
  あるいは、スロットルノブを使って入力することも可能です。
  - ・2 桁アドレスの場合はLスロットルノブを反時計回りに "00" が表示されるまで回し、 それからRスロットルノブを使って "00" ~ "127" までのアドレスの中から選択します。
  - ・4 桁アドレスを選択する場合は、L スロットルノブで選択したいアドレスの上2桁(千と 百の位の数値)を、R スロットルノブで下2桁(十と一の位の数値)を入力します。 (R スロットルノブだけを使ってアドレス "00" ~ "9983" へと回していく事もできます)
注:数字キーで4桁アドレスを入力する場合、画面には一旦2桁アドレスとして表示されますが、数字を入力していくと4桁アドレスとして表示されます。例えばアドレス "5786" を入力する場合は下図のように画面が推移します。

5. アドレスを拾い読みしている時は、画面にそれぞれのアドレスの現在の速度をバーグラフ で、ステータスをテキストエリアに、ON になっているファンクションの番号を画面の上部 に表示します。機関車アイコンは、そのアドレスが選択可能の場合は点滅し、他のスロッ トルで選択されている場合は点滅しません。機関車アイコンが点滅していない場合は、セ クション 7.4 "スチール"をご参照ください。

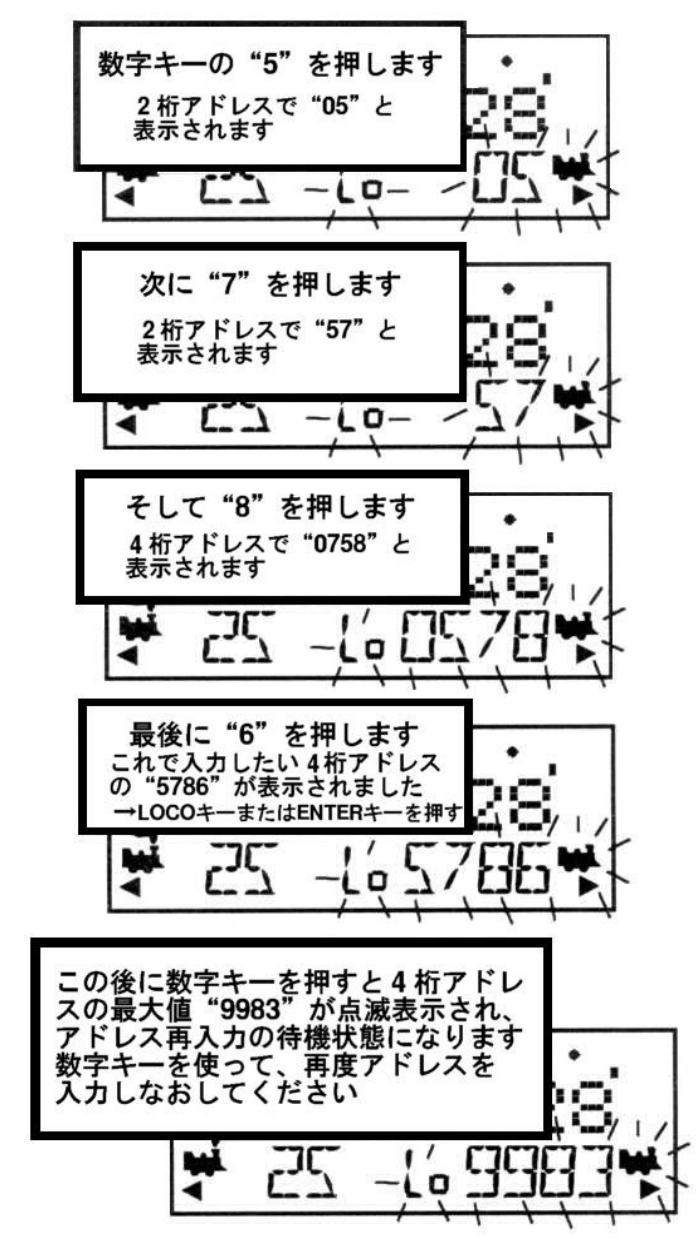

- 選択したいアドレスが表示されましたら、再度 LOCO キーを押して設定します。
   ENTER キーを押すか、スロットルノブをクリックしても設定する事ができます。
   画面には選択したアドレスと速度・各ファンクションの 0N/0FF 状態が表示されます。
- 7. 機関車アイコンが、方向の矢印と煙の点滅とともに表示されます。煙の点滅はそちら側の スロットルが「アクティブ」になっている事を示しています。そして画面上部にファンク ション情報が表示されます。
- 8. スロットルノブを使って、選択したアドレスの車両を走らせます。画面の速度数値が増加 すれば、線路上の動力車が走り始めます。操作している側のリバースキーを押すか、スロ ットルノブをダブルクリックすると車両の進行方向が変わります。

### 7.3 アドレスのリコール(再選択)

「リコール」とは、今までスロットルに選択した事のある車両のアドレスを覚えさせるもので、 現時点からさかのぼって、いくつ覚えさせるかを設定する事ができます。

DT400 には、過去に選択した事のあるアドレスを 4・8・16 個まで遡ってリコールできる機能が 付いています。初期設定は 4 アドレスまで遡ってリコールする状態になっています。リコール で遡る数の設定につきましては、セクション 19.0 をご参照ください。

例えば、8 アドレスまでの設定になっていれば、(例:00・7511・52・0189・03・8831・115・5861 のように) 過去使用した 8 個のアドレスまで順番に遡ってリコールする事ができます。これらのアドレスのどれかをもう一度選択しても、そのアドレスはすでに「リコールアドレス」として登録されているので、再度登録される事はありません。

### リコールの順番は、番号順にはなっていません。

この機能は、以前に使用したアドレスを簡単に選択できるのでとても便利です。

#### Rスロットルに4・8・16個のアドレスを遡ってリコールするためには、

- 1. **R スロットルノブ**を押したまま待ちます。すると "Recall"の文字がテキストエリアに現 れます。
- 2. "Recall"が表示されたら**R スロットルノブ**を放します。すると画面下部中央のモード表示器に"RE"が現れ、右側のアドレス表示部がアドレス選択を促すように点滅します。
- Rスロットルノブを回して、以前選択した 4・8・16 個のアドレスの中から拾い読みします。 アドレスの遡る数、4・8・16 は、スロットルのオプション設定で決まっています。画面表 示されるアドレスの順番は、過去にスロットルで選択された順番です。 アドレスの拾い読み中は、画面にそのアドレスの各情報が表示されます。
- 4. **Rスロットルノブ**または LOCO キーを押してアドレスを選択します。 これでその車両の操作ができます。

#### Lスロットルでも同様の操作でリコールアドレスの選択ができます。

### 7.4 スチール:アドレスの強制選択

すでに他のスロットルで選択されているアドレスを選択しようとする場合、DT400のテキスト エリアに "Steal?=Y" (スチールしますか?=Yes)と表示されます。

これは、すでに他のスロットルで選択されている車両の操作を奪い取ってしまう事を防ぐため の安全ロック機能です。時々、何かの理由で"迷子(誰が使用しているかわからない)"になっ てしまった車両の操作をするために、この安全ロック機能を解除する必要があります。

この機能の解除の事を「スチール」(盗み)と呼び、その結果1つのアドレスが2つの異なった スロットルで同時に操作される事になります。

#### DT400 でアドレスのスチールをする方法:

- 1. LOCO キーを押して選択モードにします。
- 2. スチールしたいアドレスを入力して、再度 LOCO キーを押します。
- 3. 車両がスチールできる場合は、画面のテキストエリアに "Steal?=Y" が表示されます。
- 4. スチールする場合は、Y+キーを押します。
- 5. スチールしない場合は、N-キー(または他のキー)を押します。

スロットルがアドレスをスチールすると、両方のスロットルで同じアドレスの車両が操作可能 になります。この結果、特に片方のスロットルが車両を停止しようとしているのに、同時にも う片方のスロットルが速度を上げようとしている場合等は、車両は変な動きをしてしまいます。

アドレスをスチールして運転した後、そのアドレス車両の操作を終える場合は、スロットルからアドレスを解放してください。(→セクション10.0参照)

## 7.5 スロットフォローイング

DT400 は、そのスロットルで使用しているアドレスの車両の状態が、他のスロットルやコンピュータによって変更されたことを感知すると、変更されるたびに"クリック音"を発します。 そのアドレスがスロットルに選択されている場合は、速度表示も変更されます。

これを「スロットフォローイング」と呼びます。これで2つのスロットルで1つの車両の操作 をする事ができます。両方のスロットルは、それぞれの画面に車両の現在の速度と方向を表示 します。

### ※ これは「スチール」機能を応用したものです。

スロットフォローイングは、初心者のトレーニングをする時に役立ちます。

教える人は初心者が走らせている動力車のアドレスを"スチール"して、スロットルの画面を 見ながら、初心者の操作を側で見守れます。教える人は、緊急操作が必要な時等でも、初心者 のスロットルを取り上げる事なく、すぐに自分で操作ができます(自動車の教習車と似たよう な仕組みです)。

これで操作に慣れていない人が参加しても、お互い心配なく操作を楽しむ事ができます。

スロットフォローイングは、コンピュータを使って CTC や自動運転をする時も使用できます。 コンピュータが自動で車両をどのように制御しているかを、スロットルを介して知る事ができ ます。

## 7.6 "slot = max" が表示されたら

アドレス選択の操作中、DT400 のテキストエリアに"slot=max"が表示された場合は、DCS100 が一度に扱う事ができる車両のアドレス数の限界に達している事を示しています。 新しくアドレスを追加する場合は、現在使用していないアドレスを解放する必要があります。 DCS100 がアドレスを 22 個まで使える設定になっている場合は、DCS100 のオプションスイッチ

(OPSW) #44 を "c" に変えて、120 個まで使える設定にする事もできます。

(→セクション 12.0 および 20.0 を参照)

# 8.0 ファンクション(ライト等)の制御

### 8.1 F0~F12の制御

ヘッドライト等のファンクションを制御するためには DT400 のモードを "Fn"モードにする必要があります。DT400 は F0~F12 までのファンクションの制御が可能です。

※ コマンドステーションとして使用している DCS50K・DB150 に接続した場合は F0~F8 まで使用可能。

#### "Fn" (ファンクション)モードにする方法:

- 1. 制御したい車両が選択されている**スロットルノブ**を押すか、少し回して、スロットルをア クティブにします。
- DT400 の数字キーは、車両操作中ではファンクションモードで使用しますので、画面下部 中央のモード表示器が "Fn"と表示されていれば、該当する数字キーを押すだけでファン クション機能を 0N/0FF する事ができます。

(その車両の ON になっているファンクションの番号が、画面上部に表示されます)

3. モード表示器に Fn が表示されていない場合は、FUNC キーを押してファンクションモード にします。画面下部中央のモード表示器が "Fn"と表示されればファンクション操作が可 能になります。操作方法は上記の2と同様です。

### ● ファンクション0(F0:主にヘッド/テールライト)

**数字キーの"0"**を押して F0 の 0N/0FF をします。キーを押すたびに、F0 は 0N と 0FF が切り替わります。ON の時は画面の上部に"0"が表示され、0FF の時は消えます。 F0 は、ほとんどの場合はヘッド/テールライト用として使用されますが、その他のファンクションと同じように、他の機能にも使用する事ができます。

### ● ファンクション1・3~12 (F1・F3~F12)

ON/OFF をしたいファンクションと一致する**数字キー**を押します。

すると、画面の上部に ON になっているファンクション番号が表示されます。

F1にはベルのイラストが印刷してあり、サウンドデコーダ搭載車では、ベル音操作のファンク ションとして使用すると良いでしよう。また、F3にはカプラーのイラストが印刷してあり、カ プラー操作のファンクションとして使用すると良いでしょう。(車両にカプラー解放機能のあ る装置の搭載・加工が必要です)

#### ● ファンクション2 (F2)

#### 数字キーの"2"を押します。

F2 はホイッスルのイラストが印刷してあり、サウンドデコーダ搭載車では、ホイッスル音操作のファンクションとして使用すると良いでしょう。

#### F2 キーは押している間だけ ON になる特別なファンクションキーです。

F2 キーはデコーダからのホイッスル音やホーン音の操作用に作られていて、押している間だけ ON (音が鳴る)になります。本物のように、ホイッスル音の鳴らす長さを変える事ができます。 (注:ホイッスル音等を楽しみたい場合はサウンド付きデコーダが必要です)

両運転台車のテールライトを制御する場合等、他のファンクションキーと同様に ON のままにさせることもできます。

F2をONのままにするためには:

数字キー "2" を押しながら、PWR キーを押し、同時に両方のキーを放します。

F2 を OFF にするには :

再度、数字キー"2"を押してください。

# 8.2 アドレスが"連結"されている車両のファンクション制御

速度と進行方向の操作をする事ができない「連結車両」(アドレスが連結(MU)されている車両: →セクション 9.0 参照)でも、下記の方法で個別にファンクションを制御できます。

- 1. LOCO キーを押して、ファンクションを制御したい車両のアドレスを入力します。
- 2. 再度 LOCO キーを押して、スロットルにその車両のアドレスを選択します。 (速度表示部分には "cn"と表示され、速度は制御できません)
- 3. 前述されている方法で、連結車両のファンクションを操作します。
- 4. 操作が終わりましたら、他の車両を操作する用意をしておくためにも、連結車両はスロットルから解放しておいたほうが良いでしょう。

# 9.0 総括制御 (アドレスの連結: MU)

### 9.1 MUとは?

MUとは、動力分散型の列車編成を表し、実物の電車・気動車編成や機関車の重連運転の事を言います。DCS100は、鉄道模型でもこの重連総括制御を実現させる機能を有しています。 電車・気動車編成の先頭車・モーター車に搭載されているそれぞれのデコーダをまとめて制御 する場合も、機関車の重連運転と同様、この「MU」の方法を使います。

DCS100 では、MUの方法は3つあります:

 ベーシックコンシスト方法:連結する全ての車両のアドレスを同じ番号にして、1つのス ロットルで操作する方法です。この場合全ての動力車は、同じ進行方向になるように連結 します。デコーダが通常の進行方向の設定を変更できる仕様の場合は、その車両の前後の 向きを逆にして連結する事ができます。 このようにベーシックコンシストでは連結の向きの制限を受けてしまうので、電車・気動 車編成各車のライト・モーターをまとめて制御する以外は使用する事が少ない方法です。

ベーシックコンシスト方法は、メーカーを問わずほとんどの DCC コマンドステーションで 使用する事ができる唯一の方法です。

- ユニバーサルコンシスト方法:コマンドステーションにより連結運転の情報をデコーダに 指示する方法で、アドレスの違うどんな DCC デコーダ搭載車両でもアナログ動力車でも連 結して、まとめて制御する事ができます。動力車は、前部と前部、後部と後部の連結のよ うに、どんな向きにでも連結したり、はずしたりする事ができます。 この方法は、アドレスの違う全ての DCC デコーダを、あたかも1つのアドレスとして連結 させる事ができる、柔軟性のある方法です。 ユニバーサルコンシストはデジトラックスがお勧めするアドレス連結方法です。
- アドバンストコンシスト方法:アドバンストコンシスト機能が使用できるデコーダに連結 運転の情報を指示する方法です。この方法を使用する時は、全ての DCC デコーダを連結さ せる事ができず、アナログ動力車は使用できないという制限があります。 アドバンストコンシストを使用する場合は、セクション 13.0 をご参照ください。 (詳細はデジトラックス社のホームページをご覧ください:英文のみ)

列車編成には、動力車をどちらの向きでも、どのような位置でも"連結動力車"として増結す る事ができます。DT400からその編成に指令を送る時には1つのアドレスを使用し、DCS100は 連結している残りの違うアドレスの動力車に同じ指令を送って、編成全体を操作します。 デジトラックスでは、この特別な代表となるアドレスに「**"TOP"動力車**」という用語を使って いますが、そのアドレスは先頭動力車のアドレスである必要はありません。お好みの番号を付 けていただいても構いません。(例:列車番号や列車の形式名等)

- デジトラックス DCC システムでは、アドレス連結では常に、"TOP"動力車アドレスに他の 動力車のアドレスを加えていきます。
- "TOP"動力車は特別で、連結編成のスピードと進行方向の指令をコマンドステーションから受け取ります。
- "TOP"動力車以外の全ての連結動力車は、"TOP"動力車に送られた指令で制御されます。
- "TOP"動力車は実際にレイアウト上にある車両アドレスである必要は無く、架空のアドレ スを使う事もできます。
- デジトラックス DCC システムでは、アドレス連結の際、"TOP"動力車は R スロットルに選 択します。
- 連結編成の全ての動力車は、"TOP"動力車と同じステータスになります。"TOP"動力車に 従って、「common」「使用中」「idle」のいずれかのステータスになります。

- 連結編成のそれぞれの動力車は、元々のスピードステップの設定を維持します。
- 連結編成の"TOP"アドレスは、他のアドレス同様に、他のスロットルにディスパッチ(譲渡)やアクワイヤ(獲得)させる事ができます。(→セクション 10.0 参照)

### 9.2 アドレスを連結する

赤外線操作中のスロットルは、ロコネットに接続させてください。

### DT400 でアドレス連結をするには:

- 1. TOP 動力車アドレスを、Rスロットルに選択します。
- 2. TOP 動力車に連結させたい車両のアドレスを、Lスロットルに選択します。
- 2 台の動力車をアドレス連結させる前に、両方の動力車が線路上を同一方向に走行するようになっているかどうか確認してください。
   (両方の動力車の方向表示器が同じ方向を指示しているかどうかではなく、それぞれのスロットルを回した時に同一方向に走るようになっている事が重要です)
- 4. **MU キー**を押して、画面中央下部に"MU"を表示させます。画面左側のアドレスが点滅し、 これからの操作でRスロットルのアドレスに連結される事を示します。

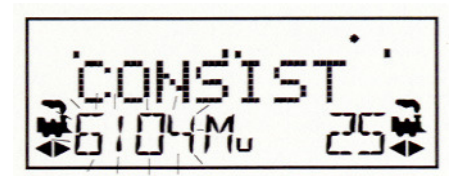

5. 画面は、R スロットルに選択しているアドレスを、Y+キーを押して連結させるか、N-キー を押して連結をはずすかを催促する表示になります。画面には下記に示すような、どちら かのキーを押すことを催促する画面が交互に現れます。

↓ 連結しますか?

↓ はずしますか?

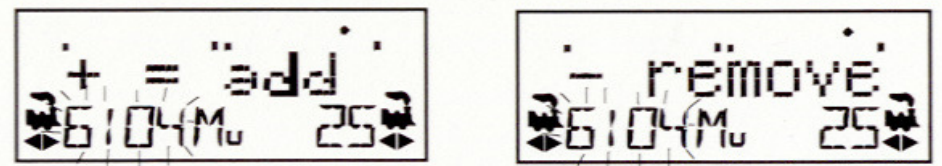

6. ここでは Y+キーを押して、左側のアドレスを"TOP"アドレスの編成に連結します。

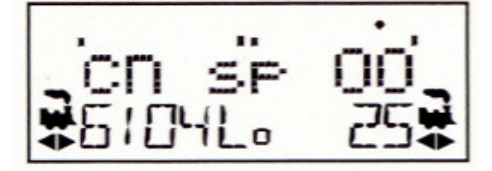

すると上記のように、画面には連結された左側アドレス上のテキストラインに "cn"と表示されます。R スロットル側には "TOP"動力車アドレスとその速度が表示されます。 これで、連結している両方の動力車の速度と進行方向の制御が R スロットルでできます。

連結編成中の各車両のアドレスをスロットルに選択して、セクション 8.2 の方法で、その車両 のファンクション操作をする事ができます。しかし、アドレス連結している間は"TOP"動力車 以外の動力車は、個別に速度と進行方向の操作をする事はできません。

連結編成を仕立てた後は、"TOP"動力車をいったんRスロットルから解放して、DT400のLスロットルに選択して制御する事もできます。連結編成は他のスロットルでも選択して走行させる事や、ディスパッチする事もできます。

# 9.3 アドレス連結を解除する

赤外線操作中のスロットルは、ロコネットに接続させてください。

### 連結編成から動力車アドレスをはずすには:

- 1. Lスロットルに連結編成からはずしたい車両のアドレスを選択します。
- 2. MUキーを押して、画面中央下部に"MU"を表示させます。
- 3. N-キーを押して、連結編成からその車両のアドレスをはずします。
- L スロットルは自動的にアクティブになり、連結編成からはずした車両の操作ができるようになります。連結編成が走行中に、編成中のある車両を"アドレス連結"からはずすと、連結状態で走行していた速度と進行方向を維持したまま、アドレス上は連結からはずれます。これで再び独立した動力車として操作できるようになります! (応用すれば「走行解放」が再現できます!)

## 9.4 連結編成どうしの組み合わせ(付け加え)

他の連結編成の"TOP"動力車アドレスをLスロットルに選択して、Rスロットルで制御している連結編成へ更に加える事もできます。

現在 R スロットルの "TOP"動力車に連結動力車編成として組み合わされた、L スロットルに選択した編成を R スロットル側の連結編成からはずすと、それ自身、組み合わす前の連結編成の "TOP"動力車に戻り、L スロットルで制御できます。

## 9.5 走行特性が合わない動力車どうしのアドレス連結

アドレス連結する全ての動力車の走行性能が同じようなものであれば、連結する動力車を全て 128 ステップモードで走行させる事ができます。もし走行性能がかなり異なっている車両があ る場合(異なったメーカーの製品をアドレス連結する時など)は、スピードテーブルをプログラ ムして走行特性を合わせる事をお勧めします。

(詳細につきましては、デジトラックス・デコーダマニュアル応用編をご参照ください)

# 10.0 スロットルからアドレスを解放する (リリース)

車両の走行を終えた時は、スロットルからそのアドレスを解放しておくと、他のスロットルでそのアドレスを選択して走行させる事ができます。

赤外線操作中のスロットルは、ロコネットに接続してください。 DT400のオプションスイッチ(OPSW)#03を「無線解放可能」な設定にする事で、この安全機能を 無効にする事ができます。(→セクション 19.0 参照)

シャットダウンする前に、システムの全てのアクティブアドレスまたはディスパッチアドレス を解放する事を望む方も多いでしょう。これを行なえは、レイアウトに電源を入れ直した時、 予期しない動作が起きるのを防ぐ事ができます。

### スロットルからアドレスを解放するには:

- 1. スロットルノブを回してスピードを"00"にします。
- 2. 画面にアドレスとスピードの情報が表示されている間に、LOCO キーを押して選択モードに します。これで、すぐにスロットルからそのアドレスが解放されます。
- 3. 画面では、アドレスが点滅を始めます。そのアドレスをディスパッチ(譲渡)するために、 DISP キーを押すと、アドレスはシステム上に解放され、ディスパッチアドレスとして区分 されます。そして画面のアドレス表示部は"SEL"の表示になります。
- 4. LOCO キーを再度押すと、スロットルには今解放したアドレスが表示されます。 そしてもう一度 LOCO キーを押すとそのアドレスが再度選択されます。

## 10.1 アドレスのディスパッチ(譲渡)

ディスパッチは、アドレスを連結させる機能のない UT1・UT2 等のスロットルに連結編成の走行 をさせたり、2 桁アドレスしか操作できないスロットルに 4 桁アドレス車両の操作をさせる事 ができるようにする、ロコネットの特別な機能です。

また、操作中の操縦者に"どのように車両を操作するか"を正確に教える(教習する)ような時 にも使用します。初心者が、全体の操作に影響を与える事なくレイアウトで車両を動かせます。

### DT400 で車両のアドレスをディスパッチする方法:

赤外線操作中のスロットルは、ロコネットに接続してください。

- LOC0 キーを押して、アドレス選択モードにし、ディスパッチするアドレスを拾い読みして 画面に表示します。
- DISP キーを押して、ロコネットシステムにディスパッチします。 操作する事はこれだけです!

ディスパッチされるのは一度に1つのアドレスのみで、DT400 で設定した単体または連結編成 のアドレスです。連結編成の"TOP"動力車のアドレスをディスパッチすることで、その編成全 体のアドレスが他のスロットルに譲渡されます。

### UT1 または UT2 でディスパッチ動力車をアクワイヤ(獲得) するには:

- 1. アドレスセレクタを "99" に合わせ、ACQ キーを押します。
- 2. ステータス表示器(ST)が緑色に点灯すれば、ディスパッチ動力車の操作ができるようになります。(→ジェネシスIIマニュアル参照)

# 11.0 車両用デコーダのプログラム

DCC デコーダは、それぞれのデコーダに異なった特性(機能)を設定する事ができる、たくさんの CV (コンフィギュレーションバリアブル)と呼ばれる「引き出し」を持っています。

**CV は「CV 番号」と「CV 数値」で構成されています。 例: CV29 (CV 番号) =06 (CV 数値)** CV 番号:デューダのいろいろな機能を、項目別に分類する「引き出し(のラベル)」です。 CV 数値:分類された各機能を、どのように動作させるかを決定する「度合い」です。

よく使用される CV とその意味につきましては、表IVをご参照ください。

それぞれのデコーダは、工場出荷時に予めプログラムされていますが、変更したい CV 番号に CV 数値を入力する事で、デコーダの特性を変更する事ができます。

それぞれの CV は、DT400 をプログラムモードにした状態で設定変更する事ができます。

CVは、新たにCV数値を入力するまでは、前の値をデコーダで記憶し続けます。

CV の詳細は、デジトラックス・デコーダマニュアル基礎編および応用編をご参照ください。 システムの使い方が解り、何ができるのかが判るまでは、デコーダに予めプログラムされてい る CV 数値で車両を走らせてください。自在に列車の操作(走行)ができるようになりましてか ら車両の特性のカスタマイズをすると、トラブルも少なく上手に設定できます。

# 11.1 DT400の数字キーで入力する場合

スロットルがプログラムモードで、画面左側に!アイコンが表示されている時に、CV 番号と CV 数値"000"~"255"を数字キーから直接入力する事ができます。

"255"以上の値を入力した場合は自動的に値が"000"に戻ります。

プログラムモードで DT400 の数字キーを使って CV 番号を入力する方法 例: "CV47"を数字キーで入力する

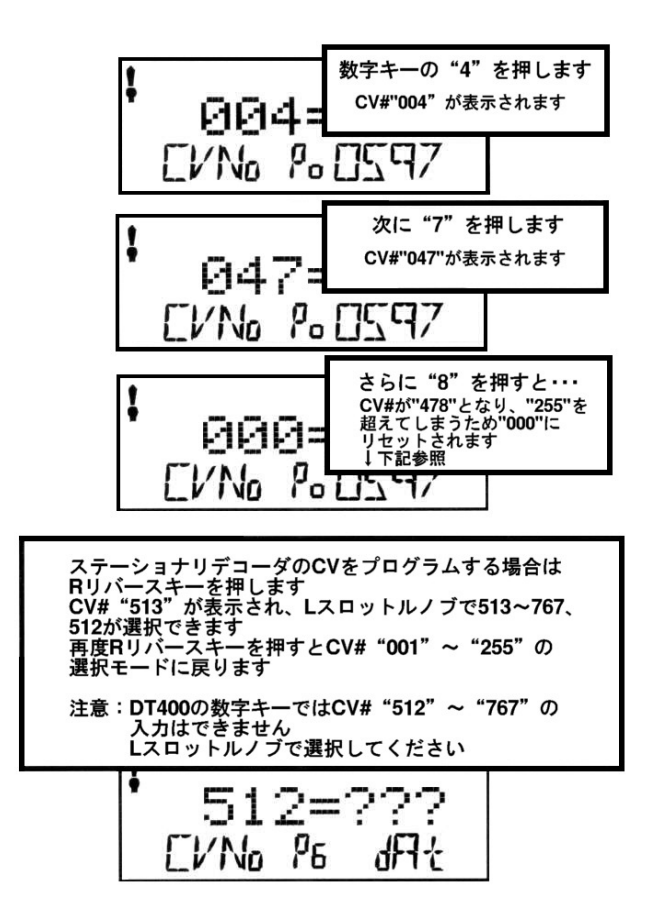

プログラムモードで DT400 の数字キーを使って CV 数値を入力する方法 例:CV 数値"25"を数字キーで入力する

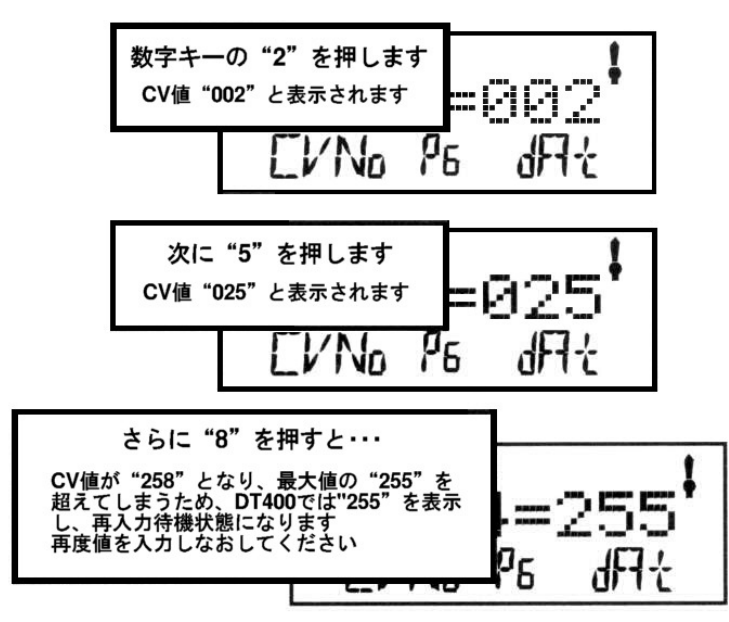

# 11.2 アドレスを変更する

赤外線操作中のスロットルは、プログラム線路を使って (PG モードで) プログラムをするには、 ロコネットに接続させる必要があります。OPS モードでプログラムする場合は、ロコネットに 接続しなくても可能です。(慣れるまではプログラム線路を使ってプログラムしてください)

- 1. プログラムしたい車両だけがプログラム線路に載っている事を確認してください。 OPS モードでプログラムする場合は、プログラム線路は必要ありません。
- 2. PROG キーを押してプログラムモードにします。DT400の表示は次のようになります。

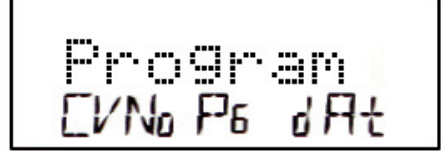

テキストエリアの"Program"の表示は、プログラムモードになった事を示します。
画面のモード表示器に、そのスロットルが最後に使ったプログラムモードが表示されます。
PG=ページモード(通常のプログラムモードです)
PH=フィジカルレジスタ(Physical register)モード
Pd=ダイレクトモード
Po=オペレーション (OPS) モード
3. 2~3 秒後に、画面に最後にプログラムした CV 番号と CV 数値が表示されます。

画面に "Ad2=???" が表示されない場合は、L スロットルノブを反時計回りに、画面左側 に "Ad2" が表示されるまで回してください。(下図左側)

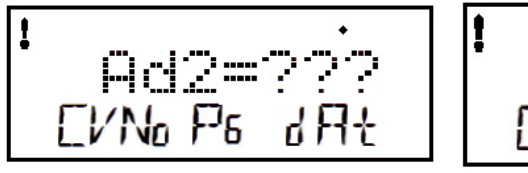

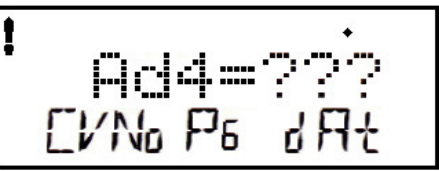

4. 4桁アドレスのプログラムをする場合は、Rスロットルノブを1回押して、画面表示を上図 右側のように変更します。

2桁と4桁アドレスのプログラム画面は、Rスロットルノブを押すたびに入れ替わります。

- PROG キーを使って、使用したいプログラムモードを選択します。
   PROG キーを押すたびに "PG"・"PH"・"Pd"・"Po" モードが順番に入れ替わります。
   デジトラックスでは、デジトラックス製デコーダをプログラムする場合は、"PG" モードを
   使用する事をお勧めしています。他社製で、ページモードが使用できないデコーダの場合は、違うプログラムモードを選択する必要があります。
- 6. 2 桁アドレスのプログラムをする場合は、**数字キー**または **R スロットルノブ**を回してアドレスを入力し、ENTER キーを押して設定します。
- 7. 4 桁アドレスをプログラムする場合は、数字キーまたは左右のスロットルノブを使ってア ドレスを入力します。L スロットルノブで千と百の位の数を、R スロットルノブで十と一の 位の数を入力しENTER キーを押して設定します。
- 9. 4桁アドレスのプログラムの場合は、もう1ステップあります。スロットルに "Ad40n?=Y" が表示されます。これは、今プログラムした4桁アドレスを「アナログ時と128 スピード ステップ使用時での使用が可能な設定にしますか?」と確認している状態を表しています。 Y+キーを押して4桁アドレスを使用可能にすると、自動的に CV29 の値が10進数で "38" (16進数で[26])に設定されます。
- 10. 画面には再度 "Ad40n?=Y" が表示されますが、そのまま R スロットルノブを1回クリック して、次の操作に移ります。

他にプログラムしたい CV がある時は、次のセクションをご参照ください。

- 11. **プログラムモードを終了**する時には **EXIT キー**を押してください。 通常の状態に戻ります。
- コマンドステーションが DB150 の時に OPS モード以外のプログラムモードを使用した場合 は、プログラム終了後に線路電源を ON にし直す必要があります。
   (PWR キーを押した後 Y+キーを押します。そして再度 PWR キーを押してパワーモードから 戻ります)
   DCS100 の場合は、この必要はありません。

プログラムモードを出ると、DCS100のTRACK STATUS表示器は点灯します。

## 11.3 他の CV のプログラム方法

### ● 10進数と16進数の画面

DT400 では、2 桁と4 桁アドレス以外の CV 番号の CV 数値は、10 進数と 16 進数の数値で表示する事ができます。

L スロットルノブで"002"~ "255"の CV 番号を拾い読みし、R スロットルノブでプログラム したい CV 数値を入力します。

DT400 の初期設定は CV 数値を 10 進数の "000" ~ "255" で表示するようになっています。 16 進数で数値を表示する場合は R スロットルノブを 1 回押してください。すると、10 進数表記 の数値が 16 進数表記の数値に変換されます。16 進数は [xAB] のように表示されます。

例えば、10 進数数値 "006" は、16 進数数値だと [x06] になり、10 進数数値 "011" は、16 進数数値で [x0B] になります。この機能で簡単に10 進数と 16 進数の数値の変換ができます。

※ このマニュアルでは、これらを特に区別する場合、10 進数値は "15"、16 進数値は [0F] の ように表記します。

# アドレス以外の CV のプログラム

デコーダには、たくさんの操作の特性を決める「CV」があります。 その内容の詳細は、デジトラックス・デコーダマニュアル基礎編・応用編をご参照ください。

- 1. プログラムしたいデコーダ搭載車両をプログラム線路に載せます。
- 2. DT400 の **PROG キー**を押して、プログラムモードにします。画面は最後に設定変更した CV 番号とその数値が表示されます。
- 3. モード表示器に使用したいプログラム方法が表示されるまで、**PROG キー**を押してプログラ ムモードを選択します。(ここでは "**PG**"です)
- 4. L スロットル (数字キー) でプログラムしたい CV 番号を入力("00"~ "255")します。 選択すると画面左上に!アイコンが表示されます。
- 5. Rスロットル(数字キー)で入力したい CV 数値を入力します。 ※ R スロットルノブを押すと、CV 値の表示を 10 進数および 16 進数の表示に切り替える事 ができます。

入力すると画面右上に!アイコンが表示されます。

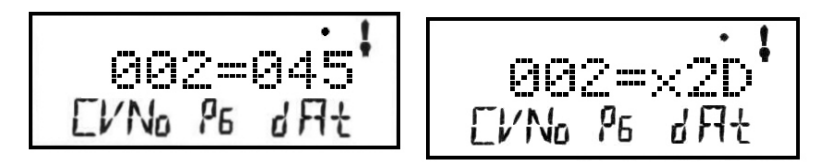

### ↑10 進数表示("045")

↑16 進数表示([2D])

- 6. ステーショナリデコーダのCV513以上を選択する場合はRリバースキーを押してください。 この範囲のアドレスでは、LスロットルでステーショナリデコーダのCV番号を、Rスロッ トルでCV数値を入力します。
- 7. ENTER キーを押して、選択した CV 番号とその CV 数値を設定します。
- 上記の手順ででたくさんの CV をプログラムする事ができます。 プログラムモードから出るには EXIT キーを押します。 画面表示は「線路電源 OFF で通常の Fn モード」の状態に戻ります。
- コマンドステーションが DB150 の時に OPS モード以外のプログラムモードを使用した場合 は、プログラム終了後に線路電源を ON にし直す必要があります。
   (PWR キーを押した後 Y+キーを押し、再度 PWR キーを押してパワーモードから戻ります) DCS100 の場合は、この必要はありません

| CV         | 使用法 10 進数値の表示範囲 |                | 16 進数値の表示範囲      |  |
|------------|-----------------|----------------|------------------|--|
| Ad2(01)    | 2 桁アドレス         | $00 \sim 127$  | _                |  |
| Ad4(17&18) | 4 桁アドレス         | 0128~9983      |                  |  |
| 02         | スタート電圧          | $000 \sim 255$ | $[00] \sim [FF]$ |  |
| 03         | 加速率             | 000~031        | $[00] \sim [1F]$ |  |
| 04         | 減速率             | 000~031        | $[00] \sim [FF]$ |  |
| 05         | 最高電圧            | $000 \sim 255$ | $[00] \sim [FF]$ |  |
| 06         | 中間点電圧           | $000 \sim 255$ | $[00] \sim [FF]$ |  |
| 08         | リセット            | 08             | [08]             |  |
| 29         | コンフィギュレーション     | $000 \sim 055$ | $[00] \sim [37]$ |  |
|            | レジスタ            |                |                  |  |
| 57         | BEMF            | $000 \sim 255$ | $[00] \sim [FF]$ |  |

| ₩₩  | : | よ | <   | 使用    | され    | ろ         | CV |
|-----|---|---|-----|-------|-------|-----------|----|
| 211 | ٠ | 5 | · ` | 1×/11 | C 4 0 | <u>``</u> |    |

### 11.4 OPS モードでのプログラム

OPS モードプログラミングは、本線上にある DCC 車両にプログラムするモードです。(他社製の デコーダの一部には、対応していないものもあります)

このモードは、牽引している貨車や客車の数を変更した時の列車重量やブレーキ性能等の走行特性を維持したり変更したい場合等に良く使用します。

DT400 では2桁アドレスと4桁アドレスを含む全てのCVの変更をする事ができます。

OPS モードでのプログラムは、プログラム線路が使用中でも互いに競合しませんので、いつでも DT400 を使って行う事ができます。

赤外線操作中のスロットルは、OPS モードでプログラムする時にはロコネットに接続させる必要はありません。赤外線操作中のスロットルでプログラムしたい場合は、OPS モードだけが使用できます。

#### OPS モードでプログラムする方法

- L・R スロットルのどちらかに、プログラムしたい車両のアドレスを選択します。プログラ ムモードにする時に、プログラムしたいアドレスがアクティブスロットル側になっていて、 そのスロットルのスモークアイコンが点滅している事を確認してください。
- 2. **PROG キー**を押します。
- 3. 画面下部中央モード表示器に "Po"を表示させます。
- **PROG キー**を押すごとに "PG" "PH" "Pr" "Po" の順番でプログラムモードが切り換わります ので "Po" に合わせてください。赤外線操作中のスロットルの場合は、画面は自動的に "Po" が表示されます。画面下部右側には、アクティブスロットルに選択されているアドレスが 表示されます。これは、これからプログラムをするデコーダのアドレス番号です。
- 4. Lスロットルノブを使って、変更したい CV 番号を選定し、Rスロットルノブを使って、その CV にプログラムしたい数値を入力します。(数字キーでも可能です)

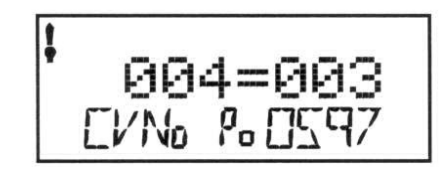

アドレス"0597"の CV04 に"03"を入力した状態

- 中央の Po は現在 OPS モードになっている事を表示しています。
- ② 右下の 0597 はアドレス "0597" のデコーダにプログラムしている事を示しています。
- ③ CV番号が"004"に選択されています。(CV04:減速率)
- ④ CV 番号 "004"のCV 数値が 10 進数で "003" です。(CV04=03)
- ⑤ 左上に!アイコンがありますので、CV 番号を入力中の状態です。 この状態で数字キーを使うと、左側のCV 番号のほうに値が入力されます。
- 5. 画面にプログラムしたい CV 番号とその数値が表示されましたら、ENTER キーを押します。
- 6. プログラムを終える場合は、EXIT キーを押してください。
- ※ OPS モードでプログラムをする場合、DB150 は線路電源を ON にし直す必要はありません。

## 11.5 "Busy" または"FAIL"と表示されたら

もしプログラムをした時に"Busy"のメッセージが現れましたら、システムは一時的に処理能 力が限界の状態になっていますので、"Good"が表示されるまで操作をやり直す必要があります。 また、"FAIL"のメッセージが現れましたら、プログラム線路に車両がきちんと載っているかど うか、プログラム線路に配線がしっかりと接続されているかどうかを調べてください。

## 11.6 プログラムされている CV 数値の読み出し

DCS100(DCS50K)と DT400 の組み合わせでは、デコーダにプログラムされている CV 番号の CV 数 値を読み出す事ができます。これには、プログラム線路を使用します。 赤外線操作中のスロットルは、ロコネットポートに接続させてください。

#### CV 数値の読み出しかた:

- 1. プログラム線路に、プログラムしたいデコーダ搭載車両を乗せます。
- PROG キー押してプログラムモードにします。
   画面には、最後にプログラムした CV 番号とその数値が表示されます。
- 3. **PROG キー**を押してモードを選択します。ここではモード表示器に "**PG**"を表示させます。 この他にも下記の制限はありますが、PG・PH・Pd・Po の各モードで読み出しができます。
  - PG 範囲の制限はありません。
  - PH 一 読み出し範囲は、CV01~CV04(CV29)までです。 このモードでの読み出しの時は、CV09以上のCV数値は正確ではありません。
  - **Pd** 範囲の制限はありません。
  - Po OPS モードでは、ロコネットに OPS モードの読み出し用装置が接続されている場合であれば、デジトラックス製トランスポンディング機能付きデコーダの読み出しができます。
- 2桁アドレス(CV01)のアドレス番号を読み出す場合は、Lスロットルノブを反時計回りに回して、テキストエリアに "Ad2"を表示させ、DISP キーを押します。 すると、テキストエリアに "Ad2=rd"と、点滅する四角形が表示されます。 読み出しが終わると、アドレスがテキストエリアの右側に表示されます。
- 4桁アドレスを読み出すには、まずLスロットルノブを反時計回りに回して "Ad2"をテキ ストエリアに表示させ、それからRスロットルノブを1回押して "Ad4" に変更します。 すると、画面のテキストエリアには "Ad4=????" (この時点で表示される数値は無視してく ださい)が表示されます。
   DISP キーを押すと、画面に "Ad4==rd"と、点滅する四角形が表示されます。読み出しが 終わると、4桁アドレス番号がテキストエリアの右側に表示されます。
- 6. その他の CV 番号を読み出すためには、"Ad2=???"の状態から始めなければなりません。 L スロットルノブを回して画面左側に読み出したい CV 番号を表示させた後、DISP キーを押 して CV 数値を読み出します。
- 7. CV 数値の読み出し後、その数値を変更したい場合は、変更したい数値を入力し ENTER キー を押します。"Good"が表示されれば設定完了です。
- 8. プログラムモードを終える場合は、EXIT キーを押します。
- DB150 と DT400 の組み合わせで、OPS モード以外のプログラムモードを使用した場合は、プ ログラム終了後に線路電源を ON にし直す必要があります。
   (PWR キー、Y+キーの順に押します。その後、PWR キーを押してパワーモードから戻ります。) DCS100 の場合はこの必要はありません。

## 11.7 "No-d" または "NoPg" と表示されたら

プログラムをした時に"No-d"が表示された場合は、プログラム線路上にデコーダが載っていない状態になっています。プログラム線路に車両がきちんと載っているかどうか、プログラム線路に配線がしっかりと接続されているかどうかを調べてください。車両内の断線や、汚れによる接触不良にもご注意ください。

"No-Pg"の場合は、デコーダに正しく負荷が接続されていない状態です。デコーダのオレンジ線とグレー線に負荷(モーターおよび抵抗)を接続してください。デコーダに接続されていない室内灯やライト類が車両内にある場合は、それらをはずしてプログラムを行ってください。

# 12.0 DCS100 内のアドレスの扱われ方

# 12.1 アドレス用の"スロット"について

DCS100 では **120 個**までの車両用アドレスとスロットルを同時に動作させる事ができます。 それぞれのアドレスは、DCS100 のメモリ内にある 120 個の "スロット"と呼ばれる「引き出し」 の内の1 個を占有します。

DCS100 は**工場出荷時**に 22 個のスロットが使えるように設定されています。120 個のスロットを 使えるようにするには、DCS100 のオプションスイッチ (OPSW) #44 を "c" に変更します。 スロットがいっぱいになると、DT400 の画面に "slot=max" が表示され、他のアドレスの車両 を選択して走らせるためには、いくつかのアドレスを解放しなければならない事を知らせます。 通常は、DCS100 は自動的にアドレスを移動または解放(パージ)して、他のアドレスの車両を選 択して走行させるための「空の引き出し」をつくります。

### 12.2 アドレスのパージ(解放)

「パージ」とは、DCS100 があるアドレスが選択されたのを受けて、コマンドステーション内部の「スロット」にリフレッシュされた「空の引出し」を作るために、それまで占有していた他のアドレスを「Common (共通)」の状態(ステータス)に自動的に変更し解放する手順の事をいいます。

もし、DT400 で選択している「使用中」の状態のアドレスを、約 200 秒間何も操作しなければ、 コマンドステーションはこの使用中のアドレスの状態を「Common」に変更して、システムの他 のスロットルで選択できるようにします。この時、DCS100 は 3 回ブザー音を発します。

解放されたDT400が再びロコネットに接続された時、そのDT400はシステムに再びログオンしようとします。もしこのスロットルで以前に使用していたアドレスが、他のスロットルに選択されていない場合は、DT400は自動的に解放されたアドレスにログオンして、そのアドレスは"使用中"の状態に戻され、操作する事ができます。

赤外線操作中のスロットルの場合も、システムとの情報交信を維持するために、周期的にシス テムに信号を送るので、選択したアドレスは解放されません。

※ スロットルの画面にアドレスが表示されているのに操作ができなくなっている場合は、再度 そのアドレスを選択し直してください。

DCS100 の OPSW (オプションスイッチ) #13・#14・#15 の設定でシステムの解放時間等を変 更する事ができます:

- 1. DCS100の初期設定の解放時間は約200秒です。
- 2. 解放時間は、DCS100の OPSW#13を "c"にすると、600秒(10分)にする事ができます。
- 3. DCS100 の 0PSW#15 を "c"にすると、アドレスを解放する時に、そのアドレスの車両を停止するように設定する事ができます。
- 4. DCS100 の OPSW#14 を "c"にすると、解放をしないようにする事ができます。

詳細はセクション 20.0 をご参照ください。

# 13.0 デコーダのステータス (フォーマットと状態)

それぞれの車両用デコーダのステータス(状態)は、2つの要因が関係しています。 その2つの要因とは「選択できるかどうか」と「コマンドステーションがステータスを"リフ レッシュ"しているかどうか」です。

車両用アドレスは、システム内のどのスロットルでも使用されていない場合は「選択可能」に なります。DCS100は、あるアドレスで車両を走らせている時には、そこに指令を送り、その指 令を常に「リフレッシュ(更新)」しています。

DCS100 がリフレッシュデータをデコーダに送る場合、その内容は直前にそのデコーダに発した 指令と全く同じです。これはデコーダが「何をするか」を途中で忘れないように管理するため に繰り返し送信しています。

例えば、デコーダ搭載車両が汚れた線路上を走っていて通電不良になると、瞬間的にデコーダ は DCS100 と通信ができなくなり、デコーダの DCC 信号が失われます。DCS100 はデコーダへの 情報を常に繰り返し送信する事で、デコーダは失ってしまった情報をすぐに取り戻す事ができ、 車両をスムーズに走らせる事ができます。

DCS100 が一度に扱えるアドレスの制限(22 または 120 個)とは、DCS100 が一度に「リフレッシュ」する事ができるアドレス数の限界の事を指します。

表V・デューダの世能の分類

| デコーダのステータス (状態)     | 選択 | リフレッシュ |
|---------------------|----|--------|
| 新規(NEW)または休止中(Idle) | 可  | 不可     |
| 使用中                 | 不可 | 可      |
| 使用していない (Common)    | 可  | 可      |

デジトラックスシステムでは下記のようにデコーダを分類しています:

コマンドステーションは、システム内でそれぞれのアドレスに「ステータスコード」を割り当 てていて、アドレスは「選択可能」または「選択不可能」のどちらかになります。

デコーダが他のスロットルで使用中または連結(MU)している場合は「選択不可能」になります。 もし使用中のアドレスを選択しようとする場合は、そのアドレスを"スチール"という形で強 制的に選択します。デコーダが「連結(MU)」している場合は、ファンクションの操作をする事 はできますが、スピードと進行方向の操作をする事はできません。

DT400 のテキストエリアには、連結している場合は "top"・"cn"・"mid" が表示され、その他の状態ではステータスコードを表示します。

ステータスコードの意味は下表の通りです。

表VI:デコーダのステータスコード

| ステータスコード    | 意    味                             |
|-------------|------------------------------------|
| 28          | 28 スピードステップモード                     |
| Tri         | モトローラ トライナリ フォーマット(交流3線式)デコーダ      |
| 14          | 14 スピードステップモード                     |
| 128         | 128 スピードステップモード                    |
|             | (デジトラックスのお勧めモードです。)                |
| <b>*</b> 28 | FX 28 スピードステップ、                    |
|             | アドバンストコンシスト使用可能モード                 |
| x 01        | 将来用で、使用しません。                       |
| x 02        | 将来用で、使用しません。                       |
| *128        | FX 128 スピードステップ、アドバンストコンシスト使用可能モード |

※ デジトラックス・デコーダマニュアル基礎編および応用編も合わせてご参照ください。

ステータス編集は、128 スピードステップが使用できないデジトラックス製以外のデコーダを 走行させる時等に行います。

もしデジトラックス製以外のデコーダを搭載した車両が、アドレスが正しく選択されているに もかかわらず、レイアウト上で正常に動かない場合は、14 または 28 ステップモードに変更(ス テータス編集)をする必要があります。

## 13.1 デコーダのステータス編集

### デコーダのステータスを変更するには

- DT400のLOC0キーを押して、アドレス選択モードにします。 画面は、アクティブスロットル側のアドレスが点滅し、テキストエリアにアドレス選択を 催促する "Sel Loco" が表示されます。同時に "Lo" の表示も点滅します。
- 2. EDIT キーを押して、ステータス編集モードにします。点滅している "Lo"の表示が "SE" に変わり、テキストエリアにアドレスの現在のステータスが表示されます。
- 左右のスロットルノブまたは EDIT キーを使って、ステータス コードを変更します。選択したステータスコードは画面右側に 表示されます。
- 4. 画面のテキストエリアの右側に、アドレスで使用したいステー タスコードが表示されましたら、ENTER キーを押します。する

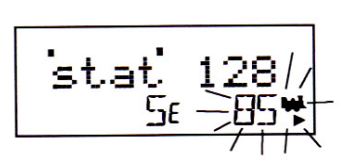

- とアドレスのステータスコードの変更とスロットルへのアドレス選択が同時に行われます。
   5. もしそのアドレスが他のスロットルで使用中または連結(MU)している場合は、上記 4 で ENTER キーを押した時に、画面に"Steal?=Y"と表示されます。
- アドレスをスチールする場合は、**Y+キー**を押せばステータス編集は完了します。スチール しない場合は **N-キー**を押します。そのアドレスが連結(MU)している場合、スロットルに選 択はされず、連結したままでステータス編集されます。

## 13.2 デジトラックス製以外のデコーダをお使いの場合

28/128 ステップモードが使用できないデコーダをお持ちの場合は、デジトラックスのシステム で走らせる前に、そのデコーダを搭載した車両のステータスを、14 ステップモードに編集しな ければなりません。

デコーダのステータスを変更する事で、システムがそのデコーダを14ステップデコーダとして 操作するようになります。ステータス編集では、デコーダのプログラムを変更する事はありま せん。

# 14.0 Sw(スイッチ)モード (ポイントの切り換え等)

スイッチモードは、ポイントデコーダ等のアクセサリデコーダへの指令の送信と、DCS100・DT400 等のオプションスイッチの変更に使用します。一般的にはポイントの切り換えに使われます。 DT400 はスイッチモードに切り換えた時でも、スロットルノブとリバースキーでスロットルに 選択している車両の制御をする事ができます。

### スイッチポジション表示およびポイントの切り換え方法

- 1. SWCH キーを押して、DT400の画面下部中央のモード表示器に "Sw"を表示させます。
- 2. スロットルで最後に選択されたスイッチ (ポイント) アドレスが "c" または "t" と共に テキストエリアに表示されます。
- 画面には、下記のように表示されます。
   "t"は、スイッチが"thrown"(ポイントが分岐側に開通)である事を示しています。
   "c"は、スイッチが"closed"(ポイントが直線側に開通)である事を示しています。

"t"または"c"が点滅表示されている場合は、DCS100が、そのスイッチポジションをまだ把握していない事を示しています。

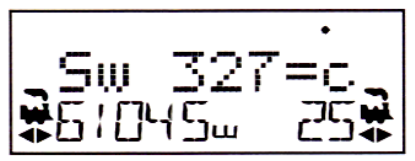

この表示例は、スイッチアドレス#327 が "closed" (327 番のポイントが分岐側に開通)の 状態を表しています。

- 4. 数字キーで変更したいスイッチ(ポイント)アドレスを入力します。
- スロットルのテキストエリアに変更したいスイッチ(ポイント)アドレスが表示されると、 画面の"="の右に"t"または"c"が表示されます。表示が点滅している場合は、DCS100 がそのスイッチポジションをまだ把握していない事を示しています。
   OPTN tキーで"t"に、CLOC cキーで"c"に動かします。
- 6. 選択したスイッチがポイントの場合は、"c"と"t"交互に切り換える事ができます。
- 7. "c"または"t"の指令を送った後は、DCS100 がスイッチポジションを把握しているので、 表示は点滅しなくなります。
- 8. 操作を終えて、Fn モードに戻す時は EXIT キーまたは FUNC キーを押してください。

アクセサリ(ポイント)デコーダは、全てのスロットルや制御可能な機器で操作する事ができ ます。そして車両用デコーダのように「使用中」として確保する事はできません。

次にスイッチモードにした時は、DT400 が前回のスイッチ操作を終えた時のアドレスを記憶していますので、そのアドレスから始まります。

# 15.0 ファーストクロックとルート編集

### 15.1 ファーストクロックについて

アメリカの多くの DCC ユーザーは、実物の運転の再現をするために、運転操作中に「ファース トクロック」と呼ばれる"実際の時間よりも早く進む時計"を使用します。ほとんどの場合、 この時計は壁に掛けられています。ロコネットは、システムに接続した全てのスロットルのた めに、独自のファーストクロックが表示できる機能を持っています。

デジトラックスのファーストクロックは、4桁の12時間または24時間表示の時計です。 ファーストクロックが設定されている時、DT400の画面には下記のような表示がされます。

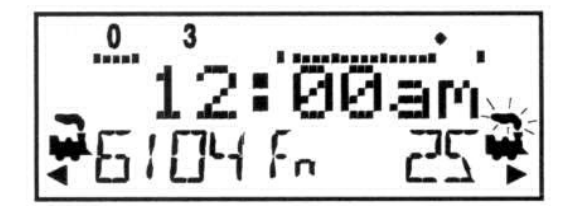

ファーストクロックが午前 (am) 12 時の状態

ファーストクロックを表示するには、CLOC **c**キーを押します。 ファーストクロック画面は、列車走行中でも、車両アドレスの選択・プログラム・MU・スイッ チモード等でも、他の作業を始めるまで表示されます。 表示を止めて DT400の基本画面表示に戻るには、再度 CLOC **c**キーを押してください。

DT400 は、ロコネットに接続してから 2~3 秒後に残りのシステムと同調させるため、ファース トクロック時間とその時間の進む速さの情報を更新します。

それぞれの DT400 は、個々にアラームをセットする事ができ、現在のファーストクロックの時間がアラームをセットした時間になると、"Alarm"の表示とブザー音を発します。 ファーストクロックの速さは、1 倍速~100 倍速まで1 ステップごとに選択する事ができます。 (通常は 4~8 倍速で使用されています)

### 15.2 ファーストクロックを止める

時計の速さを "00" に設定すると、現在表示している時間でシステム全体のファーストクロックを停止させる事ができます。ファーストクロックは、新たに "00" 以外の数値を設定する事で再始動します。

現在のファーストクロック時間・ファーストクロックの速さ・DT400 のアラーム時間は編集モ ードを使って変更する事ができます。

## 15.3 ファーストクロック時間・速さ・アラームの編集

#### ファーストクロック時間・速さ・アラームの編集方法

- 1. DT400 をロコネットに接続し、EDIT キーを押して "EDIT" モードにします。
- EDIT キーを1回押すと、画面下部中央のモード表示器が "Ec" (クロックモード編集)になり、テキストエリアに12または24時間表示の時計が表れます。
   時計の表示の設定につきましてはセクション19.0をご参照ください。
- スロットルノブを使って"現在の時間"(設定したい時間)を設定します。
   Lスロットルノブで「時間」を、Rスロットルノブで「分」の変更をします(時間は進ませる事しかできません)。

変更が済みましたら EDIT キーを押します。すると"時間"が設定されます。

- 4. EDIT キーをもう一度押すと、モード表示器は "EF"(速さ編集)を表示し、テキストエリアには "Rate=nnn"が表示されます(nnn は時間の速さの数値です)。
   スロットルノブを使って、000~120の範囲で時計の "速さ"を設定します(スロットルでは 255 まで選択できますが、121 以上の値はシステムで使用できません)。
   再度 EDIT キーを押すと "速さ"が設定され、"アラーム"の設定画面に進みます。
- 5. ファーストクロックの"時間"と"速さ"が設定されると、モード表示器は"EA"(アラーム編集)を表示し、テキストエリアには12または24時間表示の時計が表示されます。 スロットルノブを使って"アラーム時間"を入力し、再度 EDIT キーを押してアラームを設定します。

注:ファーストクロックのアラーム機能は無効にはできません。

 ファーストクロックの時間・速さ・アラームを設定すると、ルートなど他の編集モードの 設定が有効になっていなければ自動的に "Fn"モードに戻ります。ルート編集が設定され ていると、クロック編集画面の次には以下に述べる "Er" (ルート編集) が表示されます。 編集モードを終了するには EXIT キーを押します。

### 15.4 ルートについて

DT400 と DCS100 の組み合わせでは、ある1つのポイントアドレスを"c"か"t"に切り換える だけで、複数の異なったアドレスのポイントを、あらかじめ設定した位置にまとめて切り換え る事ができます。つまり、駅やヤード等のポイント群を進路(ルート)ごとに1回の操作で切り 換えられるようになります。(例:アドレス"01"だけを操作して、本線から駅の1番線に入る までのポイントを一斉に切り換える)

ルートの設定と操作は、車両の「連結(MU)」運転と似ています。ポイントアドレス群に「連結」 されている1つの代表的なポイントアドレスを"TOP"(先頭)アドレスと呼びます。

ルートを操作するには、"Sw" (スイッチ)モードを使って "TOP" ポイントアドレスを選択し、 "c"か"t"に切り換えます。"TOP" ポイントアドレスは、レイアウト上に実在する必要はな く、架空のポイントアドレスが使用できます。

(操作上の混乱を避ける意味でも、架空のアドレスを使用される事をお勧めします。)

DCS100 は**ルートが 32 個まで**設定でき、1 つのルートで使用できるポイントアドレスは、"TOP" ポイントを含めて8**アドレスまで**(エントリ 01~08:後述)です。

それぞれのルートは、"TOP" ポイントアドレス・その切り換え位置("c"か"t")・7 個までの他のポイントアドレスとその切り換え位置("c"か"t")から成り立ち、「ルートリスト」として DCS100 のメモリに記憶され、ポイント切り換えの指令を送る事ができる、システム上のどのスロットルからでも操作する事が可能です。

32 個のルートは、"TOP" ポイントアドレスを、それぞれのルートリストに設定されている位置 側に切り換える事により開通します。

このルートは、他のルートの"TOP"ポイントアドレスを中間に含む事ができます。

この含まれた他のルートを"組み合わされた"ルートと呼びます。

"組み合わせ"は最初のルートから3段階下までできます。

これを応用して注意深く組み合わせをすると、1つのルートに最大 120 個のポイントアドレス を組み込む事ができます。

(ルート上に同じアドレスを2つ以上使用する事はできません。エラーを起こします。) DCS100 がこの限界数を超えている事を感知すると、ブザー音が4回鳴り、問題がある事を知ら せます。この場合はもう一度操作する前に、ルート編集とエラーの修正が必要です。

### ルートを使うには・・・

DCS100 でルートを使用する前に、DCS100 のオプションスイッチ(OPSW)#26 を"c"に設定する 必要があります。(→セクション 20.0 参照) DCS100 の 0PSW#37 を"c"に設定すると、現在のルートを全て消去できます。

## ● DS54 ステーショナリデコーダの段階的ルート

### ポイントに「DS54」デコーダを使用した場合:

DS54 は段階的なポイント操作の指令が出せますので、システム上の他のルートと一緒に"ローカルルート"を付け加える事にも使用できます。DS54 はローカルルートを使用しなくとも、基板上に付いている小さな押ボタンで、8 個の異なったルートをシステムで使用する事も可能です。詳細はDS54 のマニュアルをご参照ください。

### ● ルートの設定方法

ルート編集(Er)モードにするためには、クロック編集を通過しなければなりません。

- 1. まず、"Fn"モードから始めます。EDITキーを押して、編集モードにします。
  - そして EDIT キーを 4 回押してルート編集モードにします。

(EDIT キーを押すごとに、"Ec"(クロック編集)モード、"EF"(クロック速さ編集)モード、 "EA"(アラーム編集)モード、"Er"(ルート編集)モードと移ります) ルート編集モード開始時の DT400 画面は下図のようになります。

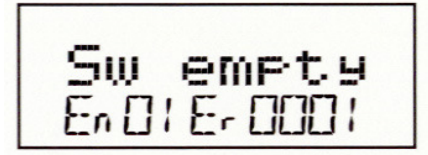

この画面は、画面下部中央のモード表示エリアに"Er"を表示して「ルート編集モード」 になっている事を表しています。画面下部右側には編集する「ルート番号(0001~0032)」 が表示されます。画面下部左側には編集しているルート上にあるポイントの「エントリ(En) 番号(01~08)」が表示されます。上図の"En01"とはルートを操作する"TOP"ポイント のアドレスを指しています。このアドレス"01"の"c"または"t"の切り換えでルート 全体の開通を操作します。テキストエリアの"Sw empty"の表示は、まだポイント(Sw)が 選択されていない空(empty)の状態を示しています。

つまり、ルート "01"の "TOP" ポイントには、現在どのアドレスのポイントも選択されて いない状態です。

- 3. Rスロットルノブを使って、使用したいルートの番号を選択します。画面下部右側にルート 番号が表示されます。DT400 では 33 以上のルート番号を選択する事ができますが、決して 01~32 以外のルート番号を使用しないでください。
- L スロットルノブを使って、使用したいルート上にあるポイントのエントリ番号を選択します。画面下部左側にエントリ番号が表示されます。
   下図はルート "11"のエントリ "01" ("TOP" ポイント)には現在どのアドレスのポイントも選択されていない状態を表示しています。

Sw empty Endlerddii

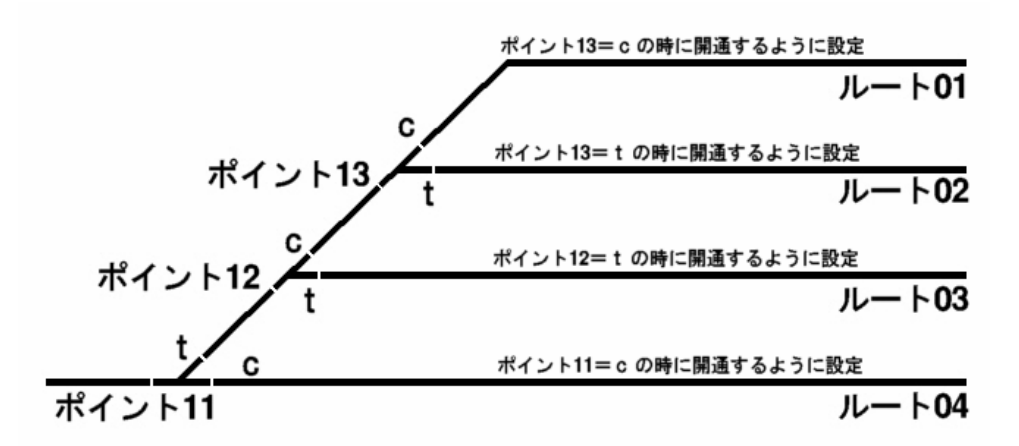

#### ルート設定例:

"TOP"ポイントを切り換えた時に各ルートが開通するように設定してみましょう。

・ルート 01 の場合

エントリ01 は"TOP"ポイントですので、ポイント13=cと設定します。 そして、エントリ02 はポイント12=c、エントリ03 はポイント11=tと設定します。 これでアドレス13 を"c"にすると本線側からルート01 の線までが開通します。

・ルート 02 の場合

エントリ01は"TOP"ポイントですので、ポイント13=tと設定します。 そして、エントリ02はポイント12=c、エントリ03はポイント11=tと設定します。 これでアドレス13を"t"にすると本線側からルート02の線までが開通します。

- どちらかのスロットルノブまたは ENTER キーを押して、テキストエリアの "Sw"を点滅させます。スロットルノブでルート上に設定したいポイントのアドレスを選択します。 Lスロットルノブは百の位、Rスロットルノブは十と一の位の変更に使います。ポイントのアドレス番号か、切り換え位置(t・c)を変更すると、テキストエリア全体が点滅します。
- 5. 使用したいポイントのアドレスが画面に表示されましたら、OPTN t キー(t)または CLOC c キー(c)を押して切り換え位置を設定します。

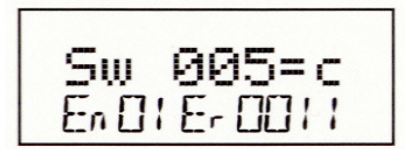

上図はルート "11"のエントリ "01"に、アドレス "005"のポイントが "c"(分岐側) で設定されている事を表示しています。この場合、アドレス "005"のポイントはルートの エントリ "01"なので、このルートの "TOP" ポイントという事になります。

- 6. もし表示されているルートとエントリを変更しない場合は、BACK キーを押してこの編集を 抜け出し、違うルートとエントリ番号の選択に移ります。
- 7. ポイントのアドレスと切り換え位置の入力が終わりましたら、ENTER キーを押してくださ い。これで設定されます。
- 8. この方法で1つのルートが完成するまで、各エントリの入力を続けます。どちらかのスロ ットルノブを押すか、BACK キーを押す事で、ルートの選択・エントリ番号・ポイント番号 とその切り換え位置の入力を、行ったり来たりする事ができます。
- 9. ルートの編集が終わりましたら、EXIT キーを押して "Fn" モードに戻ります。
- 設定したルートを操作するには、SWCH キーを押して "TOP" ポイントアドレスを選択し、 ルートに設定した側の切り換え位置のキー("t"は OPTN t キー、"c"は CLOC c キー)を押 します。するとルートが開きます。もしルートに設定した側と反対の位置のキーを押した 場合、"TOP" ポイントはその位置に切り換わりますが、ルートは開きません。

## ルートの削除(消去)

エントリ "01" ( "TOP" ポイントアドレス)を "empty" に設定すると、そのルートは開かなくなります。

また、DCS100の**OPSW#37を"c"**に設定すると、**全てのルートの記録が消去**できます。 ルートの途中にあるポイントの場合は、ルートエントリを"empty"に変更すれば、そのポイン トは反応しなくなります。

#### ルートを設定する時のコツ

ルートをきちんと設定させるためには、まず数個のポイントを使った、小さいルートを設定し てテストする事をお勧めします。いくつかの小さいルートが開くようになりましたら、そのル ートの"TOP"ポイントアドレスを大きなルートに加えてゆき、大きなルートを作ってみてくだ さい。この方法は、ルートの製作を簡単にし、問題の解決が容易にできます。

#### DCS100 ポイント切り換え指令の FIF0:

DCS100 は、8 個のスイッチまで使用できる FIF0(先入れ先出し)緩衝指令を受け取る事ができま す。それらの指令は、受け取られる順番に蓄えられます。

DCC ポイントの指令だけで操作している場合は、DCS100 はリアルタイムでロコネットが発する、 スロットルとコンピュータのポイント切り換え指令と同じぐらい速い指令を出す事ができます。 もしトライナリエコー(trinary echo:交流3線式)が使用可能になっている場合は、DCS100 は 約 0.5 秒ごとのペースで線路に切り換え指令を送信します。これでトライナリポイントデコー ダも正確に作動させる事ができます。このスイッチの"メータリング(拍子)"は、個々のポイ ント切り換え指令とルートの両方に、効果的に働きます。

DCC ポイントの指令だけの使用でなければ、レイアウト上の大きなルートを開くためのポイント操作をする時、指令を出してから実際にポイントが作動するまで、少しの遅れが生じます。 これは DCS100 がポイント切り換え指令 FIF0 により、早いほうから順番に操作するためです。

#### ● ソレノイドポイントマシンのコンデンサ放電

もし DCC ポイントだけの使用(OPSW#09="t")をしている場合は、OPSW#31 を"c"にしてス イッチメータリングをする事ができます。これは操作をする間に、充電時間が必要な"コンデ ンサ放電"作動のソレノイドタイプのポイントマシンにとって役立ちます。

# 16.0 FIND キーとトランスポンディング(位置検出)

レイアウトにデジトラックスのトランスポンディング装置(BDL168 と RX4)が組み込まれ、車両にトランスポンディング機能付きデコーダが搭載されている場合、DT400の FIND キーは位置検出の指令を出すキーとして使用でき、スロットル画面に該当する車両の位置情報が表示されます。

この機能を使用する場合、レイアウトをいくつかの「区画」に分割する必要があります。 (位置検出をしたい区画の数だけのフィーダーと区画間の線路ギャップが必要です。)

### FIND キーの使いかた

- 1. レイアウトにデジトラックスのトランスポンディング機器 (BDL168 と RX4) が設置され、 必要な設定がされている必要があります。
- 追跡したい車両にはトランスポンディング機能付きデコーダが搭載されている必要があり ます。そしてトランスポンディング機能付きデコーダの CV61 を "02" に設定します。 デコーダの機能の詳細につきましては、デコーダマニュアル基礎編をご参照ください。
- 3. 検出したい車両のアドレスを DT400 に選択します。FIND 指令は1回につき一つのアドレス しか検出できません。
- 4. FIND キーを押すと次のような画面が表示されます。

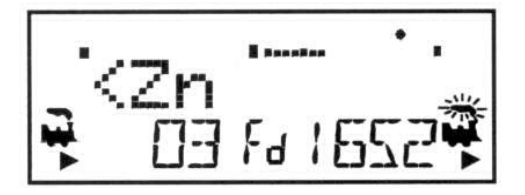

この例では DT400 の FIND モード時に L スロットルでアドレス "03" が選択されています。 システムはアドレス "03"を検出する事ができなかったので、<Zn (Zone:区画の意味)の 後に何も表示されていません。

アドレス"03"の車両はレイアウト上に存在しないか、トランスポンディング機能が 0N に なっていないか、あるいはトランスポンディング機器が接続されていない区画にいるかの いずれかになります。(通電不良にもご注意を・・・)

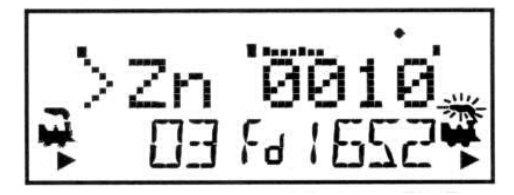

この例には DT400 の FIND モード時に R スロットルでアドレス"1652"が選択されています。 システムはアドレス"1652"の車両をゾーン(>Zn)0010 で発見しました。アドレス"1652" が別のゾーンへ移動すると画面は自動的に新しいゾーンの表示に更新されます。

5. FIND 機能は、再度 FIND キーを押して FIND モードを終了するまで有効です。

# 17.0 DT400 の無線(赤外線)操作

DT400 は赤外線操作が可能なスロットルです。赤外線操作機能を使う場合は、システムに赤外線レシーバ(UR90)を接続します。

無線操作時には、DT400 に 9V 電池(006P)または充電式 7.2V ニッカド電池を入れてください。 電池を入れた後は簡単に無線スロットルとして使用する事ができます。

- ※ 赤外線操作時はシステムの処理上、指令の反応が多少(1秒程度)遅くなる場合があります。
- 1. 赤外線レシーバ「UR90」をロコネットに接続します。(→セクション 21.0 参照)
- 2. DT400 に電池を入れます。(→セクション 18.0 参照)
- 3. ロコネットに DT400 を接続します。すると、スロットルの画面に"Ir"または"rA"の文 字とロコネット ID 番号が表示されます。下記の例は DT400 が UR90 を認識して、現在のロ コネット ID が"01"である事を示しています。そしてスロットルには"03"と"1280"の アドレスが選択されている状態です。

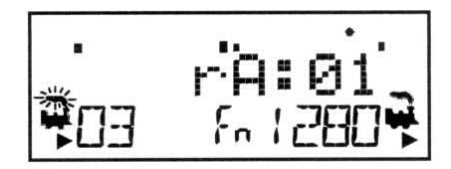

4. この時点で DT400 は接続したロコネットのロコネット ID にログオンします。そしてロコネットからはずすと、画面左上の無線表示器が点灯し、スロットルが Ir(赤外線操作)の操作になっている事を表す無線操作のメッセージが 2~3 秒間表示され、赤外線操作のスロットルとして働き始めます。そしてスロットルがログオンしたロコネット ID も表示されます。

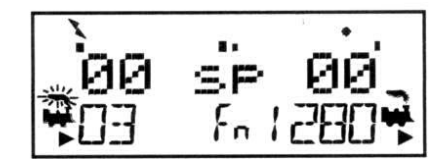

スロットルをクリックすると、無線指示器が点灯した通常(Fn)モードになります。

### 17.1 パワーセーブモード

無線スロットルとして操作している(ロコネットに接続していない)DT400 が、約3分間何も 操作されないと、「パワーセーブ(省電力)モード」になり、下記のような画面が表示されます。

r-PS

スロットルは 60 秒ごとに Fn モード画面が表示されます。この時、スロットルはコマンドステ ーションに「まだシステムの一部になっている」事を知らせます。この状態では、システムが このスロットルのアドレスを解放し、他のスロットルで選択できるようにはなりません。 どれかキーを押すかスロットルノブを回すと、DT400 はパワーセーブモードを出て、Fn モード 画面に戻ります。

パワーセーブモードになると、DT400 内部のファーストクロックはロコネットシステムのファ ーストクロックからはずれます。スロットルのローカルファーストクロックは、ロコネットに 再度接続した時にシステム全体のファーストクロックに合わされます。

### 17.2 ロコネット ID の変更

DT400 はロコネットに接続した時に、赤外線レシーバ「UR90」に設定されたロコネット ID にロ グオンします。ID 番号の初期設定値は "00"です。

運転会や展示会などで、2団体以上のクラブが近接して操作をする時等、片方のクラブから送られる指令電波が他のクラブの操作に干渉してしまう場合は、ロコネット ID を変更する必要が あります。隣り合うグループとは違う ID 番号になるように設定してください。

### ロコネット ID の変更方法:

- 1. ID を変更したいロコネットのネットワークから DT400 をはずします。
- 2. EDIT キーを押しながらロコネットに再度接続します。そして EDIT キーを離します。
- 3. DT400 の画面に現在のロコネット ID "Ir: 0n"が表示されます("n"はロコネット ID 番号 です)。どちらかのスロットルノブを使ってロコネット ID を変更します。(0~7 まで)

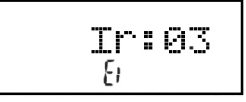

- 4. ENTER キーを押して、新しいロコネット ID をシステムに設定します。
- 5. ロコネット ID の変更に使用した DT400 は自動的に新しいロコネット ID にログオンします。
- 6. まだそのシステムに接続していない、赤外線操作中のDT300・DT400 スロットルは、新しい ロコネット ID 番号にログオンしてシステムで操作できるようにしなければなりません。

新しく UR90 をシステムに加えた時に、使用しているロコネット ID 番号が"00"以外の番号を 使用している場合は、全ての UR90 でロコネット ID を一致させなければなりません。 2 つ以上のロコネットシステムがすぐ近くで無線操作されるような場所で使用する場合は、操 作を始める前に、それぞれのロコネットシステムが独自の ID 番号を使用しているか、お互いに 確認しあってください。

### **17.3** 無線操作時の特徴

#### ● アドレスの選択 — 安全な選択

無線操作の間、DT400 はデータの流れが一方通行の「送信機」として働きます。 DT400 に制御したい車両のアドレスを選択する場合は、DT400 をロコネットに接続してください。 アドレスが選択された後は、ロコネットからはずすと車両の制御(速度・進行方向・ファンク ション)、OPS モードでのプログラムとポイントを無線で切り換える事ができます。

デジトラックスでは、走らせたい車両のアドレスを選択するためには、必ずロコネットに接続 しなければならない安全な選択方法を使っています。これは操作上の安全機能として重要な働 きをしています。

同時に同じアドレスを選択して指令を送るような事がないように、アドレス選択ができないよ うにもなっています。同じアドレスに複数の操縦者が指令を送ると、車両の制御ができなくな るような、重大な操作上の問題を引き起こす原因になります。

### ● アドレスの解放

無線操作時のアドレス解放についての設定は2つあります。この設定はDT400のオプション#3 で変更できます。(→セクション20.0参照)

#### 1. 無線操作による解放ができないようにする:

LOC0 キーを押してもアドレスを解放しません。解放するためにはロコネットに接続してください。DT400の初期設定はこちらになっています。

#### 2. 無線操作による解放をできるようにする:

L0C0キーを押すとすぐにアドレスを解放して、スロットルはアクティブではなくなります。このアドレスを選択し直す場合は DT400 をロコネットに接続し、スロットルにアドレスを再度選択してください。

#### ● 総括制御(アドレスの連結:MU)

DT400 はロコネットに接続している時だけ、アドレスを連結したり、はずしたりする事ができ ます。MU は DT400 を無線で操作している時にはロックされ、設定の変更はできません。 まず MU の連結をしてから、DT400 を無線操作モードにして車両を走らせてください。

### ● プログラム

DT400 を無線で操作している時は、「OPS モード」のみ使用できます。 **PROG キー**を押すと、無線操作時の基本モードの "Po" モードになります。 通常のプログラム線路を使用したい場合は、DT400 をロコネットに接続させてください。

#### ● スイッチモード (ポイントの切り換え)

DT400 は無線操作時もスイッチモードを使用する事ができます。 通常の操作と同様にポイントを切り換える事ができます。

#### ● 可変トラッキング

無線操作時とロコネット接続時では、DT400の可変トラッキングは少し違ったように感じるか もしれませんが、これは異常ではありません。

#### ● ファーストクロック

ファーストクロックを使用している時は、DT400 は最後にロコネットに接続した時に、システ ム上のファーストクロックの時間をベースに表示します。もしシステム上のファーストクロッ クが変更されても、DT400 はロコネットに接続するまでその事は判りませんので、更新されて いない時間を表示し続けます。時間を合わせる場合はロコネットに接続してください。

# 17.4 キーボードのロック

DT400 が無線操作モードの時、偶発的な望んでいない指令が送られるのを防ぐために、スロットルのキーボードの操作ができないようにしたい場合があると思います。

例えば、あなたの操作している列車が側線で他の列車の通過を待っているとします。その時あ なたはスロットルをポケットに入れて休んでいました。ここで、もしスロットルが何かに当た って Y+キーが押されてしまった場合、列車は走り出してしまいます。

しかし、キーボードをロックしていれば、偶発的に列車が走り出す事はありません。

#### DT400 のキーボードをロックする

- Y+キーとN-キーを同時に押します。
   キーボードをロックする時には、車両が走り出さないように、Y+キーとN-キーは必ず同時に押してください。
- 2. スロットルの画面には、"Lock=+&-"が表示され、キーボードのロックが解除されるまで操 作ができなくなります。

#### キーボードのロックを解除する

1. **Y+キー**と**N-キー**を**再度同時**に押します。これで通常操作に戻ります。 スロットルをロコネットに接続しても、キーボードのロックは解除されます。

# **18.0 DT400**の電池

### 18.1 電池を入れる

通常の、ロコネットに接続しての操作では、DT400に電池は必要ありません。

赤外線操作で使用する場合は、9V アルカリ電池(006P)または7.2V ニッカド電池が必要です。 電池を入れるとスロットルは電池の電圧を表示し、"idle"を表示します。ロコネットに接続し アドレス選択をした後ロコネットからはずすと、DT400 は赤外線操作スロットルとして操作を 始めます。

スロットルをシステムからはずして使用しない時は、電池の寿命を延ばすためにスロットルから電池をはずしておいてください。

また、電池はDT400の内部に極性(+-)を反対にして入れておく事もできます。

### 18.2 ローパワー表示器

DT400 は電池を挿入したり、ロコネットに接続/解放する度に、自動的にスロットルへ供給される電力の状態を調べ、供給電圧値をテキストエリアに短時間表示します。その数値は 9~15V の間です。

Pwr10.90

表示された電圧値が 6.2V を下回る時には、電力が不足していて正常な操作ができなくなります ので、ネットワーク内で使用しているスロットルの数が多くないかどうか、コマンドステーシ ョンに充分な電圧・電流が供給されているかどうか、UP3・UP5・UR90 に 12~15V の電源が供給 されているかどうか、スロットルの電池が消耗していないかどうかを確認してください。

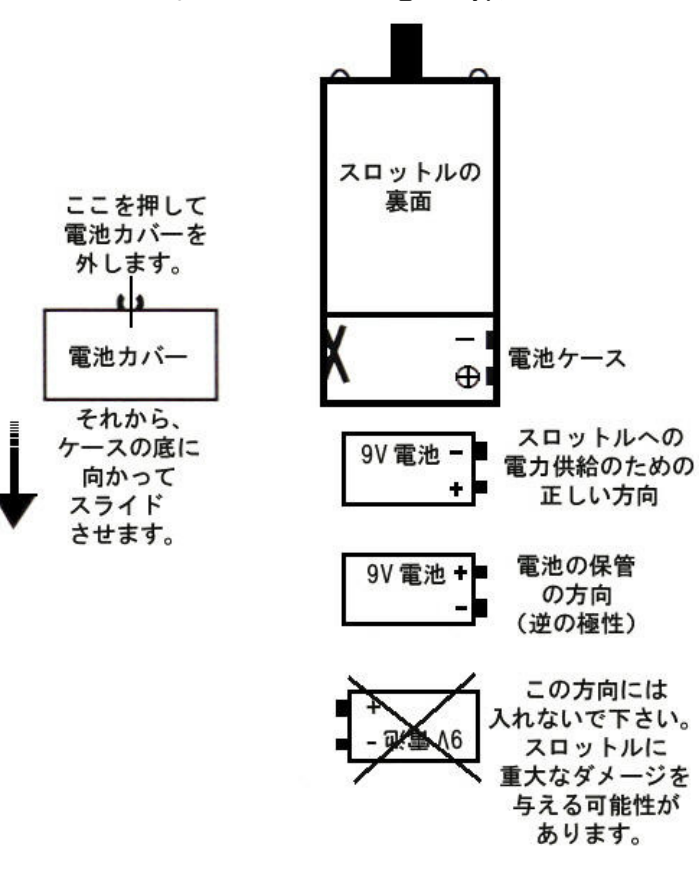

図 9: DT400 への電池の挿入

## 18.3 電池交換

赤外線で操作しているスロットルの電池が消耗してくると、充分な電力が供給できなくなり、 スロットルの画面に"idle"と表示され、操作ができなくなってしまいます。

このようになった場合、スロットルをロコネットに接続して、現在行っている操作を終えてく ださい。この時、ロコネットに接続するまでスロットルに選択している車両の状態は変化せず、 走行中の車両は走り続けますのでご注意ください。

電池が切れても、選択していたアドレスが消えてしまう事はありません。

新しい電池を入れましたら、スロットルをロコネットからはずして操作を再開してください。

# 19.0 DT400 のカスタマイズ

DT400 は下記のようなオプションの設定を変更してカスタマイズする事ができます。

- スロットルのトラッキング(可変・直線)
- ・ キーやノブの操作時のクリック音
- 列車の緊急停止の方法
- ・ スロットルの新しいデコーダアドレスの取り扱い方
- ・ 無線操作の方法
- ・
   ・
   面面のバックライトの明るさ
- ・ ファーストクロックの表示方法(24時間・12時間)
- リコールの数
- ・ スロットル ID

設定の変更をするには後述の表を調べて、DT400 のオプション#1、オプション#2、オプション #3、オプション#4、オプション#F,オプション#6 に設定する数値を決めます。

#### DT400のオプションの設定変更方法

- 1. 表VII~IXを調べて、6個のオプションそれぞれの入力する数値を決めます。
- 2. 始める前に、スロットルに選択しているアドレスをすべて解放します。
- 3. **OPTN t キー**を押します。すると画面は下図のように表示されます。

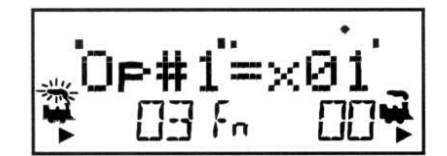

- 4. 画面の右側にオプション#1(0p#1)の現在の値が表示されます。オプション#1 の既定値は [01](16 進数)です。値の前の"x"は「16 進数で表示されている」事を表します。この場 合は、スロットルノブを押しても10 進数の値に変更されません。
- 5. スロットルノブでオプション#1の設定を変更します。表WIを参照して値を入力します。
- 6. ENTER キーを押して入力した値をオプション#1 に設定し、オプション#2 に進みます。
- 7. 同様にオプション#2 も表WIを参照して値を入力し、ENTER キーを押して設定し、オプション#3 に進みます。
- 8. さらにオプション#3 も表IXを参照して値を入力し、ENTER キーを押して設定し、オプション#4 に進みます。
- 9. オプション#4、オプション#F、オプション#6の数値は変更しませんので、ENTER キーを 3回押してそれらを通過します。

### ★オプション#1

### ● 可変または直線トラッキング

**可変トラッキング**は、スロットルノブを早く回すと、スロットルで入力する数値の増減も早く 変わります。DT400の初期設定はこちらです。

同時に、可変トラッキングに設定されている時は、Y+キーとN-キーは「タイプマチックキー」 になります。キーを押し続けると、自動的に数値が増加または減少していきます。

**直線トラッキング**は、スロットルノブの回転に対して一定の割合で数値が変化します。 直線トラッキングに設定されている時、タイプマチックキーの機能は 0FF になります。 数値を変化させたい度にキーを押す事になります。

#### ● キーとノブのクリック音の ON/OFF

キーを押したりノブを回したりする時に、クリック音を鳴らすかどうかを設定できます。 初期設定は「**クリック音を鳴らす**」になっています。

#### ● STOP キーの設定(緊急停止)

EMRG STOP キーを押した時に「どう機能させるか」を設定する事ができます。

それぞれのスロットルに選択されているアドレスだけが停止する、ローカル緊急ストップ。
 レイアウト上の全ての車両を緊急停止させる、グローバル緊急ストップ。

**ローカル**ストップでは、EMRG STOP キーを1回押すとアクティブスロットル側の車両が止まり、 2回押すともう一方のスロットルの動力車も止まります。**DT400の初期設定はこちら**です。 運転を再開するには、スロットルノブで速度を0から上げていきます。

**グローバル**ストップでは、EMRG STOP キーを押すとレイアウト上の**全ての車両**が止まり、DT400 の線路電源表示器が点滅表示になります。運転を再開するには、PWR キーを押して、Y+キーを 押すと、EMRG STOP キーを押す前の速度に戻ります。

|             | 選択可能なオプション  |        |         |  |  |
|-------------|-------------|--------|---------|--|--|
| 0P#1 の数値    | トラッキング      | キーとノブの | 緊急停止の種類 |  |  |
| [16 進数]     | (タイプマチックキー) | クリック音  |         |  |  |
| [00]        | 直線          | あり     | ローカル    |  |  |
| [01] (初期設定) | 可変          | 11     | 11      |  |  |
| [04]        | 直線          | なし     | 11      |  |  |
| [05]        | 可変          | 11     | 11      |  |  |
| [10]        | 直線          | あり     | グローバル   |  |  |
| [11]        | 可変          | 11     | 11      |  |  |
| [14]        | 直線          | なし     | 11      |  |  |
| [15]        | 可変          | ]]     | 11      |  |  |

表VII: DT400 スロットルオプション(OP)#1 の選択

### ★オプション#2

### ● 新規に選択したアドレスのスピードステップの設定

DT400 に今まで使用したことの無い新しいアドレスを選択した時に、そのアドレスをどのスピードステップで操作するかを設定する事ができます。

そして、DT400 は選択したデコーダが 128 スピードステップで使用できるものとして基本設定 されているため、新規のデコーダを選択すると 128 スピードステップが使用できるデコーダと して自動的に認識されます。

もし、使用するデコーダの大半が14または28スピードステップでしか操作できないタイプの 場合は、この設定を14または28ステップに変更してください。

### ● 無線操作モード

DT400 は赤外線を使った無線操作の可能/不可能や、パワーセーブの ON/OFF の設定ができます。

| 0P#2 の数値    | デコーダを制御するための  | 無線操作       |
|-------------|---------------|------------|
| [16 進数]     | ステータスコードの基本設定 |            |
| [20]        | 28 ステップ       | 赤外線操作使用可能  |
| [22]        | 14 ステップ       | 11         |
| [23] (初期設定) | 128 ステップ      | "          |
| [24]        | 28 ステップ FX    | ]]         |
| [27]        | 128 ステップ FX   | 11         |
| [28]        | 設定なし          | ]]         |
| [40]        | 28 ステップ       | 赤外線操作使用不可  |
| [42]        | 14 ステップ       | 11         |
| [43]        | 128 ステップ      | 11         |
| [44]        | 28 ステップ FX    | 11         |
| [47]        | 128 ステップ FX   | 11         |
| [48]        | 設定なし          | 11         |
| [80]        | 28 ステップ       | パワーセーブ使用不可 |
| [82]        | 14 ステップ       | ]]         |
| [83]        | 128 ステップ      | ]]         |
| [84]        | 28 ステップ FX    | 11         |
| [87]        | 128 ステップ FX   |            |
| [88]        | <br>設定なし      |            |

表WII: DT400 スロットルオプション(OP)#2 の設定

#### ★オプション#3

#### ● 画面バックライトの設定

画面のバックライトの光量を、強・中・弱・0FFから選択する事ができます。
 ※ バックライトの設定は無線操作時の電池の寿命に影響し、明るく設定すると電池の寿命は短くなります。

### ● ファーストクロックのフォーマット

ファーストクロックは、実際よりも時が速く進む時計で、ダイヤ運転をして遊ぶ時等に使用します。時計は12時間表示・24時間表示の選択ができます。

### ● リコール(再選択)の記憶容量

リコールとは、今までスロットルに選択した事のあるアドレスを覚えさせるもので、現時点からさかのぼって、いくつ覚えさせるか設定する事ができます。 DT400は、4・8・16個のアドレスを記憶する設定の選択ができます。

### ● 無線操作時の解放

DT400 は無線操作時の解放が「不可能」の状態で出荷されています。これは、無線操作中に誤って LOCO キーに触れて、アドレス選択モードに進む事から保護するためです。 無線操作時にスロットルから車両アドレスの解放を「可能」にするためには、表IXに従ってオ プション#3 を設定し直してください。

| 0P#3 の数値    | バックライト   | クロックフォーマット | リコールの数 | 無線解放       |
|-------------|----------|------------|--------|------------|
| [00]        | OFF      | 12 時間表示    | 4      | 不可         |
| [01] (初期設定) | 弱        | "          | 4      | "          |
| [02]        | 中        | ]]         | 4      | 11         |
| [03]        | 強        | 11         | 4      | //         |
| [04]        | OFF      | 24 時間表示    | 4      | //         |
| [05]        | 弱        | 11         | 4      | //         |
| [06]        | 中        | //         | 4      | 11         |
| [07]        | 強        | 11         | 4      | 11         |
| [08]        | OFF      | 12 時間表示    | 4      | 可能         |
| [09]        | 弱        | ]]         | 4      | 11         |
| [0A]        | 中        | ]]         | 4      | 11         |
| [0B]        | 強        | 11         | 4      | //         |
|             | OFF      | 24 時間表示    | 4      | ))         |
|             |          | 11         | 4      | ))         |
| LOE         | 中        | 11         | 4      | ))         |
| LOF         | 強        |            | 4      | //         |
|             | OFF      | 12 時間表示    | 8      | 不可         |
|             | 与与       | "          | 8      | //         |
|             | 中        | "          | 8      | //         |
|             |          |            | 8      | ))         |
|             | OFF      | 24 時間表示    | 8      | "          |
|             | 与与       | "          | 8      | ))         |
| [16]        | <u> </u> | //         | 8      | ))         |
|             | 短        | 10 时間書二    | 8      |            |
|             | UFF      | 12 时间衣不    | 8      | り屁         |
|             | 23       | "          | 8      | <i>""</i>  |
|             |          | "          | 0      | <i>"</i> " |
|             |          |            | 0      |            |
|             |          | 24 时间众小    | 0      | 門旧日        |
|             | 33<br>m  | ,,         | 8      |            |
|             |          | "          | 8      |            |
|             | OFF      |            | 16     |            |
| [20]        |          | 12时间次小     | 16     |            |
| [21]        | 山        | 11         | 16     |            |
| [23]        |          | ]]         | 16     |            |
| [24]        | OFF      | 24 時間表示    | 16     |            |
| [25]        | 弱        |            | 16     | ]]         |
| [26]        | 中        | ]]         | 16     | ]]         |
| [27]        | 強        | ]]         | 16     | 11         |
| [28]        | OFF      | 12 時間表示    | 16     | 可能         |
| [29]        | 弱        | <i>II</i>  | 16     |            |
| [2A]        | 中        | ]]         | 16     | ]]         |
| [2B]        | 強        | ]]         | 16     | ]]         |
| [2C]        | OFF      | 24 時間表示    | 16     | 11         |
| [2D]        | 弱        | 11         | 16     | 11         |
| [2E]        | 中        | ]]         | 16     | 11         |
| [2F]        | 強        | ]]         | 16     | 11         |

表IX: DT400 スロットルオプション(OP)#3の設定

### ★オプション#4

スロットル ID 番号の設定をします。

それぞれのスロットルはロコネットのネットワーク内で独自の ID 番号を持っています。 この ID 番号の変更はお勧めしませんが、もし変更する場合は、数値を [00] ~ [FF] の範囲内 で、そしてネットワーク内で使用している全てのスロットルと ID 番号が重複しないかどうか確 認して変更してください。

### ★オプション#F

DT400 では使用しません。この数値は表示されるだけで、数値の変更はできません。

### ★オプション#6

スロットルの"タイプ"を設定します。すべての DT400 はスロットルタイプ [44] です。 この数値は変更しないでください。

# 20.0 DCS100 のオプションスイッチ(opsw)の設定

DCS100は、設定を変更する事ができる、多くのオプションがあります。

各オプションのスイッチは、DCS100を購入して最初に電源を入れた状態で通常の運転操作がで きるように初期設定されています。

工場出荷時の設定は、**OPSW#05, 17, 25, 33, 34** が "c" で、それ以外のオプションスイッチは全て "t"になっています。

設定変更した値は、内部の電池により通常の使用で約一年記憶しておく事ができます。電池が なくなってきた時は警告ブザー音が鳴り、新しい電池と交換する時期を知らせます。 (→セクション 5.0 参照)

★ また、DCS100 に記憶されたデータを全て消して「リセット」する事もできます。 この場合は 0PSW#39 を "c" にしてください。

### DCS100 のオプションスイッチの変更

- 1. 次ページの表Xを見て、変更したいオプションスイッチの番号を調べます。
- 2. 他の DCC 機器と接続されている場合は、結線を全てはずし、DCS100 単体に電源が接続され ているだけの状態にします。
- 3. DCS100 前面右下にある MODE スイッチを "OP" の位置に合わせます。
- 4. DT400 スロットルを、DCS100 のロコネットポート A か B に接続します。
- 5. DT400のSWCHキーを押し、Sw(スイッチ)モードにします。
- ポイントを切り換える時と同じ方法で、Rスロットルノブを使って、変更したい OPSW 番号 に合わせます。
   OPSW 番号が表示されると、画面のテキストエリア右側に現在設定されている値("t"また は "c")が表示されます。
- OPTN t キーを押すと "t" に、CLOC c キーを押すと "c" に設定されます。(キーを押すと 同時にクリック音が鳴ります)
- 8. 上記の6と7を繰り返して複数のOPSW番号の値を変更する事が可能です。
- 9. 設定変更が終わりましたら、DCS100の MODE スイッチを "RUN"の位置に戻します。 そして DCS100 に上記の2ではずした電線やケーブルを接続します。

### 表Xに記載されていないオプションスイッチは絶対に変更しないでください。 それらのスイッチを変更しますと、思いもよらない作動が起きる恐れがあります。

※ DCS100 の 0PSW#36~#39 を設定変更した場合、正しく機能させるために下記の方法で RUN モードに復帰させてください。(リセットの操作が該当します)

- 1. OPSW#36~39 のいずれかを選び、CLOC c キーを押して OPSW を "c" に設定します。
- 2. DCS100 の MODE スイッチを "SLEEP" の位置に合わせます。
- 3. 次に、MODE スイッチを "RUN"の位置に動かします。 この時点で設定が変更されます。(その OPSW の設定は "t" にリセットされます。)
- 4. DT400 の画面には "c" が表示されたままになっていますが、DCS100 内の設定は "t" に戻 されています。次回の OPSW 変更時には、画面に "t" が表示されます。
| スイッチ番号    | "c"に設定した時の効果                                                                                 | 初期設定値 |
|-----------|----------------------------------------------------------------------------------------------|-------|
| OPSW # 03 | オートリバース用ブースタの設定になります。                                                                        | t     |
| OPSW # 05 | コマンドステーションのマスターモードが常に"c"になります。                                                               | С     |
| OPSW # 09 | (交流3線式)トライナリスイッチ パケットコマンドの                                                                   | t     |
|           | エコーをします。(スイッチ(ポイント)「1~256」)                                                                  |       |
|           | (DCC スイッチパケットは送られます。)                                                                        |       |
| OPSW#10   | OPSW#09 が c の時、トライナリスイッチのエコーの範囲を                                                             | t     |
|           | 初期値の「1~64」から「1~256」に拡張します。                                                                   |       |
| OPSW # 11 | OPSW#09がcの時、トライナリスイッチ「57~64」がONになる                                                           | t     |
|           | 時間を1秒にします。                                                                                   |       |
| OPSW # 12 | 交流3線式デジタルデコーダのアドレス「01」~「80」を                                                                 | t     |
|           | 使用可能にします。(動力車スケータスを "xl" にします)                                                               |       |
| OPSW # 13 | 車両アドレスの解放までの時間を600秒に拡張します。                                                                   | t     |
| OPSW # 14 | 車両のアドレスの解放(バージ)をしません。                                                                        | t     |
| 0PSW # 15 | 単向アドレスを解放した時に、その単向を停車させます。                                                                   | t     |
| 0PSW # 17 | アドバンストコンジストを自動的にする事を不可能にします。                                                                 | С     |
| 0PSW # 18 | ショート時のシャットタワンする時間を0.5秒に延長します。                                                                | t     |
| 0PSW # 20 | アドレス 00°(アナログ動力車)の操作かできなくなります。                                                               | t     |
| 0PSW # 21 | アコータの基本スピードスアッフを設定。                                                                          | t     |
|           | OPSW#21/22/23の組み合わせで決まります。                                                                   |       |
|           | $t - t - t$ 128 $\land T \lor \lor \lor \lor$                                                |       |
| 0PSW # 22 | $t = t = c \qquad 14 \land f \lor f \lor f \lor f \lor f \lor f \lor f \lor f \lor f \lor f$ | t     |
|           | $c = t = t$ 128 $\pi = \pi = 128$                                                            | -     |
|           | $c = c = t$ 28 $\chi = \gamma \gamma \gamma F X$                                             |       |
| OPSW # 23 | t-c-c トライナリモード (交流 3 線式)                                                                     | t     |
| 0PSW # 25 | DCS100のエイリアスの使用ができません。                                                                       | C     |
| OPSW # 26 | DCS100の(ポイント)ルートが使用できます。                                                                     | t     |
| OPSW # 27 | 通常時、スロットルからのポイント操作を不可能にします。                                                                  | t     |
|           | 接続されているパソコンからのみポイント操作ができます。                                                                  |       |
| OPSW # 28 | DS54の interrogate (質問) コマンドが使用できません。                                                         | t     |
| OPSW # 31 | 3線式以外の時、ルートのポイントの出力率を計測します。                                                                  | t     |
| OPSW # 33 | 電源を入れた時、以前の状態で復帰します。                                                                         | С     |
| OPSW # 34 | ショートした場合、電源復帰時に直前の走行状態に戻ります。                                                                 | С     |
| OPSW # 36 | 記憶している全ての車両用デコーダと連結動力車の情報が                                                                   | t     |
|           | リセットされます。                                                                                    |       |
| OPSW #37  | 全てのルートがリセットされます。                                                                             | t     |
| OPSW # 38 | 記憶している車両用アドレスがリセットされます。                                                                      | t     |
| OPSW # 39 | 全ての内部メモリをリセットします。                                                                            | t     |
| OPSW #41  | 正確な指令の入力と、ルート出力がされた時に                                                                        | t     |
|           | クリック音がします。(誤りを検出して取り除くのに便利です。)                                                               |       |
| OPSW # 42 | 車両アドレスを解放する時のブザー音(3回)を鳴らなくします。                                                               | t     |
| OPSW # 43 | DCS100の線路状態の情報更新をしません。                                                                       | t     |
| OPSW # 44 | スロットの使用数を 22 個から 120 個に拡張します。                                                                | t     |
| OPSW # 45 | スイッチ(ポイント)の状態を調べません。                                                                         | t     |
| OPSW #47  | プログラム線路に、プログラムしていない時は停止信号を流し                                                                 | t     |
|           | ます。車両がここに進入すると停車し、ライトを ON にします。                                                              |       |

# 21.0 赤外線レシーバ UR90

DT400 は赤外線を使用したワイヤレス(無線)制御が可能です。

DT400 を赤外線操作で使用するためには、システムのネットワーク内に1台以上の赤外線レシ ーバ「UR90」を接続する必要があります。

無線操作スロットルで通常の持ち歩き操作をする場合には、ロコネットポート(UP3・UP5等) をレイアウトの回りに充分に設置してください。

### 21.1 UR90 への電力供給

指令の伝達を確実にするために、UR90 に DC12V~15V の電力を供給してください。

1つの DC12~15V 電源から、最大 10 台までの UR90 または UP3・UP5 に供給する事ができます。 あるいは、背面のネジ止め端子に(レイアウトから分岐した)フィーダー線を接続して線路電 源を供給する事もできます。

この場合は、線路に流れている電力の一部が UR90 の電源として使用されますので、走行可能な 車両数に影響を与えます。UR90 の電源接続例はセクション 4.12 図 5 のとおりです。

### 21.2 UR90 を設置する前に

赤外線操作をする場合、UR90 にスロットルからの指令がきちんと受信されるかどうかを、UR90 を設置(固定)する前に確認しておく必要があります。

下記の設置手順の説明に従って、UR90 がレイアウト周りで最も良く赤外線電波を受信できる場所を決めてください。設置場所を決めるためには、UR90 がどの場所からの信号電波を受信できて、どの場所からは受信できていないのかをチェックする必要があります。それにはいくつかの方法がありますので、お持ちのレイアウトに合う方法を選択してください。

大きなレイアウトの場合は、UR90 が指令を受信した時に DCS100 から診断用のクリック音を鳴らすように設定してチェックすると便利です。(下記のステップ4を参照)

- 1. DCS100 がスロットルからの指令を受信した時は、DCS100 の NET 表示器が赤く点滅します。
- DCS100 に、電池を入れた DT400 を接続し、L・R どちらかのスロットルにアドレス "00"を 選択します。そして DT400 を DCS100 からはずし、スロットルのスピードを "99"にすると、 DCS100 の TRACK STATUS 表示器が、赤から緑(または緑から赤)に変わります。
   ※ このテストは線路上にアナログ動力車を置かずに行います。線路上に動力車がなくても、
  - ※ このケストは緑路上にケケロク動力単を直かりに11います。緑路上に動力単かなくても 表示器の色の変化は見る事ができます。
- 3. レイアウトの線路に、セット付属のLT1 テスターを接続します。(次ページ図参照)
  - a. 黒線と青線を互いにより合わせて接続してください。
  - b. 黄線と白線を互いにより合わせて接続してください。
  - c. 黒/青線を線路の片方に、黄/白線を線路のもう片方に接続します。
  - d. LT1 の外側 2 つの LED が点灯します。
  - e. スロットルを使ってアドレス "00"のスピードを "99"にして、進行方向を反対に換 えると、LT1の LED の 1 つが他の LED よりも明るく光ります。
  - f. 再度進行方向を替えると、反対の LED が明るく光ります。

これをいろいろな場所で行い、UR90 が無線操作中のスロットルの指令をきちんと受信して いるかどうかをチェックします。UR90 を複数台使用している場合は、すべての UR90 に対 して個別にチェックしてください。

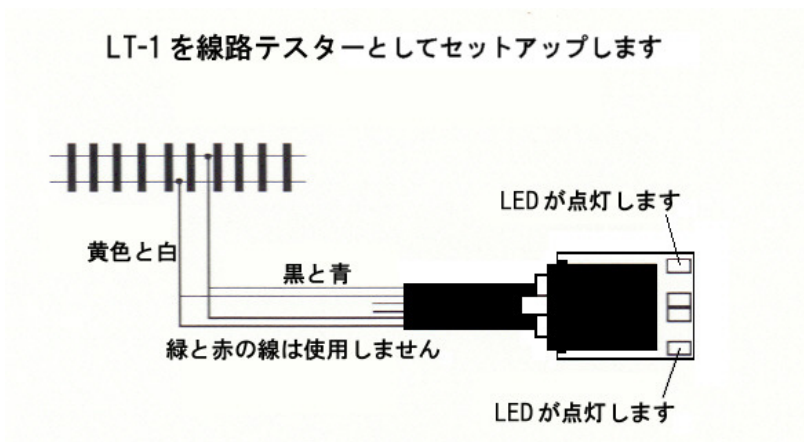

 DCS100 の OPSW (オプションスイッチ) 41 を "c"にセットして、指令を受信するたびに 診断用の "クリック音"を発するようにします。(→セクション 20.0 参照) この設定は、 クリック音を発する事以外、DCS100 の他の設定には影響しません。UR90 の設置が終わりま したら、OPSW41 を "t"に戻してクリック音がしないようにしてください。

### 21.3 UR90 赤外線レシーバの設置

ユーザーの多くは、数台のUR90を簡単にレイアウトの周りに設置しています。最も良く赤外線 信号を受信する場所を調べながら、増設する場所を決めていきます。 設置手順に従い計画を練り、少ないUR90で充分な受信ができるように経済的に設置しましょう。

赤外線電波は(TV等のリモコンと同じで)見える場所にしか届きませんので、UR90はスロット ルの赤外線発信機部分から"見えている"場所に設置する必要があります。 壁・天井・鏡等で電波が反射して、信号の受信を助ける場合もありますが、レイアウト全体を しっかりとカバーするためには2台以上の受信機の設置が必要です。

- 1. 信号受信状態をチェックする方法を選択します。(→セクション 21.2 参照)
- 2. 全ての動力車をレイアウト上から降ろして、システムの電源を OFF にします。
- 3. 設置するのに適していると思われる場所の近くのロコネットポートと UR90 をロコネット ケーブルで接続します。
- 4. セクション 4.12 の図 5 に従って UR90 に電源供給をします。
- 5. レイアウトの線路電源を ON にします。
- 6. DT400 に電池を入れてロコネットに接続します。これで DT400 は自動的に UR90 を検知し、 ロコネットからはずれた時に赤外線操作を始めるようになります。
- 7. DT400 をロコネットに接続したまま、L・R どちらかのスロットルに動力車アドレス "00" を選択し、スピードを "99" にします (線路上には動力車は置きません)。
- アドレス "00"の進行方向を、リバースキーを押すか、スロットルノブをダブルクッリク して反対向きに換えます。システムが指令を受信しているかどうかを、DCS100 の TRACK STATUS 表示器の色の変化でチェックするか、セクション 21.2 の方法でチェックします。
- 9. DT400 をロコネットからはずします。いくつかの場所で立ち止まってテストしながら、レイアウトの周りを移動します。それぞれの場所でアドレス "00"の進行方向を反対に換えて、システムに指令が受信されているかチェックします。その地点でゆっくり回転し、いろいろな方向を向いても信号が受信されるかもチェックします。レイアウト全体を動き周る事で、赤外線の受信できない場所があるかどうか調べられます。
- 10. 受信できない場所を突き止めましたら、部屋のどこでも赤外線が受信できるように UR90 の設置場所を調整します。
- 11. 最も良く受信する設置場所が決まりましたら UR90 を固定し、システムと接続します。

# 22.0 マルチフォーマット

#### 同時に交流3線式のパケットを使うには:

NMRAの DCC フォーマットに応答しない、モトローラ・トライナリフォーマット(交流3線式) のデコーダと装置を使用するのに便利なように、DCS100 は通常の DCC パケットとトライナリパ ケットを混合して発生させる事ができます。いくつかのメーカーから、モトローラフォーマッ トで走るデコーダが作られています。トライナリの動力車を走らせるためには、"ステータス編 集"をしなければなりません。(→セクション 13.0 参照)

ステータスコード"tri"は、例えばメルクリンACデジタルHOやMAXI1番スケールデコーダのような、トライナリフォーマットデコーダをDCS100で使用できるようにするものです。 DCS100はマルチプロトコルコマンドステーションですので、このモードで走らせる場合は、いくつかの微妙な問題が起こります。

- ほとんどの場合、トライナリデコーダはマルチプロトコルの環境で操作されるように作ら れていませんので、全てのトライナリデコーダが常に正確に動くとは保証できません。デ ジトラックス社では全てのトライナリデコーダはこの環境で正しい働きをする事を確認し ましたが、レイアウト・使用条件・使用するデコーダによって状況は変わってしまいます。
- 旧式のトライナリデコーダは、ブースタに接続した、極性が固定された線路でしか操作する事ができません。特にトライナリポイントデコーダに対してはご注意ください。 DCS100がOPSW#09,10,11,12の設定によってトライナリモードでの走行が正しくセットアップされていても、トライナリデコーダがアドレス選択の時に反応しない場合は、デコーダの線の極性が正しく接続されているかどうかをチェックしてください。もし間違っていましたら、線路への電源供給線の極性を左右入れ替えれば、問題を解決できるでしょう。
- 3. トライナリの車両用デコーダは、進行方向を変える前には必ず停車させてください。 特にメルクリン MAXI デコーダは、最高速の 50%以上で走行していると反転しません。
- DCC デコーダとトライナリデコーダ搭載の車両の混結運転にはご注意ください。トライナ リデコーダは"絶対方向(absolute direction)"のコマンドがありませんので、進行方向 が揃わない場合があります。トライナリデコーダは低い直流電圧バイアスで"働き続ける" 事ができますので、その結果として最後に走っていた時の方向性を覚えています。 この問題を避けるために、線路電源を切る前に MUの連結をはずしておく事をお勧めします。
- 5. レイアウト上でトライナリデコーダだけの選択と操作をする場合は、DCS100 はどんな DCC パケットも発生させません。もし DCC デコーダ搭載車をそのレイアウトに置いた場合は、 正しい DCC パケットの認識をしませんので、ほとんどの場合は全速で走行している状態に なります。この問題を避けるためには、DCC デコーダの CV29 の設定を変更し、「アナログ モード変換を不可能」の設定にします。もしくは、アナログモード変換を不可能にしない で、レイアウト上に使用していない、いくつかの DCC アドレスの"ダミー"をシステム上 に設定しておきます。
- アドレス "00" でデコーダ非搭載車を走らせている時、アドレスが選択されているトライ ナリデコーダは、僅かな直流電流を発生させる傾向があります。これはアナログ動力車が、 スピードを "00" にしている時でも、少しずつ動いてしまう原因になります。 DCS100 はこの現象を補正しますが、ほんの少しこの状態が起きてしまいます。
- トライナリスイッチ(ポイント)アドレスが使えるようにする OPSW#09 を選択すると、DCC 指令は1~256の範囲のポイントに送られます。
   DCS100 はこれらのトライナリポイントアドレスのデコーダに、0.5 秒後のタイミングでデ コーダに OFF コードを送ります。この事によって、DCS100 は 8 段階の FIF0 スイッチ指令 を使う事になり、ポイントの動作は実際の切り換え操作から遅れる事になります。もしト ライナリスイッチエコーを使用しないように OPSW#09 を"t"にしますと、DCC スイッチ 指令は同時に送られます。

# 23.0 トラブル発生! (「故障かな?」と思う前に・・・)

「あれ?おかしいな?」と思われましたら、修理をご依頼する前に下記の項目の部分をよくご 確認ください。(セクション 4.13 も合わせてご参照ください)

#### ● 突然暴走した! (緊急停止)

もしレイアウトが操作不能になりましたら、EMRG STOP キーを押すか、DCS100 の線路電源を切ってください!!!

また、車両の通電部分の汚れがひどいと、デコーダに正しい信号が伝わらず異常な反応をして しまい、暴走してしまう場合もあります。

#### ● 線路・車輪が汚れていませんか?

操作が時々途切れる(不能になる)原因のほとんどは、通電不良と車両の汚れた車輪によるものです。線路の清掃と集電車輪のチェックをしてください。

特に、車軸と台車集電板との接点部分の汚れが気付きにくいので、この部分のクリーニングも しっかり行ってください。

#### ● 車両自体が不調ではありませんか?

その車両の機械的駆動部分や台車等にひっかかりがないか、モーターが不調ではないか、よく ご確認ください。これは特に動きの良くない動力車にとっては重要な事です。

#### ● 線路への給電は充分にされていますか?

線路に充分な電力供給がされていなければ DCC 信号も通じません。コインやドライバ等の導電 体を使って、レイアウト上の線路を約 3m ごとに強制的にショートさせてください。 DCS100 はショートを感知するとブザー音を出して回路を遮断します。

ショートしなくなると、DCS100 は通常操作状態に復帰します。もしショートしてもシャットダウンしなければ、補助フィーダーを追加、または電源の出力を上げる(15V 3A 以上)する必要があります。(→セクション 4.4 参照)

#### ● ロコネットケーブルが確実に接続されていますか?

各機器間を結んでいるロコネットケーブルがしっかりと接続されているか、ジャックの接点部 分が汚れていないか、ジャック内のピンが曲がっていないかを確認してください。

※ LT1 テストキットを使って、ロコネットのケーブルが正確に作られているかどうか確かめ る事ができます。(→セクション 4.10 またはデコーダマニュアル基礎編を参照)

#### ● 表示がおかしい(操作の途中で解らなくなってしまったら・・・)

DT400 の画面がマニュアルどおりの表示でなくなってしまった場合は、**EXIT キー**を押すか、一度ロコネットポートから DT400 を抜いてください。抜いた場合は再度ロコネットポートに接続します。その後、操作を再開してください。

#### ● 何も反応がない

### DCS100の設定を変えましたか?

その場合は DCS100 の 0PSW#39 を "c"にして、内部の記憶をリセットしてください。 (この場合、ルート等の記憶も消去されますのでご注意ください)

#### 線路電源は ON になっていますか?

スロットルが"Idle"状態か、画面右上の線路電源表示器が点滅していませんか? その場合は STOP キーを押しながら Y+キーを押してください。 DCS100 の TRACK STATUS 表示器が点灯し、操作可能になります。

#### ● スロットルで車両を選択できない、または動かない

そのアドレスの車両は通電している線路上に載っていますか? 意外と見落としがちな事です。ご注意を・・・・

#### 動かしたい車両のアドレス番号が違っていませんか?

その車両をプログラム線路に載せてアドレスを読み出して確認してください。 車両の通電部分の汚れがひどいと、デコーダに正しい信号が伝わらず異常な反応をしてしまい、 走行中にデータが書き換えられてしまう場合もあります。

#### 動かしたい車両にデコーダは正しく搭載されていますか?

デコーダの配線に間違いはないか、よくご確認ください。

#### 他のスロットルでその車両を選択していませんか?

スロットルに "Steal?=Y" と表示されていませんか? その場合はスチールするか、選択しないでそのままにしておくかを、他のスロットルで操作している人と確認し合ってください。

#### その車両は総括制御編成(MU)の一部になっていませんか?

選択中、DT400の画面に"cn"が表示されていませんか? この場合はファンクションの操作は可能ですが、速度制御は不可能です。 運転する場合は「連結(MU)」からはずす必要があります。(→セクション 9.0 参照)

#### スロットルで動かしたい車両のアドレスが選択できているのに反応がない。

この場合は再度選択し直してみてください。(LOCO キーを2回押してください)

#### CV29の設定が DCS100の出力信号と一致していますか?

スピードステップの設定が 14 ステップで出荷されているデコーダをデジトラックスのシステ ムで走行させる場合は、そのデコーダのステータスを変更する必要があります。

(→セクション13.0参照)

デジトラックスデコーダの基本的な値は CV29=06 です。CV 値の詳細につきましては、デコーダマニュアル応用編をご参照ください。

他メーカーのデコーダの場合は、製品に付属の説明書をご参照ください。

#### 最後に車両を走らせた後に、何か CV 値を変更しませんでしたか?

その場合は CV 値を初期設定値に戻してから、車両を走らせてみてください。 加速率の設定によっては、車両が走り始めるまでに 10 分以上かける事も可能ですので・・。

#### スロットルに"slot=max"と表示されていませんか?

これは DCS100 のアドレスを扱う数(能力)が限界に達している事を示しています。 DCS100 では 22 個または 120 個までのアドレスを同時に管理させる事ができます。 スロットルに"slot=max"と表示された場合、操作していない全てのアドレスがスロットルから解放されているか、また DCS100 のオプションスイッチ(OPSW) #44 が"c"に設定されているかを確認してください。(→セクション 20.0 参照) DCS100 コマンドステーションは出荷時のアドレス管理数は 22 個に設定されています。 ※ 解放につきましてはセクション 12 をご参照ください。

### 動力車が走らなくなる直前までは正常に走行していましたか?

デコーダが熱くなっている場合は、過熱によるダウンを起こしているかもしれません。 熱を冷まして再度走らせてみてください。そして線路配線に問題がないかもお調べください。 78

#### デコーダに焼けた跡がありませんか?

その場合は修理の必要があるかもしれません。 取扱店または KATO カスタムショップへご相談ください。

#### いろいろ試したけど、やっぱり動かない・・・・

もし、全て試してみても動力車が走らなければ、デコーダアドレスをプログラムし直し、全ての CV を初期設定値にリセットしてください。(→ デコーダマニュアル基礎編参照) それでも動かない場合は販売店または KATO カスタムショップへご相談ください。

#### ● ヘッド/テールライト制御がうまくいかない

スロットルで車両のライト制御ができない場合は、車両に搭載しているデコーダのスピードス テップとスロットルで設定しているスピードステップが合っているかどうかをお確かめくださ い。

(→セクション11・13およびデコーダマニュアル応用編を参照)

#### ● プログラム設定(変更)がうまくいかない

デコーダのオレンジ・グレー線に負荷(モーターまたは抵抗)が接続されていないと、正しく プログラムできません。プログラム時には必ず負荷を接続してください。

デコーダに接続されていない室内灯やライト類が車両内にありますと、本来デコーダに流れる はずの電流(デジタル信号)が室内灯・ライト類で消費されてしまい、プログラム不能になる 場合があります。この場合は、室内灯・ライト類をはずしてプログラムを行ってください。 また、デコーダ内のデータの「読み出し」ができないデコーダもありますので、使用するデコ ーダの性能を確認してください。(ファンクション用デコーダは、基本的に読み出し不可能で す)

#### ● ポイントが動かない

#### ポイントにデコーダが搭載されていますか?

デコーダが搭載されているか、デコーダの配線がしっかりと接続されているか、よくご確認ください。

#### ポイントに充分な電力が供給されていますか?

フィーダー線から離れた場所にあるポイントは、レール(ジョイント)の電圧降下により充分 な電力が供給されていないケースがよくあります。その場合はポイントのすぐ近くに補助フィ ーダーを追加する、レールのジョイント部分をハンダ付けする等の対策をしてください。 (→セクション 4.4 の "コイントリック"の方法で、電力の供給状況を確認してください)

#### ポイント内で断線等が起きていませんか?

レイアウトからポイントをはずして、ポイント単体でチェックしてみてください。

### 動かしたいポイントのアドレスが違っていませんか?

違っている場合は、ポイントにアドレスを設定し直してください。 (→デコーダマニュアル基礎編参照)

# 24.0 保証・修理について

デジトラックス社では、DT400 と DCS100 に 1 年間の保証を付けています。欠陥が見つかった時 は、修理いたしますので購入された販売店または KATO カスタムショップにお持ちいただくか、 直接デジトラックス社までお送りください。購入日から 1 年間は、必要に応じて無料で修理や 交換を行います。

この保証は、過電流に対してヒューズやサーキットブレーカ等で適切な保護を行わなかったり、 過度の電圧を供給する等の、誤用によるダメージには適用されません。物理的なダメージや適 切な範囲の使用での電気的な故障には、必要な修理を行います。

DCS100 は、CMOS 電池の交換や線路電圧の調整のためにケースを開ける場合がありますが、この 理由でケースを開ける事によって、保証が取り消される事はございません。

スロットル

**分解したり、ラベルをはがしたりしないでください。**それらを行うと、**保証の対象外**になりま す。(無線操作用の電池交換のために電池カバーを開ける場合を除きます)

デコーダ

デジトラックスでは、信頼できる製品をお届けするために、全てのデコーダのテストを行って 出荷しています。ご心配なくデコーダの取り付けを行っていただきたいため、デコーダマニュ アル基礎編で取り付け前のデコーダの動作テストについての手順を説明しております。

もしデコーダがこのテストに合格しない場合は、ご購入されてから 60 日以内であれば、無償交換いたします。テストして不具合が発見されても、取り付けを始めてしまったデコーダは、保証する事ができませんのでご注意ください。

取り付け前のテストに合格しなかったデコーダを返品する時は、デ**コーダから出ている全ての** 線は、元の長さのままにしておいてください。

デコーダが、デジトラックス・デコーダマニュアル(基礎編・応用編)に記述してあるテスト に合格したのを確認するまで、線を切ったり、取り付けを行ったりしないでください。

まず KATO カスタムショップ・デジトラックス製品取扱店、またはデジトラックス社にご連絡く ださい。返品方法をお聞きになる前の返品はご容赦ください。

デコーダのビニールカバーを取り除いたり、コマンドステーションやその他の装置を開けたり しないでください。それらを開けると、保証の対象外になります。

(コマンドステーションの CMOS 電池交換のために開ける場合を除きます)

正しい修理を行うためにも、修理の際には関係するすべての機器をお持ち込みください。 お送りいただく場合は、氏名・住所・電話番号・日時・故障箇所・購入場所・購入日のメモを 一緒に入れてください。

デジトラックス製品の保証は、購入金額の払い戻しを限度とし、デジトラックス社の判断によって、修理と交換を行います。つまり、製造者の「仕様書」と一致する取り付けと使用をしなければ、保証は無効になります。このセクションで明言されている範囲を超えての保証はしたしません。「仕様書」とは、デジトラックス社ホームページに記載されている、英文のものを指します。デジトラックス社ホームページにて全ての機器の最新版マニュアル(英文のみ)を無料で公開しております。

デジトラックス社は、以前に製造した製品への変更・付加・改良の責任を持つ事なしに、製品 のデザインや仕様の変更・付加・改良をする事ができる権利を有します。

デジトラックス社の住所 : 450 Cemetery ST #206 Norcross GA USA 30071-4228

# 25.0 必ずお読みください

# ● 必ずお読みください

- ・DCC は車両等にデコーダを搭載して、制御信号を受信し走行させる仕組みですので、レール・ 車輪のクリーニングをしっかり行ってください。
- ・製品の中には構造上、使用に適さないもの(デコーダが収まらない・配線が困難・モーターの 構造等)がございます。お手持ちの製品に適したデコーダの種類等、ご不明な点は KATO カス タムショップへご相談ください。
- ・デコーダ取付工作に自信のない方は、できるだけ KATO カスタムショップの取付サービスをご 利用ください(別途手数料をいただきます)。
- ・在来のアナログ方式の電装品(自動信号機・自動踏切やライトコントロール機能等)とは併用 できません。また通常のアナログ方式の車両をDCCの線路上でご使用になれますが、長時間 の連続使用によるヘッド/テールライトや室内灯等、電球の過熱、ボディの溶損には充分ご 注意ください。

特に、停車状態(ノイズ音が出ている状態)を長く続けていますとモーターが発熱・故障しますので、アナログ車両を運転しない時は車両を線路から降ろしてください。

- ・コアレスモーターをご使用の車両は、デコーダを搭載しない状態で(アナログ車両の状態)
  で DCC 線路上に置く事は絶対におやめください。モーターが損傷いたします。デコーダを正しく接続して運転する場合は問題ございません。
- ・特性上、DCC線路上で運転する場合、アナログ線路上での運転に比べて車両の走行速度が若 干下がります。

# ● 製品ご使用上の注意

- 対象年齢 12 歳以上
- ・製品の性質上、小さな部品やとがった部品がありますので、小さなお子様の手の届かない場 所に保管してください。
- ・一部にハンダ付けの必要な部品がありますので、充分にご注意ください。
  (やけど・換気・ハンダゴテの過熱等)
- ※ 製品の仕様・価格は予告なく変更する場合がございます。 ご不明な点は KATO カスタムショップへお尋ねください。

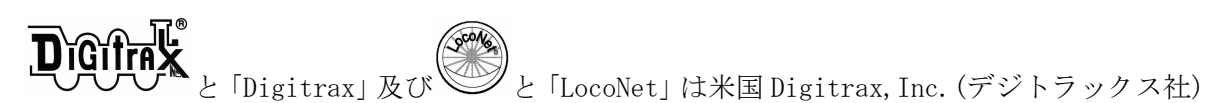

の登録商標です。

日本国内において、米国より輸入されるデジトラックス社製品の製品保証については、輸入代 理店である㈱ホビーセンターカトー(KATO カスタムショップ)が行っております。 米国 Digitrax 社許諾済

※ 無断転載・複製を禁じます。